# DENON

СЕТЕВОЙ СD-РЕСИВЕР

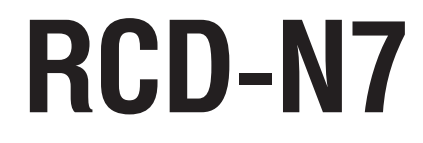

Руководство пользователя

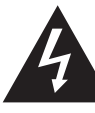

# ВНИМАНИЕ!

ОПАСНОСТЬ ПОРАЖЕНИЯ ЭЛЕКТРИЧЕСКИМ ТОКОМ! НЕ ОТКРЫВАТЬ!

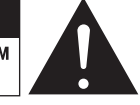

#### осторожно:

ВО ИЗБЕЖАНИЕ ОПАСНОСТИ ПОРАЖЕНИЯ ЭЛЕКТРИЧЕСКИМ ТОКОМ НЕ СНИМАЙТЕ КОЖУХ (ИЛИ ЗАДНЮЮ ПАНЕЛЬ). ВНУТРИ АППАРАТА НЕТ ДЕТАЛЕЙ И УЗЛОВ, РЕМОНТ КОТОРЫХ МОГ БЫ ВЫПОЛНЯТЬ ПОЛЬЗОВАТЕЛЬ. ДЛЯ РЕМОНТА АППАРАТА ОБРА-ЩАЙТЕСЬ К КВАЛИФИЦИРОВАННОМУ СЕРВИСНОМУ ПЕРСОНАЛУ.

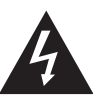

Стреловидный символ молнии внутри равностороннего треугольника предназначен для предупреждения пользователя о наличии внутри корпуса аппарата неизолированных источников опасного напряжения, которое может обладать достаточной величиной для поражения человека электрическим током.

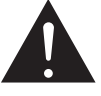

Восклицательный знак внутри равностороннего треугольника предназначен для предупреждения пользователя о наличии в технической литературе, прилагаемой к аппарату, важных инструкций по его эксплуатации и техническому (сервисному) обслуживанию.

#### ПРЕДУПРЕЖДЕНИЕ:

ВО ИЗБЕЖАНИЕ ОПАСНОСТИ ВОЗГОРАНИЯ ИЛИ ПОРАЖЕНИЯ ЭЛЕКТРИЧЕСКИМ ТО-КОМ НЕ ОСТАВЛЯЙТЕ ДАННЫЙ АППАРАТ ПОД ДОЖДЕМ ИЛИ В МЕСТЕ С ВЫСОКОЙ ВЛАЖНОСТЬЮ.

# €0678

## Директива R&TTE 1999/5/EC

Этим устройством можно пользоваться в следующих странах:

| AT                               | BE | CZ | DK | FI |
|----------------------------------|----|----|----|----|
| FR                               | DE | GR | HU | IE |
| IT                               | NL | PL | PT | SK |
| ES                               | SE | GB | NO | СН |
| Использовать только в помещении. |    |    |    |    |

# ОСТОРОЖНО:

Для полного отключения данного аппарата от электросети вынимайте штепсель шнура питания из стенной розетки.

Установите аппарат таким образом, чтобы используемая вами стенная розетка была легкодоступной.

# Важные инструкции

# по безопасности

- 1. Прочтите эти инструкции.
- 2. Сохраните эти инструкции.
- 3. Обращайте внимание на все предупреждения.
- 4. Следуйте всем инструкциям.
- 5. Не пользуйтесь данным аппаратом вблизи воды.
- 6. Используйте для чистки аппарата только сухую тряпочку.
- Не загораживайте никакие вентиляционные отверстия. Устанавливайте аппарат в соответствии с инструкциями изготовителя.
- Не устанавливайте аппарат рядом с источниками тепла батареями отопления, обогревателями, печами, кухонными плитами или другими аппаратами, выделяющими тепло (включая усилители).
- Проложите шнур питания таким образом, чтобы на него нельзя было наступить и чтобы он не был защемлен, особенно вблизи соединения вилки с розеткой и места, где он выходит из аппарата.
- Используйте только такие приспособления/аксессуары, которые оговорены изготовителем.
- 11. Используйте аппарат в сочетании только с такой тележкой, подставкой, штативом, кронштейном или столиком, которые рекомендованы изготовителем или прилагаются к аппарату. Если аппарат установлен на тележке, перемещайте ее с осторожностью во избежание опрокидывания, падения аппарата и получения травмы. §
- Вынимайте вилку шнура питания из розетки во время грозы или если аппарат долго не будет использоваться.
- 13. Все работы по ремонту аппарата должны выполняться квалифицированными специалистами сервисного центра. Ремонт необходим в случае того или иного повреждения аппарата — например, если поврежден шнур пи-

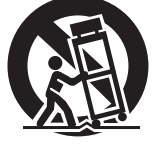

тания или штепсельная вилка, в аппарат попала жидкость или посторонний предмет, аппарат попал под дождь или находился в месте с повышенной влажностью, не работает должным образом или упал.

 Батарейки нельзя подвергать чрезмерному нагреву — оставлять на солнце, вблизи огня и т.п.

#### осторожно:

ВЫПОЛНЕНИЕ РЕГУЛИРОВОК ИЛИ ИНЫХ ПРОЦЕДУР, НЕ ОПИСАННЫХ В ДАН-НОМ РУКОВОДСТВЕ, МОЖЕТ ПОВЛЕЧЬ ЗА СОБОЙ ОПАСНОЕ РАДИАЦИОННОЕ ВОЗДЕЙСТВИЕ.

РЕГУЛИРОВКА И РЕМОНТ ДАННОГО УСТРОЙСТВА ДОЛЖНЫ ПРОИЗВОДИТЬ-СЯ ТОЛЬКО СЕРВИСНЫМ ПЕРСОНАЛОМ, ИМЕЮЩИМ НАДЛЕЖАЩУЮ КВАЛИ-ФИКАЦИЮ.

# ЗАМЕЧАНИЯ ПО ЭКСПЛУАТАЦИИ

# ПРЕДУПРЕЖДЕНИЯ:

- Избегайте воздействия высоких температур. В случае установки аппарата в стойку обеспечьте достаточное рассеивание тепла.
- Аккуратно обращайтесь со шнуром питания. При его отсоединении от розетки беритесь за вилку.
- Оберегайте аппарат от влаги, воды и пыли.
- Отключайте аппарат от розетки на время длительных перерывов в использовании.
- Не перекрывайте вентиляционные отверстия в корпусе.
- Не допускайте попадания посторонних предметов внутрь корпуса аппарата.
- Предохраняйте аппарат от контакта с бензином, растворителями или инсектицидами.
- Не разбирайте аппарат и не вносите изменений в его конструкцию.
- Не допускается нарушение вентиляции аппарата путем перекрывания вентиляционных отверстий газетами, скатертями или занавесками.
- Не допускается размещение на аппарате источников открытого огня, таких как, например, горящие свечи.
- Примите к сведению и соблюдайте местные правовые нормы, касающиеся утилизации батареек.
- Не допускайте попадания на аппарат брызг жидкости.
- Не ставьте на аппарат емкости с жидкостями, например вазы.
- Не прикасайтесь к шнуру питания мокрыми руками.
- При отключении аппарата кнопкой питания (положение «OFF») аппарат обесточивается не полностью.
- Сетевая розетка, к которой подключен аппарат, должна быть легкодоступной.

# ДЕКЛАРАЦИЯ СООТВЕТСТВИЯ

Мы заявляем под нашу единоличную ответственность, что данное изделие, к которому относится это заявление, соответствует следующим стандартам: EN60065, EN55013, EN55020, EN61000-3-2, EN61000-3-3, EN300328, EN301489-01, EN301489-17 и EN50385. Соблюдены положения директивы по низковольтному оборудованию 2006/95/EC, директивы по электромагнитной совместимости 2004/108/EC, норматива EC 1275/2008 и его базовой директивы 2009/125/EC для энергозависимых устройств.

## DENON EUROPE

Отделение of D&M Germany GmbH An der Kleinbahn 18, Nettetal, D-41334 Germany

# ЗАМЕЧАНИЯ ПО УТИЛИЗАЦИИ:

Упаковочные материалы данного изделия пригодны для вторичной переработки и повторного использования. Пожалуйста, избавляйтесь от всех материалов в соответствии с местными правилами вторичной переработки отходов.

Избавляясь от данного аппарата, соблюдайте соответствующие местные правовые нормы.

Использованные батарейки нельзя просто выбрасывать с обычным бытовым мусором или сжигать. Вы должны избавляться от них в соответствии с местными правовыми нормами в отношении химических отходов.

Данный аппарат и прилагаемые к нему принадлежности, за исключением батареек, представляют собой изделие, пригодное для использования в соответствии с требованиями директивы WEEE (Утилизация отходов электрического и электронного оборудования).

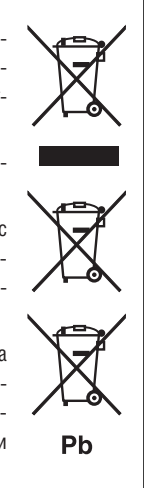

# 1. ВАЖНОЕ ЗАМЕЧАНИЕ: НЕ ВНОСИТЕ ИЗМЕНЕНИЙ В КОН-СТРУКЦИЮ УСТРОЙСТВА

Это устройство, если оно установлено согласно указаниям, приведенным в данном руководстве, отвечает требованиям директивы R&TTE по оконечному радио- и телекоммуникационному оборудованию. Самостоятельная модификация устройства может привести к вредному воздействию радио- и электромагнитного излучения.

# 2. ОСТОРОЖНО:

- Расстояние от антенны этого устройства до находящихся поблизости людей должно составлять не менее 20 см.
- Это устройство и его антенна не должны работать вблизи или в какой-либо взаимосвязи с другими антеннами или передатчиками.

# 🔲 МЕРЫ ПРЕДОСТОРОЖНОСТИ ПРИ УСТАНОВКЕ

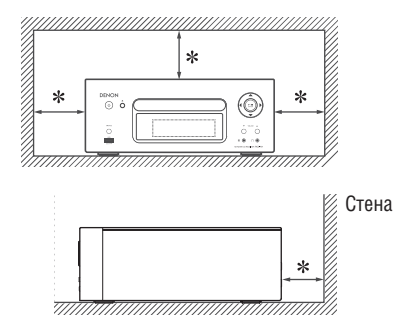

\*Для обеспечения надлежащего рассеивания тепла не устанавливайте данный аппарат в предмете ограниченного объема, например в книжном шкафу.

- Рекомендуемое расстояние не менее 0,3 м.
- Не помещайте на аппарат никакие другие устройства.

# Содержание

| Введение                                      | 2 |
|-----------------------------------------------|---|
| Принадлежности                                | 2 |
| Основные особенности                          | 2 |
| Меры предосторожности при обращении           | 2 |
| Об этом руководстве                           | 2 |
| Диски                                         | 3 |
| Диски, воспроизводимые на данном устройстве   | 3 |
| Обращение с дисками                           | 3 |
| Загрузка дисков                               | 3 |
| Меры предосторожности при загрузке дисков     | 3 |
| Меры предосторожности при обращении с дисками | 3 |
| Меры предосторожности при хранении дисков     | 3 |
| Чистка дисков                                 | 3 |
| О пульте дистанционного управления            | 4 |
| Установка батареек                            | 4 |
| Диапазон действия пульта                      | 4 |
|                                               |   |

# Подключения....

| Подключение акустических систем             | 5 |
|---------------------------------------------|---|
| Подключение аудиокабелей                    | 5 |
| Подключение записывающих устройств          | 6 |
| СD-рекордер / MD-рекордер                   | 6 |
| Подключение телевизора                      | 6 |
| Подключение антенны                         | 7 |
| Антенны диапазонов FM и AM                  | 7 |
| Подключение к домашней локальной сети (ЛВС) | 8 |
| Проводная ЛВС                               | 8 |
| Беспроводная ЛВС                            | 8 |
| Системные требования                        | 8 |
| Подключение iPod                            | 9 |
| Док-станция iPod                            | 9 |
| USB-порт                                    | 9 |
| Подключение USB-накопителя                  | 9 |
| Подключение портативного плеера1            | 0 |
| Подключение провода питания1                | 0 |

# Основные операции .....

| Подготовка                                            |    |
|-------------------------------------------------------|----|
| Включение питания                                     | 11 |
| Выключение питания                                    | 11 |
| Установка текущего времени (автоматическая настройка) |    |
| (24-часовой режим отображения)                        | 11 |
| Операции, возможные при воспроизведении               | 12 |
| Переключение источников входного сигнала              | 11 |
| Регулирование громкости                               | 12 |
| Отключение звука                                      | 12 |
| Регулирование тембра                                  | 12 |
| Установка таймера автоматического выключения          | 13 |
| Переключение уровней яркости дисплея                  | 13 |
| Использование наушников                               | 13 |
| Воспроизведение СD                                    | 13 |
| Перед воспроизведением диска                          | 13 |
| Воспроизведение компакт-дисков                        | 13 |
| Переключение дисплея                                  | 13 |
| Повторное воспроизведение                             | 14 |
| Воспроизведение в случайном порядке                   | 14 |
| Воспроизведение треков в заданном порядке             |    |
| (воспроизведение по программе)                        | 14 |
| Воспроизведение MP3- и WMA-файлов                     | 15 |
| Воспроизведение файлов                                | 15 |
| Прослушивание радиостанций                            | 16 |
| Настройка на радиостанции                             | 16 |
| Автоматическая предварительная настройка              |    |
| на станции диапазона FM                               | 16 |
| Ручная предварительная настройка                      |    |
| на станции FM/AM-диапазонов                           | 17 |
| Прослушивание предварительно настроенных радиостанций | 17 |
| Вызов станций, зарегистрированных в списке            |    |
| предварительных настроек                              | 17 |
| Удаление станций, зарегистрированных                  |    |
| в списке предварительных настроек                     | 17 |
| Воспроизведение файлов с iPod®                        |    |
| Прежде чем включать воспроизведение с iPod            | 17 |

| Воспроизведение с iPod                                                   | .17          |
|--------------------------------------------------------------------------|--------------|
| Отключение iPod                                                          | . 18         |
| Воспроизведение файлов с USB-накопителя                                  | 18           |
| Прежде чем включать воспроизведение с USB-накопителя                     |              |
| или iPod                                                                 | . 18         |
| Воспроизведение файлов, хранящихся на USB-накопителях                    | .18          |
| Прослушивание сетевых аудиоисточников                                    | 19           |
| Прослушивание Интернет-радио                                             | . 19         |
| Воспроизведение записей, хранящихся на музыкальном сервере               | . 20         |
| Прослушивание Last.fm                                                    | .21          |
| Прослушивание Napster                                                    | . 22         |
| Воспроизведение портативного аудиоплеера                                 | 23           |
| Прослушивание записей с портативного аудиоплеера                         | .23          |
| Прослушивание аудиосигналов с устройства,                                |              |
| подключенного к входу AUX                                                | 23           |
| Функция Favorite [Избранное]                                             | 23           |
| Регистрация Интернет-радиостанций и музыкальных серверов                 |              |
| в списке Favorite                                                        | .23          |
| Вызов Интернет-радиостанций и музыкальных серверов,                      |              |
| зарегистрированных в списке Favorite                                     | . 23         |
| Удаление Интернет-радиостанций и музыкальных серверов из спи<br>Favorite | іска<br>. 23 |

.24

..36

# Дополнительные операции..

...5

...11

| Использование тюнера                                      | 24 |
|-----------------------------------------------------------|----|
| Функция RDS (Система передачи данных по радио)            | 24 |
| Функция РТҮ (Тип программы)                               | 24 |
| Функция ТР (Дорожно-транспортные программы)               | 25 |
| Функция RT (Радиотекст)                                   | 25 |
| Структура меню                                            | 25 |
| Настройка таймера (меню Timer)                            | 26 |
| Настройка ежедневного и однократного срабатывания таймера | 26 |
| Автоматическая настройка времени [меню Clock]             | 27 |
| Настройка Time Zone [Часовой пояс]                        | 27 |
| Настройка Summer Time [Летнее время]                      | 27 |
| Режим Auto Adjust [Автоматическая настройка]              | 27 |
| Ручная установка текущего времени (режим Manual Adjust)   |    |
| (24-часовой режим отображения)                            | 27 |
| Сетевые настройки [меню Network]                          | 28 |
| Подключение к проводной ЛВС                               | 28 |
| Подключение к беспроводной ЛВС                            | 29 |
| Дисплейное отображение сетевого сервиса Last.fm           | 30 |
| Функция Party Mode [Режим вечеринки]                      | 31 |
| Другие сети                                               | 32 |
| Прочие настройки [меню Other]                             | 33 |
| Auto Standby [Автоматический переход в режим ожидания]    | 33 |
| Screen Saver [Хранитель экрана]                           | 33 |
| Использование оптимизирующего фильтра                     | 33 |
| Обновление программного обеспечения                       | 34 |
| Другие функции                                            | 34 |
| Ввод символов                                             | 34 |
| Автоматическое включение питания                          | 35 |
| Запоминание последней функции                             | 35 |
| Перезагрузка микропроцессора                              | 35 |

# Информация....

| Названия и функции частей устройства      |    |  |
|-------------------------------------------|----|--|
| Передняя панель                           | 36 |  |
| Верхняя панель                            |    |  |
| Задняя панель                             |    |  |
| Пульт дистанционного управления           |    |  |
| МРЗ и WMA                                 |    |  |
| Форматы МРЗ и WMA                         | 41 |  |
| iPod®                                     |    |  |
| USB-накопители                            |    |  |
| Важная информация                         | 42 |  |
| Сетевые аудиоисточники                    | 43 |  |
| Важная информация                         | 43 |  |
| Пояснение терминов                        | 44 |  |
| Диагностика и устранение неисправностей45 |    |  |
| Технические характеристики                | 49 |  |
| Алфавитный указатель50                    |    |  |

# Введение

Благодарим вас за выбор устройства DENON. Для правильной эксплуатации устройства внимательно ознакомьтесь с данным руководством. Сохраняйте это руководство после прочтения, оно может понадобиться в дальнейшем.

# Принадлежности

Проверьте наличие следующих комплектующих, прилагаемых к устройству.

- (1) Пульт дистанционного управления ......1
- Э Провод питания (длиной около 2 м).....1
- ④ Рамочная антенна диапазона АМ......1
- б Комнатная антенна диапазона FM......1
- 6 Стержневая антенна для беспроводной локальной сети......1
- 7 Руководство пользователя (с краткой инструкцией по установке
- и настройке).....

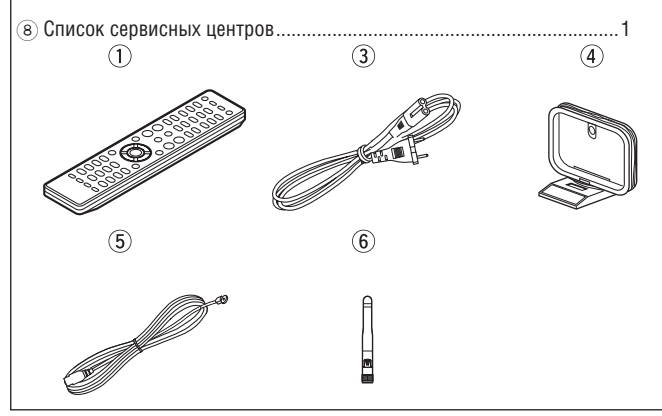

# Основные особенности

Высококачественный мощный цифровой усилитель

Поддержка DLNA версии 1.5 для сетевых аудиоисточников

Интернет-радио с использованием vTuner

Соединитель док-станции для прямого подключения iPod или iPhone к данному ресиверу

Аппаратно-программные средства Wi-Fi, в том числе Wi-Fi Protected Setup (WPS)

Оборудован фильтром для оптимизации АЧХ акустических систем (продаются отдельно)

3-строчный OELD (органический электролюминесцентный дисплей)

Стильный компактный корпус

# Меры предосторожности при обращении

#### • Перед включением питания

Еще раз проверьте все соединения и исправность соединительных кабелей.

 Даже в режиме ожидания некоторые цепи находятся под напряжением.
 Собираясь в отпуск или оставляя дом на длительные периоды времени, обязательно вынимайте штепсель провода питания из розетки.

#### • Достаточная вентиляция

Если устройство долгое время находится в помещении, наполненном табачным или иным дымом, оптическая считывающая головка дисковода может загрязниться, что приведет к нарушениям в работе устройства.

#### • О конденсации влаги

Если температуры внутри и снаружи устройства сильно отличаются, на внутренних частях ресивера может образоваться сконденсироваться атмосферная влага, что приведет к нарушениям в его работе.

Если это произошло, отключите питание устройства и оставьте его на час или два для выравнивания температур и испарения конденсата.

#### • Пользование мобильным телефоном

При использовании мобильного телефона вблизи ресивера могут создаваться помехи. Пользуйтесь телефоном подальше от работающего устройства.

#### • Перемещение устройства

Выключите питание и отсоедините провод питания от розетки, затем отсоедините другие кабели, подключенные к устройству. После этого его можно переносить.

# Об этом руководстве

# 🔲 КНОПОЧНЫЕ ОПЕРАЦИИ

Операции, описанные в данном руководстве, выполняются преимущественно на пульте дистанционного управления.

# 🔲 ИСПОЛЬЗУЕМЫЕ СИМВОЛЫ

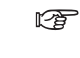

Этот символ указывает номер страницы, содержащей соответствующую информацию.

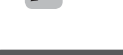

Этот символ указывает дополнительную информацию, а также полезные советы.

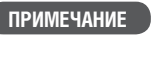

Этот символ обращает внимание на информацию об операциях, которую следует запомнить, или на ограничения каких-либо функций.

## 🗋 ИЛЛЮСТРАЦИИ

Имейте в виду, что для обеспечения наглядности иллюстрации в этом руководстве могут несколько отличаться от реального внешнего вида компонентов.

# Диски

#### Диски, воспроизводимые на данном устройстве

Музыкальные компакт-диски

Диски, маркированные следующим логотипом, можно воспроизводить на этом устройстве.

dise

Диски CD-R/CD-RW

#### ПРИМЕЧАНИЕ

 Диски нестандартной формы (в виде сердца, восьмиугольные и т.д.) не поддерживаются данным устройством. Не пытайтесь их воспроиз-

вести, это может повредить устройство.

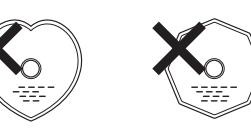

- Некоторые диски и форматы записи не поддерживаются устройством.
- Не поддерживаются нефинализированные диски (диски с открытой сессией записи).
- Что такое финализация (закрытие сессии записи)?
   Это процесс, обеспечивающий возможность воспроизведения дисков CD-R/CD-RW на совместимых устройствах.

#### Обращение с дисками

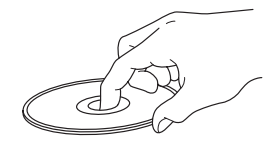

Не прикасайтесь к сигнальной поверхности диска.

#### Загрузка дисков

- Положите диск на лоток дисковода маркированной стороной вверх.
- Убедитесь, что лоток полностью выдвинут, перед тем как положить диск.
   Кладите диск ровно. Диск диаметром 12 см должен располагаться на внешних направляющих лотка (рис. 1). Диск диаметром 8 см должен располагаться на внутренних направляющих лотка (рис. 2).
- Диск диаметром 8 см устанавливайте без использования адаптера.

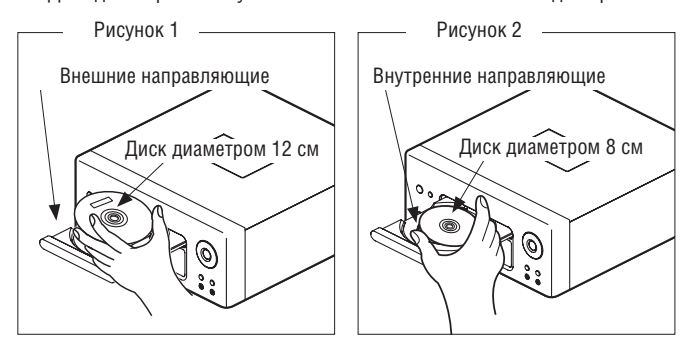

¢,

- Если загружен диск, который воспроизводить невозможно, на дисплее отобразиться сообщение «Unsupported» [Не поддерживается].
- Если диск вставлен рабочей стороной вверх или диска в дисководе нет, будет отображено сообщение «No Disc» [Нет диска]

#### ПРИМЕЧАНИЕ

Не задвигайте лоток дисковода вручную, если питание устройства выключено. Это может повредить механизм.

#### Меры предосторожности при загрузке дисков

- Загружайте диски только по одному. Загрузка двух или более дисков может привести к их повреждению, а также может повредить устройство.
- Не используйте диски с трещинами, деформированные и склеенные диски.

 Не используйте диски с остатками клея или липкой ленты на поверхности, а также со следами удаленной этикетки. Они могут застрять в дисководе и повредить его.

# Меры предосторожности при обращении с дисками.

- Не оставляйте на дисках пятна от пальцев, а также не допускайте попадания на них масла или грязи.
- Старайтесь не поцарапать диск, извлекая его из коробки.
- Не сгибайте диски и не нагревайте их.
- Не расширяйте отверстие в центре диска.
- Не подписывайте маркированную сторону диска шариковой ручкой, карандашом и т.п., не наклеивайте на диск дополнительные наклейки.
- На поверхности диска могут сконденсироваться капли воды, если диск внезапно перенесли из холодного места (например, с улицы) в теплое. Не пытайтесь удалить их с помощью фена и т.п.

#### Меры предосторожности при хранении дисков

- Обязательно извлекайте диск из устройства после воспроизведения.
- Храните диски в коробках для защиты их от пыли, царапин, деформаций и т.п.
- Не храните диски в следующих местах:
- В местах, подверженных длительному воздействию прямых солнечных лучей.
- 2. В пыльных или влажных местах.
- 3. В местах с повышенной температурой (рядом с обогревателями и т.п.).

#### Чистка дисков

- Если на диске оказалась грязь или отпечатки пальцев, удалите их перед использованием диска. Такие загрязнения могут привести к искажениям сигнала при воспроизведении.
- Для удаления загрязнений используйте специальные средства для чистки дисков или мягкую ткань.

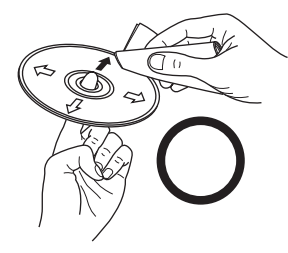

Осторожно протрите диск от центра к краям

ПРИМЕЧАНИЕ

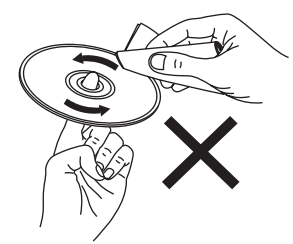

Не протирайте диск круговыми движениями

Не применяйте бензин, антистатик или другие растворители.

# Пульт дистанционного управления (ПДУ)

# Установка батареек

(1) Снимите заднюю крышку пульта.

(2) Соблюдая полярность, установите в отсек две батарейки типа R03/AAA

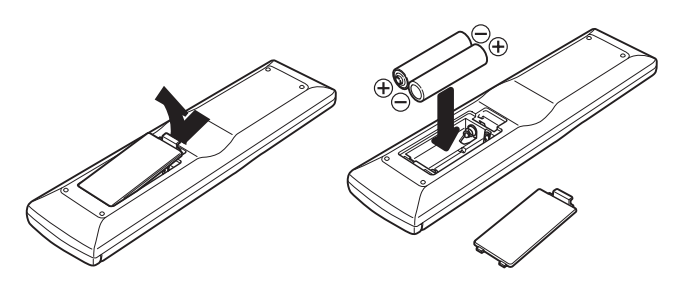

(3) Установите заднюю крышку на место.

# ПРИМЕЧАНИЕ

- Используйте батарейки указанного типа.
- Заменяйте батарейки новыми, если ПДУ не работает, либо работает только вблизи устройства. Батарейки из комплекта поставки предназначены только для проверки работоспособности пульта.
- Установите батарейки с соблюдением правильной полярности, руководствуясь знаками ⊕ и ⊖ в батарейном отсеке ПДУ.
  - Для предотвращения повреждений или утечки электролита из батареек:
  - Не используйте старую батарейку совместно с новой.
  - Не используйте батарейки разных типов.
  - Не пытайте зарядить разряженные батарейки.
  - Не допускайте короткого замыкания полюсов батарейки, не разбирайте ее, не нагревайте и не допускайте попадания батарейки в огонь.
- Если из батарейки вытек электролит, осторожно протрите внутреннюю часть батарейного отсека и установите новые батарейки.
- Извлеките батарейки из пульта, если не собираетесь использовать его длительное время.
- Утилизируйте батарейки согласно действующим в вашем регионе правилам утилизации элементов питания.

# Диапазон действия пульта

Используйте ПДУ, направив его на ИК-приемник на корпусе устройства.

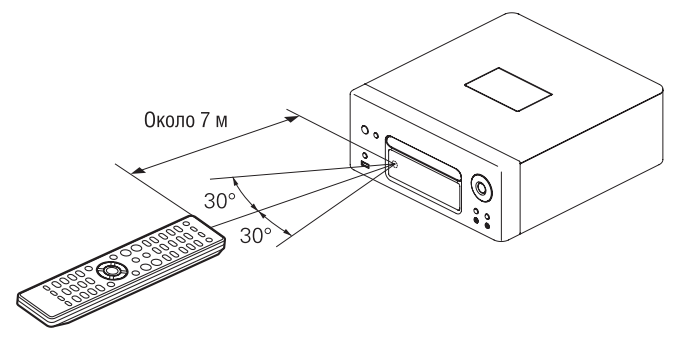

#### ПРИМЕЧАНИЕ

Пульт может перестать работать должным образом, если на ИК-приемник попадает прямой солнечный свет, либо яркий искусственный свет, например от флуоресцентной или инфракрасной лампы.

# Подключения

В этом разделе описано подключение акустических систем, записывающих устройств, антенн и локальной сети.

Другие соединения описаны в следующих разделах.

#### ПРИМЕЧАНИЕ

- Не подсоединяйте провод питания до тех пор, пока не будут выполнены все сигнальные соединения.
- Подключая компоненты системы, руководствуйтесь также инструкциями к другим устройствам.
- Проверьте правильность подключения левого и правого каналов (левый к левому, правый к правому).
- Не располагайте рядом провод питания и сигнальные кабели. Это может вызвать помехи.

# Подключение акустических систем

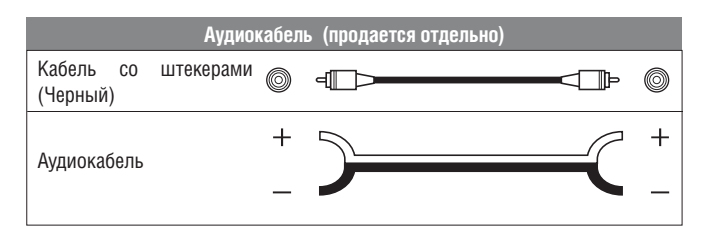

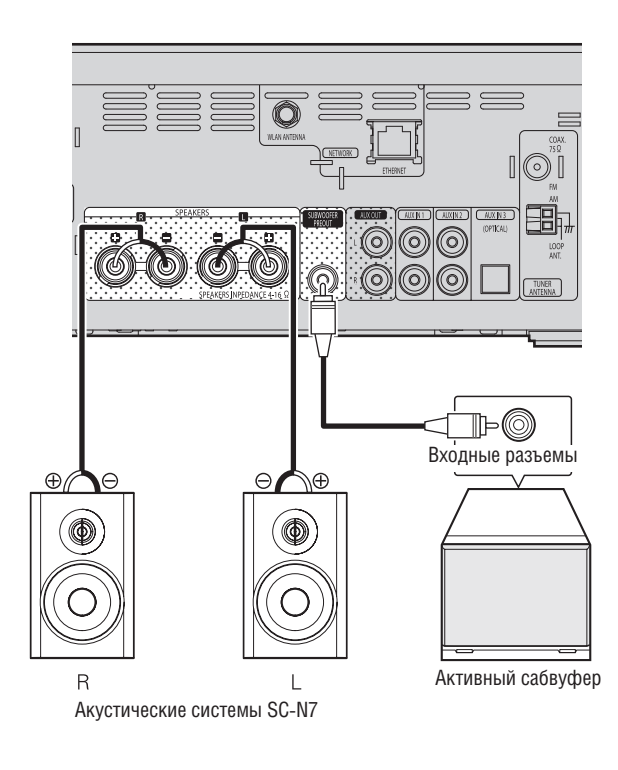

# ПРИМЕЧАНИЕ

Установите минимальный уровень громкости перед подключением акустических систем.

#### Подключение кабелей к акустическим системам

Убедитесь в правильности подключения левого (L) и правого (R) каналов, а также положительного (красный) и отрицательного (черный) полюсов акустических систем.

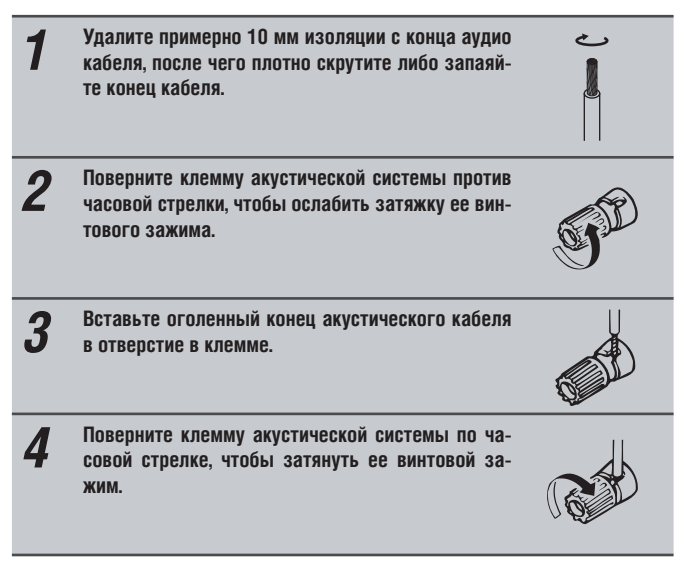

#### ПРИМЕЧАНИЕ

- Используйте акустические системы с импедансом от 4 до 16 Ом. При несоответствии импеданса акустических систем указанным значениям может сработать система защиты ресивера.
- Надежно закрепите в клеммах концы аудиокабелей, чтобы не допустить их выпадения. Если оголенные концы проводов коснутся корпуса усилителя, либо если произойдет замыкание положительного и отрицательного провода между собой, сработает система защиты. (ISSP стр. 6, раздел «Система защиты»).
- Не прикасайтесь к разъемам, если питание усилителя включено. Это может привести к поражению электрическим током.
- Если вы подключаете к ресиверу акустические системы SC-N7, можно настроить фильтр для оптимального качества звучания (все стр. 33, раздел «Использование оптимизирующего фильтра»).

#### Подключение акустических систем

# Система защиты

- Система защиты активируется в следующих случаях:
- Концы акустических кабелей соприкасаются с корпусом устройства, либо положительные и отрицательные контакты замкнуты между собой.
- Окружающая температура слишком высока.
- Внутренние компоненты усилителя перегрелись вследствие длительной работы с высоким уровнем выходного сигнала.

Если это произошло, отсоедините провод питания и проверьте подключение всех других кабелей. Если устройство слишком нагрелось, дайте ему остыть и обеспечьте дополнительную вентиляцию. После этого подключите провод питания.

Срабатывание системы защиты при правильном подключении кабелей или отсутствии перегрева может указывать на неисправность устройства. Отключите питание и обратитесь в сервисный центр DENON.

# Подключение записывающих устройств

# СD-рекордер / МD-рекордер

# Кабели для подключения

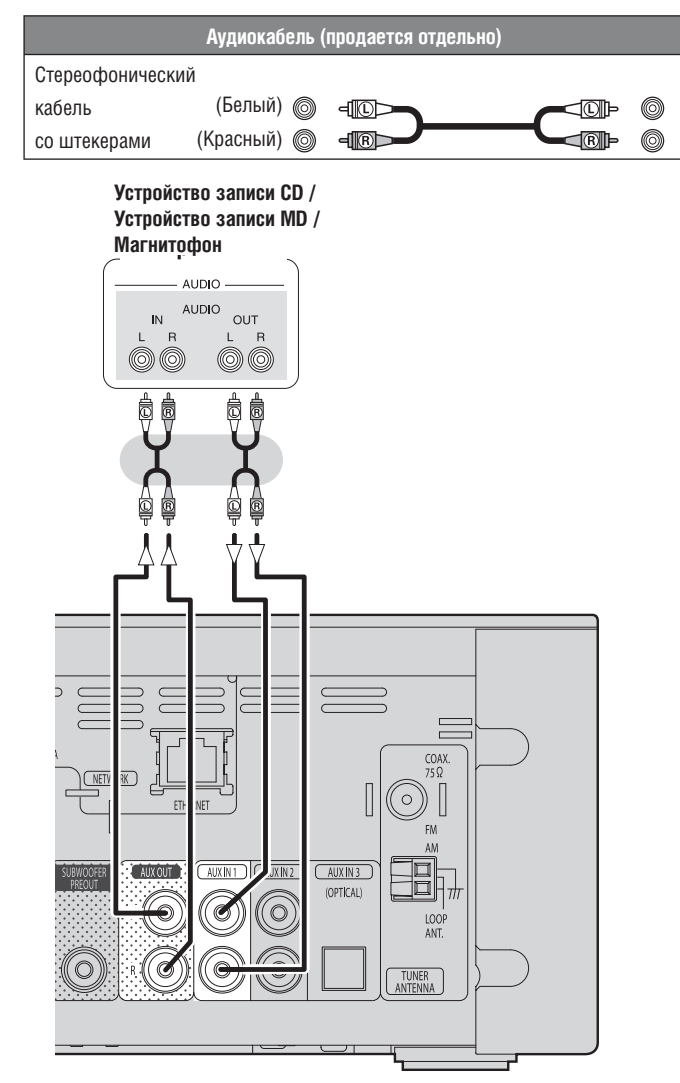

# Подключение телевизора

- Выберите соединительный разъем, который следует использовать, и подключите телевизор.
- Для прослушивания звукового сопровождения телепрограмм через это ресивер используйте цифровое оптическое соединение.

# Кабели для подключения

| Аудиокабель (продается отдельно)                 |  |  |  |
|--------------------------------------------------|--|--|--|
| Стереофонический (Белый) 💿<br>кабель (Красный) 💿 |  |  |  |
| со штекерами                                     |  |  |  |
| Оптический кабель 💿                              |  |  |  |

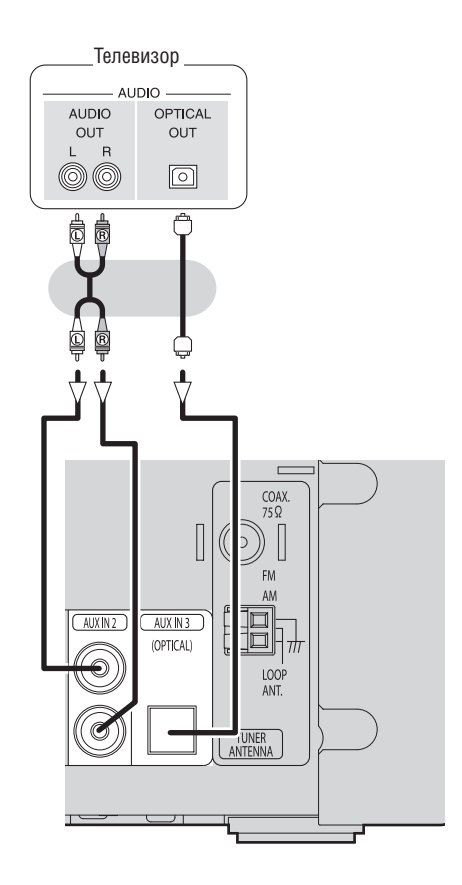

#### ПРИМЕЧАНИЕ

На вход AUX IN 3 (OPTICAL) может подаваться только 2-канальный сигнал линейной PCM.

Если вы пытаетесь подать на вход цифровые аудиосигналы иного формата, чем РСМ, установите настройку цифрового аудиовыхода телевизора на 2-канальную РСМ.

Подробнее об этом смотрите в инструкции к вашему телевизору.

# Подключение антенны

# Диапазоны FM/AM

- Для прослушивания радиопередач подключите FM-антенну или рамочную AM-антенну, поставляемые вместе с устройством.
- После подключения антенны и приема радиосигнала (во стр. 16, раздел «Настройка на радиостанции»), закрепите антенну при помощи липкой ленты в положении, обеспечивающем минимальный уровень помех
- Не подключайте две FM-антенны одновременно.
- Не отключайте рамочную АМ-антенну, даже если подключена внешняя АМ-антенна.
- Не допускайте соприкосновения разъема рамочной АМ-антенны и металлических частей на корпусе устройства.
- Для уменьшения радиопомех подключите кабелем клемму заземления (GND).
- При невозможности приема качественного радиосигнала рекомендуем использовать наружную антенну. За дополнительной информацией обратитесь в магазин, в котором вы приобрели устройство

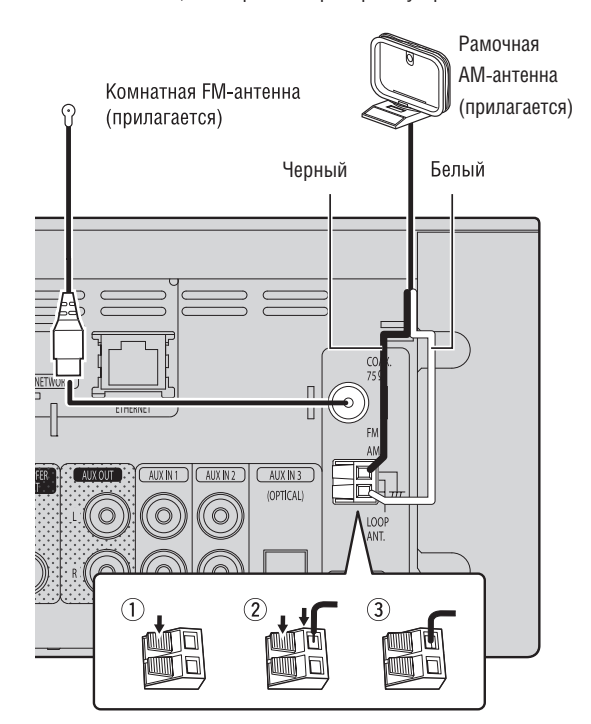

# ПРИМЕЧАНИЕ

- Не подключайте две FM-антенны одновременно.
- Не отключайте рамочную АМ-антенну, даже если подключена внешняя АМ-антенна.
- Не допускайте соприкосновения разъема рамочной АМ-антенны и металлических частей на корпусе устройства.
- Для уменьшения радиопомех подключите кабелем клемму заземления (GND).
- При невозможности приема качественного радиосигнала рекомендуем использовать наружную антенну. За дополнительной информацией обратитесь в магазин, в котором вы приобрели устройство.

#### Сборка рамочной АМ-антенны

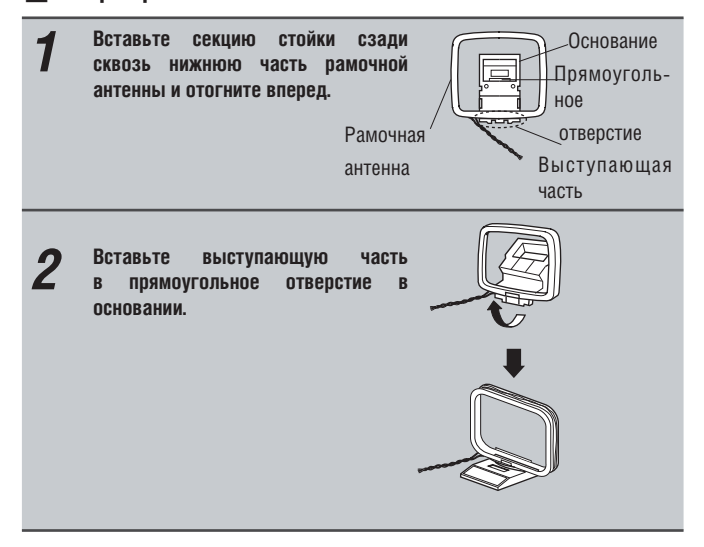

# Использование рамочной АМ-антенны Подвешивание на стене

Подвесьте антенну в ее исходном виде (без сборки) на стену

Гвоздь, кнопка и т.п.

# Автономная установка

Соберите антенну согласно приведенным выше указаниям.

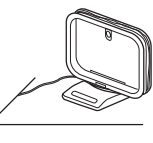

# Подключение к домашней локальной сети (LAN)

- С помощью этого устройства вы можете прослушивать музыку через локальную сеть. Это могут быть музыкальные файлы, хранящиеся на компьютере, либо Интернет-радио.
- Вы можете загружать обновления программного обеспечения устройства, подключившись к веб-сайту DENON.
- Обратитесь к разделу «Настройка сети [Network]» (во стр. 28) для получения более подробной информации о настройке к сети.

# Проводная локальная сеть (ЛВС)

# Используемые кабели

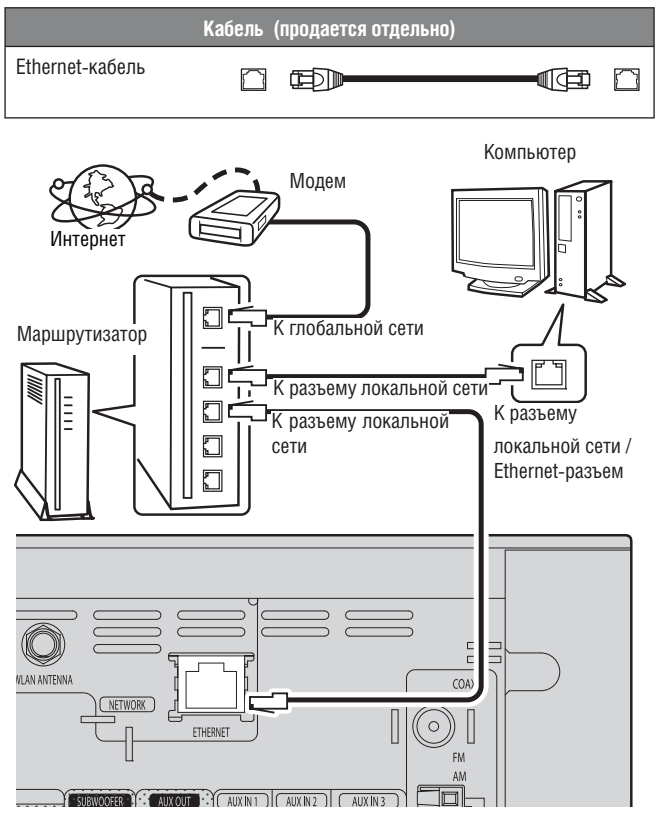

Для соединения с Интернетом обратитесь к интернет-провайдеру или в компьютерный магазин.

### Беспроводная ЛВС

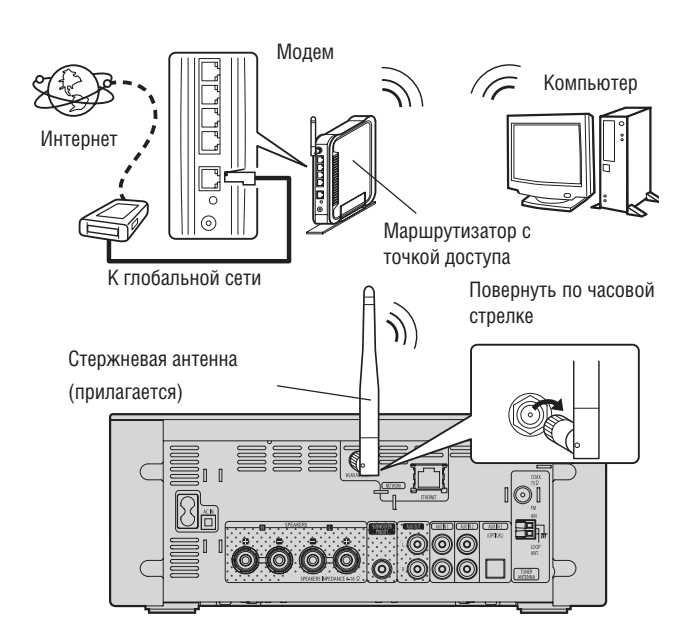

# Системные требования

### 🔲 Широкополосный доступ в интернет

### 🗋 Модем

Устройство для соединения с Интернетом-каналу и осуществления передачи данных.

Также возможно использование встроенного в маршрутизатор модема.

#### Маршрутизатор

Для подключения данного ресивера рекомендуется использовать маршрутизатор, обладающий следующими характеристиками.

• Встроенный DHCP-сервер.

Он автоматически назначает IP-адреса устройствам в локальной сети.

• Встроенный коммутатор 100BASE-TX

При подключении нескольких устройств рекомендуется использовать концентратор, поддерживающий скорость передачи 100 Мбит/с или выше.

 При использовании беспроводной сети понадобится маршрутизатор со встроенной точкой доступа.

# Сетевой кабель (рекомендуется кабель категории 5 или выше)

- Используйте только экранированный кабель типа «витая пара».
- Некоторые типы плоских сетевых кабелей подвержены влиянию помех. Рекомендуется использовать обычные кабели.

- Если настройки вашей локальной сети производятся вручную, выполните их согласно разделу «Подключение к сети (DHCP=Off)» (ISCTP. 28).
- Для автоматической настройки параметров подключения возможно использование функций DHCP и автоматической настройки IP-адресов, поддерживаемых этим устройством.
- При подключении этого устройства к маршрутизатору с включенной функцией DHCP оно автоматически настроит IP-адрес и другие параметры.
- При подключении этого устройства к сети без поддержки DHCP произведите настройку IP-адреса и других параметров согласно разделу «Подключение к сети (DHCP=Off)» (всет стр. 28).
- При ручной настройке параметров проконсультируйтесь с администратором сети.

### ПРИМЕЧАНИЕ

 Для соединения с Интернетому необходимо наличие действующего договора с интернет-провайдером.

При наличии такого договора никаких дополнительных документов не требуется.

- Тип используемого маршрутизатора зависит от требований интернетпровайдера, за более подробной информацией по этому вопросу обращайтесь к провайдеру или в компьютерный магазин.
- Компания DENON не несет ответственности за возможные проблемы с подключением к сети, связанные с используемым сетевым оборудованием.
- Это устройство не поддерживает протокол РРРоЕ. Для подключения к линии, использующей протокол РРРоЕ необходимо наличие маршрутизатора с поддержкой данного протокола.
- Не подключайте разъем «ETHERNET» данного устройства напрямую к Ethernet-разъему компьютера.

# Подключение плеера iPod

# Док-станция для iPod

Откройте крышку и установите iPod через адаптер из комплекта поставки плеера.

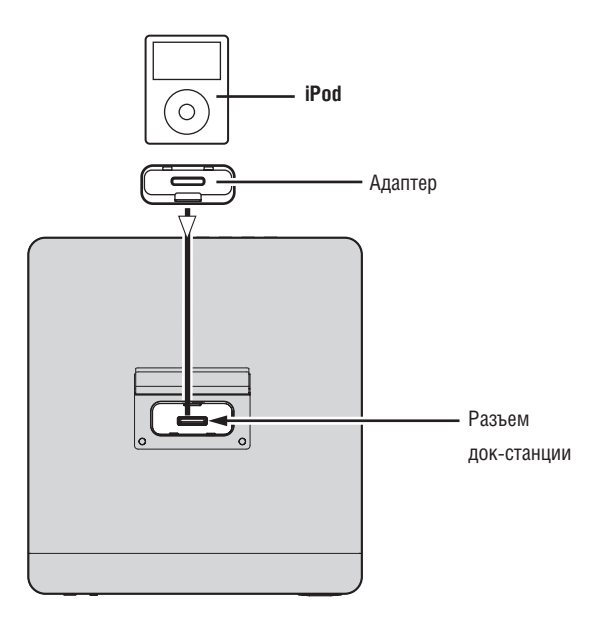

# USB-порт

# Используемые кабели

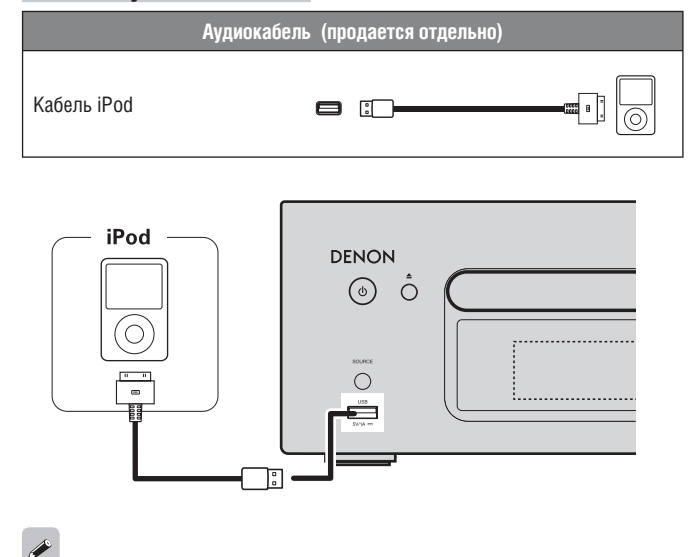

Для подключения iPod к этому устройству воспользуйтесь соответствующим кабелем из комплекта поставки iPod.

# Подключение USB-накопителей

### ПРИМЕЧАНИЕ

- Убедитесь, что адаптер вашего iPod совместим с разъемом док-станции.
- Соблюдайте меры предосторожности при подключении или отключении iPod. Не наклоняйте его и не прикладывайте чрезмерных усилий к разъему.

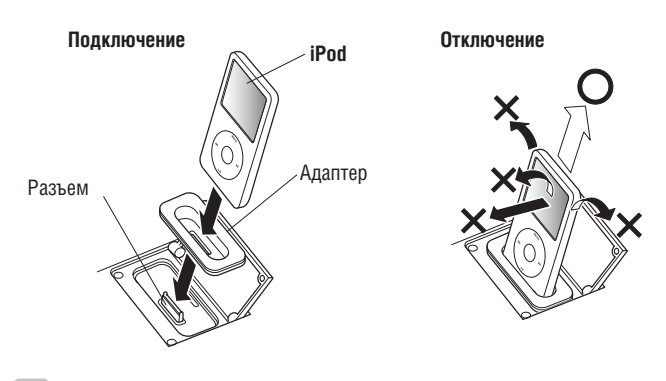

- Когда iPod отключен, держите крышку док-станции закрытой во избежание попадания внутрь посторонних предметов.
- Вы можете использовать данное устройство для воспроизведения музыкальных файлов с iPod (5 поколения или выше), iPhone (версии 3GS или более ранней), iPod touch, iPod classic, iPod nano. Для получения более полной информации посетите веб-сайт www.denon.com.

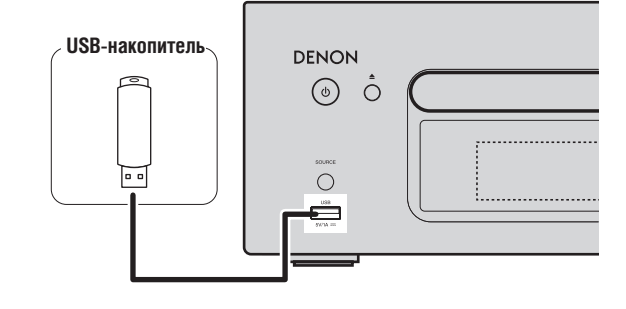

# ПРИМЕЧАНИЕ

- Подключение компьютера и управление ресивером через этот USB-порт невозможно.
- Не используйте удлинитель для подключения USB-накопителей.
- Для получения более полной информации обратитесь к разделу «USBнакопители» (ISB стр. 42).

# Подключение портативного плеера

# Используемые кабели

| Аудиокабель (продается отдельно)            |       |           |
|---------------------------------------------|-------|-----------|
| Стереофонический кабель<br>с мини-штекерами | ) === | <b></b> @ |

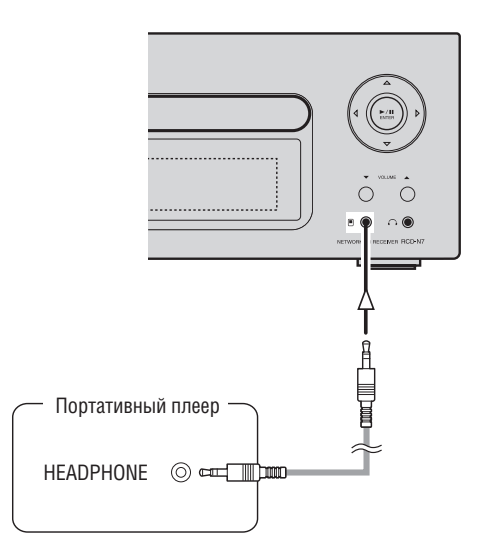

Подключите портативный аудиоплеер с помощью продающегося отдельно стереофонического кабеля с мини-штекерам.

# ПРИМЕЧАНИЕ

После подключения портативного аудиоплеера источник входного сигнала автоматически переключится на значение «Portable In» [Вход для портативных устройств]

# Подключение провода питания

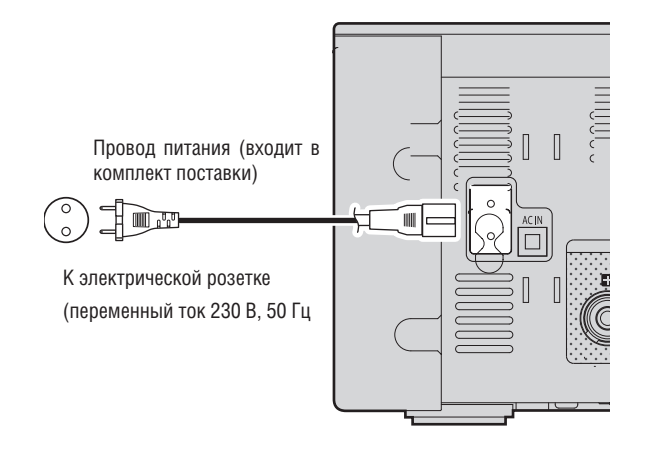

#### ПРИМЕЧАНИЕ

- Используйте для подключения прилагаемый провод питания.
- Убедитесь, что штепсель провода извлечен из розетки, перед тем как подключать или отключать провод питания от устройства.

# Основные операции

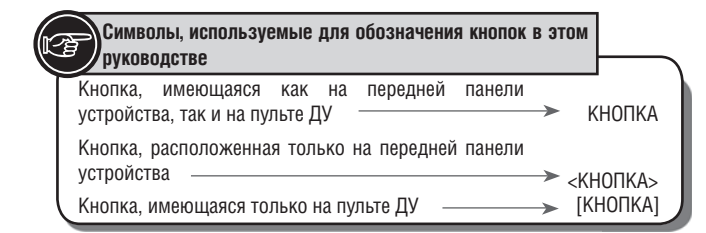

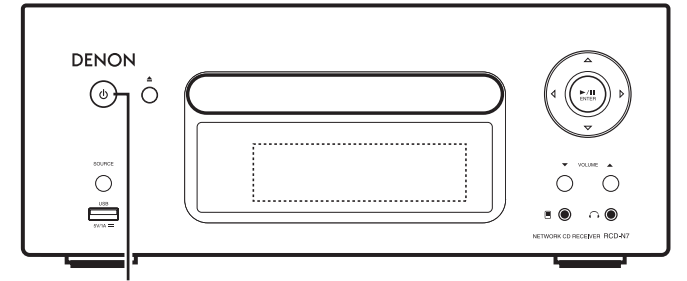

ON/STANDBY

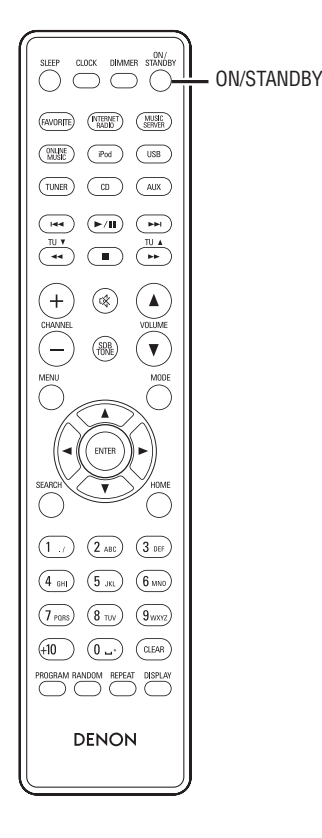

В этом разделе представлена информация об основных операциях, таких как настройки устройства и процедуры воспроизведения.

О дополнительных операциях можно узнать в следующих разделах.

- Функция RDS (Система передачи данных по радио) (вся стр. 24)
- 🔲 Настройка таймера [меню Timer] (🖙 стр. 26)
- 🔲 Прочие настройки [меню Other] (🖙 стр. 33)

# Подготовка

# Включение питания

# Нажмите кнопку «ON/STANDBY»

- Питание включится. Для перевода устройства в режим ожидания повторно нажмите эту же кнопку.
- Индикатор питания
   Режим ожидания
   Выключен
   Питание включено
   Зеленый
   При установленном таймере

### ПРИМЕЧАНИЕ

- После первого с момента приобретения включения питания открывается меню начальной настройки сети («Network First Setup»).
- Если вы отменили начальную настройку сети, или рабочие параметры сети были изменены, выберите пункт «Menu» - «Network» - «Network First Setup».
- Даже в режиме ожидания некоторые цепи находятся под напряжением.
   Если вы не собираетесь пользоваться устройством длительное время или нажмите кнопку «ON/STANDBY» для отключения питания, либо извлеките штепсель провода питания из розетки.
- Всегда останавливайте воспроизведение перед выключением питания.

# Полное отключение питания

Отсоедините провод питания от розетки.

- Учтите, что настройки времени будут сброшены после отключения провода питания от розетки.
- При отключении провода питания на длительное время некоторые настройки могут быть сброшены.

# Отключение питания

#### Нажмите кнопку «ON/STANDBY»

Индикатор питания погаснет, питание устройства будет выключено.

#### ПРИМЕЧАНИЕ

Не забудьте остановить воспроизведение перед выключением питания.

# Установка текущего времени (автоматическая настройка) (24-часовой режим отображения)

- При наличии соединения с Интернетом текущее время устанавливается автоматически.
- По умолчанию устанавливается центральноевропейское время. Для изменения этой настройки, а также для настройки перехода на летнее время обратитесь к разделу «Автоматическая настройка времени [меню Clock]» (ISS стр. 27).
- При отсутствии соединения с Интернетом установите текущее время вручную. Обратитесь к разделу «Установка текущего времени (Ручная установка) (24-часовой режим отображения)» (вся стр. 27).

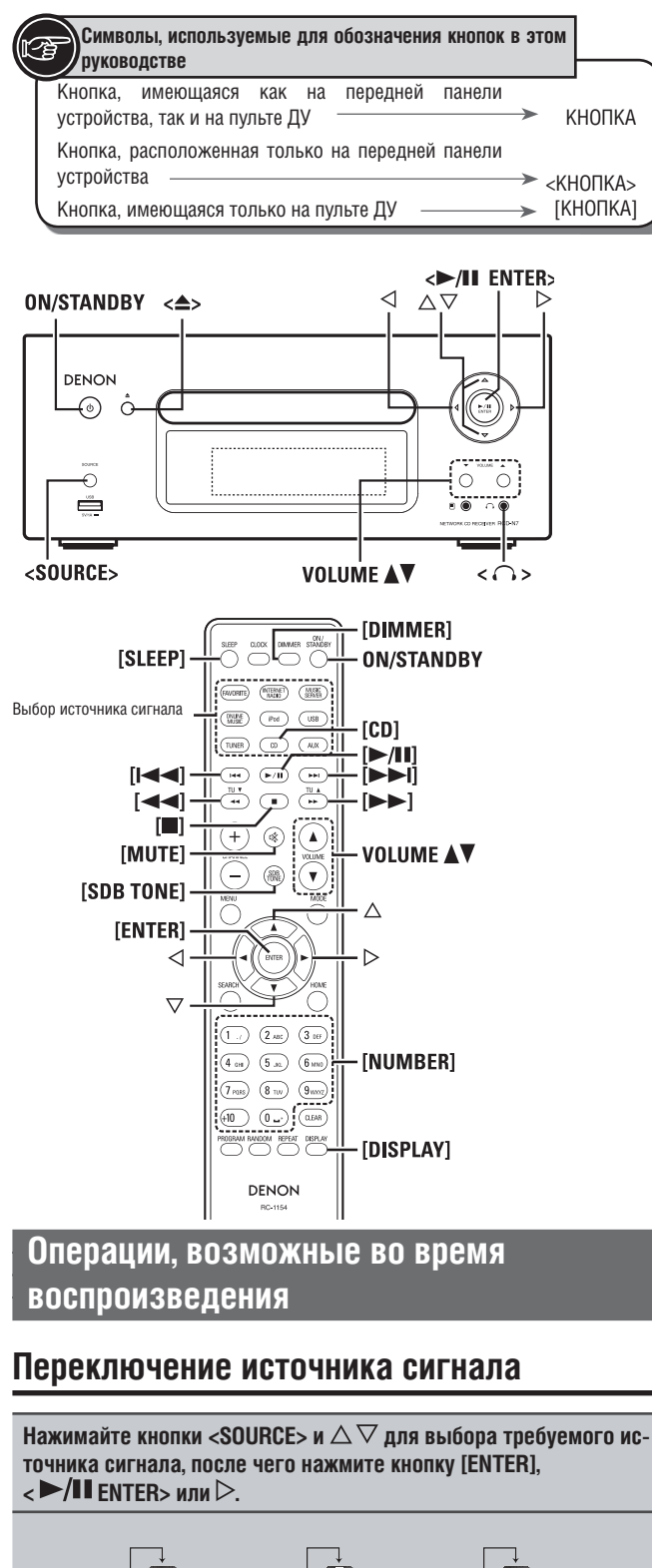

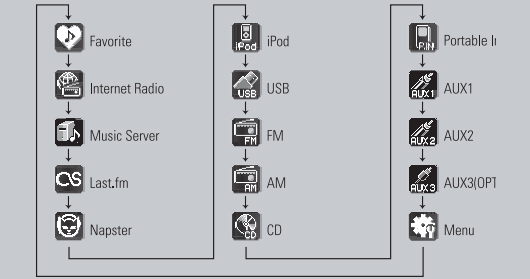

\* Пункт меню «Portable In» отображается только при подключении портативного аудиоплеера к разъему Portable In.

Нажмите одну из кнопок выбора источника [Input source select] ([FAVORITE], [INTERNET RADIO], [MUSIC SERVER], [ONLINE MUSIC], [iPod], [USB], [TUNER], [CD] или [AUX]).

# Регулирование общей громкости системы

По умолчанию установлено значение «З».

Нажмите одну из кнопок VOLUME riangle 
abla Отобразится текущий уровень громкости.

# [Диапазон регулировки]

VOLUME 0-60 (от 0 до 60)

# Приглушение звука

# Нажмите кнопку [MUTE].

На дисплее отобразится сообщение «MUTING» [Приглушение звука].

# 

Для включения звука нажмите кнопку [MUTE] еще раз.

(Звук также можно включить, нажав одну из кнопок VOLUME **V**).

# Регулирование тембра

| С помощью кнопки [SDB TONE]<br>выберите параметр тембра, который<br>нужно регулировать.                                                                                                    |                                                                   |  |  |
|----------------------------------------------------------------------------------------------------|-------------------------------------------------------------------|--|--|
|                                                                                                    |                                                                   |  |  |
| 2 Настройте значение параметра с помощью кнопок << ▷.                                                                                                    |                                                                   |  |  |
| <ul> <li>Чтобы выбирать для регулировки другие параметры тембра, нажи-<br/>майте кнопку [SDB TONE].</li> <li>При отсутствии каких-либо действий в течение 5 секунд текущее<br/>значение сохраняется, и дисплей возвращается в обычный режим.</li> </ul> |                                                                   |  |  |
| SDB                                                                                                    | Динамическое усиление низких частот. (Super Dynamic<br>Bass)      |  |  |
|                                                                                                    | [Возможные значения]                                              |  |  |
|                                                                                                    | UN (включено) — UFF (выключено)                                   |  |  |
| BASS                                                                                                    | Регулирование уровня низких частот.                               |  |  |
|                                                                                                    | [Диапазон изменения] -10dB — +10dB                                |  |  |
| TREBLE                                                                                                    | Регулирование уровня высоких частот.                              |  |  |
|                                                                                                    | [Диапазон изменения] -10dB — +10dB                                |  |  |
| BALANCE                                                                                                    | Регулирование баланса левого/правого каналов.                     |  |  |
|                                                                                                    | [Диапазон изменения]                                              |  |  |
|                                                                                                    | L6 (левый) — CENTER (центр) — R6 (правый)                         |  |  |
| S.DIRECT                                                                                                    | Тембр не регулируется.                                            |  |  |
|                                                                                                    | Этот режим также может быть установлен с помощью (SOURCE DIRECT). |  |  |
| Стандартные настройки по умолчанию:<br>SDBOFF<br>DAB                                                                                                    |                                                                   |  |  |

SDB, BASS и TREBLE могут быть настроены одновременно.

# Настройка таймера отключения

Используйте эту функцию для автоматического перехода устройства в режим ожидания по истечении заданного времени (в минутах).

Таймер настраивать на интервал времени продолжительностью до 90 минут с шагом изменения 10 минут.

# Нажмите кнопку [SLEEP] во время воспроизведения и установите требуемое время.

- Последователь нажимайте эту кнопку для выбора нужного времени.
- Через 5 секунд настройка будет сохранена в памяти, и дисплей вернется в предыдущее состояние.

# 🔲 Отмена настройки таймера

Нажмите кнопку [SLEEP] и выберите «Sleep ► OFF», либо нажмите кнопку ON/ STANDBY.

Как проверить время оставшееся до срабатывания таймера отключения

Нажмите кнопку [SLEEP].

# Регулирование яркости дисплея

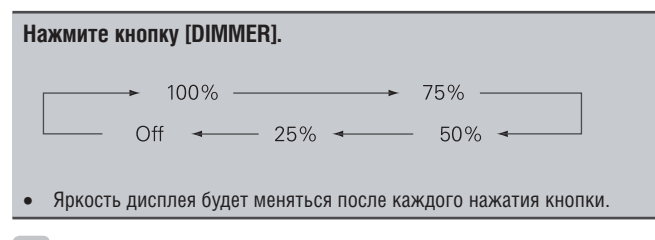

Если настройка яркости установлена на значение «Off» (подсветка выключена), то при нажатии на любые кнопки она будет кратковременно возвращаться на уровень 25%.

# Использование наушников

# Подключите наушники (продаются отдельно) к разъему <

• Воспроизведение звука акустическими системами будет автоматически выключено.

### ПРИМЕЧАНИЕ

Во избежание повреждения слуха не устанавливайте чрезмерно высокий уровень громкости при использовании наушников.

# Воспроизведение CD

Этот раздел описывает процесс воспроизведения компакт-дисков.

# Перед воспроизведением диска

| 1 | Нажмите кнопку ON/STANDBY.                                                                                                    |
|---|----------------------------------------------------------------------------------------------------|
| 2 | Нажимайте кнопку <source/> и кнопки $\Delta \nabla$ , чтобы выбрать<br>иконку « , после чего нажмите кнопку [ENTER], < /11 ENTER><br>или $D$ , либо нажмите кнопку [CD].Если в дисководе нет диска, на<br>дисплее отобразится индикация «No Disc». |
| 2 | Вставьте диск (🖙 стр. 3).                                                                                                    |
| J | • Нажмите кнопку < > для открытия/закрытия лотка дисковода.                                                                                                    |
|   |                                                                                                    |

 Лоток также закроется, если нажать кнопку 
 /// ENTER> или [///].

ПРИМЕЧАНИЕ

- Не кладите посторонние предметы в лоток дисковода, это может повредить его.
- Не задвигайте лоток дисковода вручную, если питание устройства выключено. Это может повредить механизм.

# Воспроизведение компакт-дисков

Нажмите <►/Ш ENTER> или [►/Ш].

Отобразится индикатор «►» и начнется воспроизведение диска.

ø

- Если установлен отличный от « источник входного сигнала, нажмите кнопку [CD] для выбора источника « ......».

# 🔲 Остановка воспроизведения

- Нажмите кнопку [ 🔳 ].
- 🔲 Пауза
  - Нажмите кнопку <►/Ш ENTER> или [►/Ш].
  - Отобразится знак 🔳.

Для возобновления воспроизведения нажмите кнопку <>/III ENTER> или [>/III].

- Быстрый переход вперед или назад (поиск)
- Во время воспроизведения нажмите и удерживайте кнопки [ I >> I].
  - Во время воспроизведения нажмите кнопку [ І◄◄ ►►І ] или < < ▷>.
  - Количество пропущенных треков равно количеству нажатий на кнопку.
  - При однократном нажатии кнопки реверса воспроизведение вернется в начало текущего трека.

# Для воспроизведения конкретного трека (функция только для ПДУ)

Нажмите кнопку **[ЦИФРОВЫЕ КНОПКИ]** и **(0 - 9, +10**) для выбора номера трека.

| <b>[Пример]</b> Трек №4:  | [4]               |
|---------------------------|-------------------|
| <b>[Пример]</b> Трек №12: | [+10], [2]        |
| <b>[Пример]</b> Трек №20: | [+10], [+10], [0] |

# Переключение режима дисплея

# Нажмите кнопку [DISPLAY].

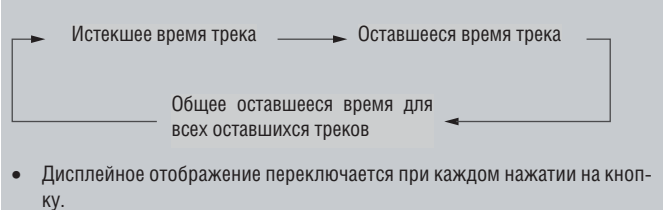

| Символы, используемые для обозначения кнопок<br>руководстве                | в это    | м      |  |
|----------------------------------------------------------------------------|----------|--------|--|
| Кнопка, имеющаяся как на передней панели<br>устройства, так и на пульте ДУ | ->       | КНОПКА |  |
| Кнопка, расположенная только на передней панели<br>устройства              | <b>→</b> |        |  |
| Кнопка, имеющаяся только на пульте ДУ                                      | ->       |        |  |

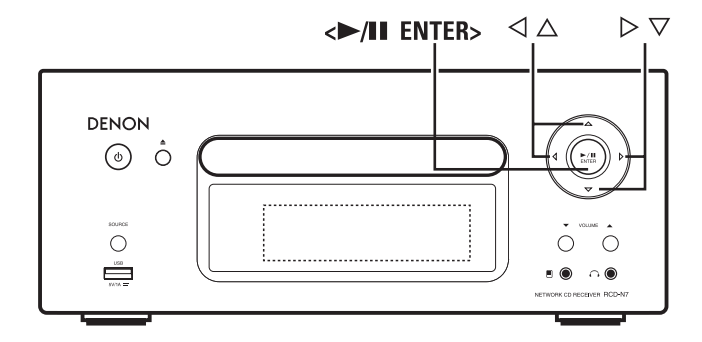

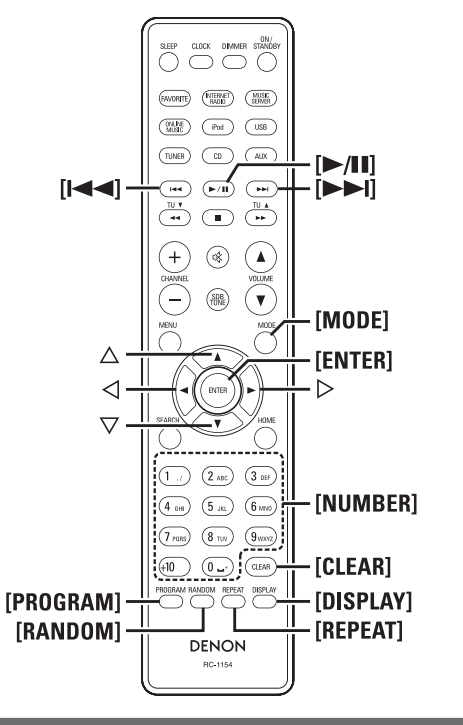

Воспроизведение компакт-дисков

# Повторное воспроизведение

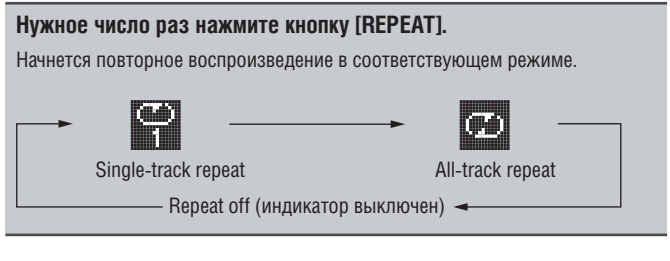

#### [Режимы, которые можно выбирать]

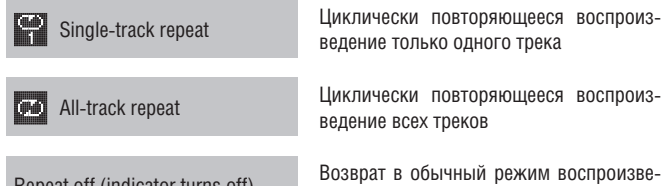

Циклически повторяющееся воспроизведение только одного трека

Циклически повторяющееся воспроизведение всех треков

дения (индикатор выключен)

Repeat off (indicator turns off)

# Воспроизведение в случайном порядке

| 1 | В режиме остановки воспроизведения нажмите кнопку [RANDOM].<br>На дисплее отобразится символ «ХЗ». |  |  |
|---|----------------------------------------------------------------------------------------------------|--|--|
| 2 | Нажмите кнопку <►/II ENTER> или [►/II].                                                            |  |  |
| 2 | Начнется воспроизведение в случайном порядке.                                                      |  |  |

# Ø

Если кнопку [REPEAT] нажать во время воспроизведения в случайном порядке, то после окончания текущего сеанса воспроизведения в случайном порядке начнется другой сеанс с другим порядком воспроизведения треков.

# ПРИМЕЧАНИЕ

Режим воспроизведения в случайном порядке не может быть установлен или отменен во время воспроизведения.

#### Отмена режима воспроизведения в случайном порядке

Остановив воспроизведение, нажмите кнопку [RANDOM]. Символ « 🗙 » исчезнет с дисплея.

# Воспроизведение треков в заданном порядке (программное воспроизведение)

Можно запрограммировать воспроизведение до 25 треков.

| 2                 | Используя [ЦИФРОВЫЕ КНОПКИ] (0-9, +10), выберите номер трека                                                                                       |
|-------------------|----------------------------------------------------------------------------------------------------|
| <b>[Пр</b><br>ном | имер] Для программирования воспроизведения треков 3, 12, 7 в указан<br>и порядке:                                                                  |
|                   | Нажмите кнопки <b>[PROGRAM], [3], [+10], [2], [7]</b> .                                                                                            |
| 2                 | Нажмите кнопку <►/III ENTER> или [►/II].                                                                                                    |
| J                 | Начнется воспроизведение в запрограммированном порядке.                                                                                            |
|                   | Проверка порядка запрограммированных треков                                                                                                    |
|                   | При остановленном воспроизведении нажмите кнопку [►►١].                                                                                            |
|                   | При каждом нажатии кнопки на дисплее будут отображаться номера тр<br>ков в запрограммированной последовательности.                                 |
|                   | Для отмены последнего запрограммированного трека                                                                                                   |
|                   | При остановленном воспроизведении нажмите кнопку [CLEAR].                                                                                          |
|                   | При каждом нажатии на кнопку из списка будет удаляться последний з программированный трек.                                                         |
|                   | Для отмены конкретного трека                                                                                                    |
|                   | При остановленном воспроизведении нажатиями кнопки [>>] выбер<br>те трек, который нужно удалить, после чего нажмите кнопку [CLEAR] д.<br>удаления. |
|                   | Удаление всех запрограммированных треков                                                                                                    |
|                   | При остановленном воспроизведении нажмите кнопку [PROGRAM].                                                                                        |
| ø                 |                                                                                                    |
| • <u>Г</u><br>н   | ]ля включения режима повторного воспроизведения запрограммирова<br>ных треков нажмите кнопку [REPEAT] во время воспроизведения.                    |
| • [<br>B<br>L     | Іля включения режима воспроизведения запрограммированных трека<br>с случайном порядке нажмите кнопку [RANDOM] во время воспроизв<br>дения.         |
| • [               | Программа стирается при извлечении диска или отключении питан                                                                                      |

# Воспроизведение файлов формата <u>MP3 и WMA</u>

В этом разделе описан процесс воспроизведения файлов формата MP3 и WMA, записанных на дисках CD-R- или CD-RW. О воспроизведении файлов с других носителей смотрите в следующих разделах.

# Воспроизведение с портативного аудиоплеера

(🖙 стр. 23)

- □ Воспроизведение с USB-накопителя (№ стр. 18)
- Воспроизведение с iPod§ (ПСТр.17)
- 🔲 Форматы MP3 и WMA (🖙 стр. 41)

Множество сайтов в Интернет предоставляют возможность загрузить музыкальные файлы в форматах MP3 и WMA (Windows Media§ Audio). Эти файлы можно затем записать на диск CD-R или CD-RW и воспроизводить на данном устройстве.

«Windows Media» и «Windows» являются зарегистрированными торговыми марками корпорации Microsoft в США и других странах.

# Воспроизведение файлов

| 1 | Вставьте в устройство диск CD-R или CD-RW, содержащий файлы<br>формата MP3 и WMA. (🖙 стр. 3). |                                                                              |  |  |  |  |
|---|-----------------------------------------------------------------------------------------------|------------------------------------------------------------------------------|--|--|--|--|
| 2 | Нажмите кнопку [MODE] и выберите пункт «Folder» или «Disc».                                   |                                                                              |  |  |  |  |
| 2 | [Отображаемые с                                                                               | имволы]                                                                      |  |  |  |  |
|   |                                                                                               | Folder Disc                                                                  |  |  |  |  |
|   | При выборе пункта «Folder» отображается символ «🗖».                                           |                                                                              |  |  |  |  |
|   | При выборе пункт                                                                              | ra «Disc» символ «🛄» исчезает с дисплея.                                     |  |  |  |  |
|   |                                                                                               |                                                                              |  |  |  |  |
|   | Folder (Папка)                                                                                | Воспроизводятся все файлы из выбран-                                         |  |  |  |  |
|   |                                                                                               | ной папки.                                                                   |  |  |  |  |
|   | Disc                                                                                          | После воспроизведения файлов из вы-                                          |  |  |  |  |
|   |                                                                                               | бранной папки начнется воспроизведение<br>всех файлов из всех папок на лиске |  |  |  |  |
|   |                                                                                               |                                                                              |  |  |  |  |
|   |                                                                                               | A 57                                                                         |  |  |  |  |
| 3 | При помощи кнопок $	riangle  abla$ выберите папку для воспроизведения.                        |                                                                              |  |  |  |  |
| 4 | Кнопками [I                                                                                   | 【►►І] или <1 ▷ выберите файл для<br>I.                                       |  |  |  |  |
| 5 | Нажмите кнопку [[►/II]], [ENTER] или <►/III ENTER>.                                           |                                                                              |  |  |  |  |
|   |                                                                                               |                                                                              |  |  |  |  |

🔲 Для перехода между файлами или папками во время воспроизведения

# Папка

С помощью кнопок  $\Delta 
abla$  выберите папку, затем нажмите кнопку [ENTER] или /II ENTER>.

# Файл

С помощью кнопок ⊲ ▷ выберите файл, затем нажмите кнопку [ENTER] или <>/II ENTER>.

Также для выбора файлов можно использовать кнопки [[I - • • I]] или [ЦИФРОВЫЕ КНОПКИ] (0-9, +10).

• Номера файлов и папок задаются автоматически при загрузке диска.

- Файлы, снабженные средствами защиты авторских прав, не могут быть воспроизведены.
- В зависимости от используемого программного обеспечения запись данных на диск не всегда может быть произведена правильно.
- В зависимости от условий записи некоторые диски воспроизвести невозможно.

# Переключение дисплейного отображения

Во время воспроизведения нажимайте кнопку [DISPLAY].

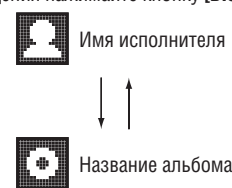

#### Режим повторного воспроизведения

Последовательно нажимайте кнопку [REPEAT].

Начнется повторное воспроизведение в соответствующем режиме.

Режимы повторного воспроизведения, которые можно выбирать, отличаются в режимах «Folder» (Папка) и «Disc» (Диск).

#### В режиме «Folder»:

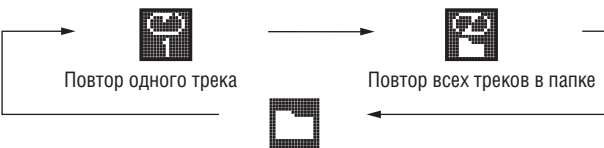

Функция повторного воспроизведения выключена

В режиме «Disc»:

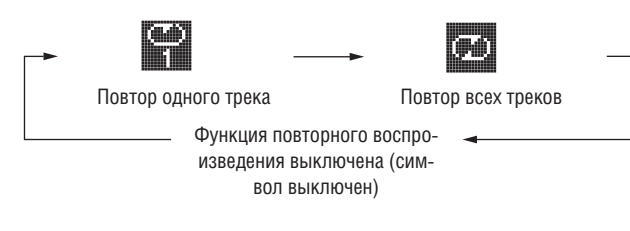

# [Варианты выбора]

#### В режиме «Folder»:

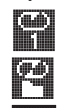

Повторно воспроизводится только выбранный трек.

Повторно воспроизводятся все файлы в выбранной папке.

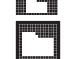

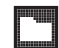

Возобновляется обычный режим воспроизведения папки.

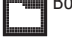

В режиме «Disc»:

Обратитесь к разделу «Повторное воспроизведение» ( 🖙 стр. 14)

# Настройка воспроизведения в случайном порядке

Обратитесь к разделу «Воспроизведение в случайном порядке» 🖙 стр. 14)

Треки в формате MP3/WMA невозможно воспроизводить в запрограммированном порядке.

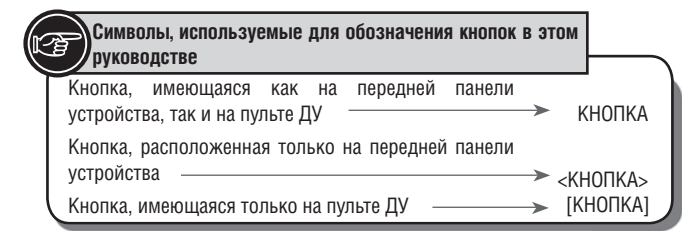

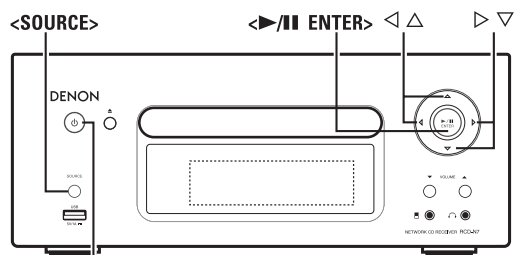

ON/STANDBY

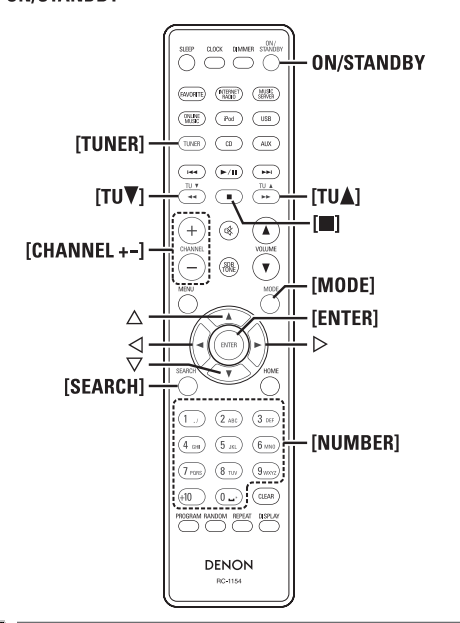

# 📺 Использование тюнера

# Настройка на радиостанции

Перед началом работы подключите антенну (🖙 стр. 7).

| 1    | Нажмите кнопку<br>радиоприема.       | [TUNER]         | для в  | ыбора  | диапазона  | часто | т |
|------|--------------------------------------|-----------------|--------|--------|------------|-------|---|
| AM 🔫 | ► FM                                 |                 |        |        |            |       |   |
| 2    | Произведите наст<br>диапазонах FM/AN | ройку на<br>1). | нужную | радиос | танцию. (Т | олько | В |

При приеме сигнала радиостанции на дисплее будет отображаться символ «

П Как настраиваться автоматически (функция автоматической настройки) Нажмите кнопку [MODE] для включения индикатора «AUTO» на дисплее, после чего используйте кнопки [TU ▲, TU ▼] для выбора требуемой радиостанции.

2 Как настраиваться вручную (функция ручной настройки)

Нажмите кнопку [MODE] для выключения индикатора «AUTO» на дисплее, после чего используйте кнопки [TU ▲, TU ▼] для выбора требуемой радиостанции.

# <u>e</u>

- Если источник входного сигнала настроен на значение, отличное от «TUNER», нажмите кнопку [TUNER] для переключения источника.
- Входной источник также можно переключать на значение «АМ» или «FM» при помощи кнопки <SOURCE> (IS ctp. 12).

- Если настроить нужную радиостанцию в автоматическом режиме не удается, используйте режим ручной настройки.
- При настройке в ручном режиме нажмите и удерживайте кнопки [TU ▲, TU ▼] для последовательного изменения частоты.
- Если рядом с устройством работает телевизор, во время прослушивания АМ-радиостанций могут появиться шумовые помехи и искажения сигнала. В этом случае упереместите устройство как можно дальше от телевизора.

Для прекращения процесса автоматической настройки Нажмите кнопки [ТU ▲, TU ▼].

# Автоматическое сохранение предварительных настроек на FM-радиостанции

Возможно сохранение в памяти предварительных настроек до 99 радиостанций диапазона FM и AM.

# ПРИМЕЧАНИЕ

Для АМ-радиостанций автоматическое сохранение предварительных настроек невозможно.

# Автоматическое сохранение предварительных настроек с помощью пульта ДУ

Эти действия осуществляются при настройке на FM-радиостанцию.

| 1 | Нажмите кнопку [SEARCH].<br>На лисплее отобразится меню поиска «Search»                                                        |
|---|----------------------------------------------------------------------------------------------------|
| 2 | Используйте кнопки △▽ для выбора пунктов «Auto Preset»<br>- «Start», после чего нажмите кнопки [ENTER], < ►/Ⅲ ENTER><br>или ▷. |
|   | После окончания поиска (индикатор «Searching» на дисплее) отобра-<br>зится индикатор «Complete» [Выполнено].                   |

# Отмена автоматического сохранения предварительных настроек

Нажмите кнопку [**—**].

ø

Предварительные настройки на радиостанции со слабым сигналом не могут быть сохранены автоматически, в этом случае пользуйтесь ручным режимом.

# ПРИМЕЧАНИЕ

При выполнении операции автоматического сохранения предварительных настроек новые предварительные настройки записываются в ячейки памяти с затиранием поверх сохраненных ранее.

# Присвоение названий радиостанций каналам предварительных настроек

Название радиостанции может содержать до 8 символов.

- **1** Настройтесь на требуемую радиостанцию.
- 2 Нажмите и удерживайте кнопку [ENTER] или < ►/Ш ENTER>.
- **З** Введите название радиостанции. Обратитесь к разделу «Ввод символов» (вся стр. 34)

# **Л** Нажмите кнопку [ENTER] или <§ ENTER>.

Введенное название будет сохранено.

 Для ввода названий для других радиостанций повторяйте шаги с 1 по 4.

# Использование тюнера

# Ручное сохранение предварительных настроек на радиостанции диапазонов FM и AM

| 1 | Настройтесь на требуемую радиостанцию.                                                                                                    |
|---|----------------------------------------------------------------------------------------------------|
| 9 | Нажмите кнопку [ENTER] или < ►/III ENTER>.                                                                                                    |
| 2 | Отобразится меню «Preset».                                                                                                    |
| 3 | При помощи кнопок $\Delta \nabla$ выберите пункт «Add to Preset»<br>[Добавить к предварительным настройкам], после чего нажмите<br>кнопку [ENTER], < р/III ENTER> или $\triangleright$ . |
| 4 | При помощи кнопок △ ▽ выберите номер для сохраняемой предварительной настройки на радиостанцию, после чего нажмите кнопку кнопку [ENTER], < ►/III ENTER>.                                |
|   | Частота и режим приема будут сохранены в составе предварительной<br>настройки, дисплей перейдет в режим ввода названия радиостанции.                                                     |
| 5 | Введите название радиостанции.                                                                                                    |
| J | Обратитесь к разделу «Ввод символов» (+ стр. 34)                                                                                                    |
|   | • Если вы не хотите присваивать название этой радиостанции, на-<br>жмите кнопку [ENTER] или <§ ENTER> не вводя никаких сим-<br>волов.                                                    |
|   | • Если вы допустили ошибку при вводе названия, повторите про-<br>цедуру сначала, предыдущее название будет заменено.                                                                     |
| 6 | Нажмите кнопку [ENTER] или < >/III ENTER>.                                                                                                    |
| U | Введенное название будет сохранено.                                                                                                    |
|   | • Для присвоения названий другим радиостанциям повторяйте                                                                                                    |

# Прослушивание предварительно настроенных радиостанций

шаги с 1 по 5.

Используйте кнопки [ЦИФРОВЫЕ КНОПКИ] (0 - 9, +10) или [CHANNEL + -] для выбора номера предварительной настройки.

# Вызов радиостанций из списка предварительных настроек (Preset List)

| 1 | Нажмите кнопку [ENTER] или < ►/III ENTER>. |
|---|--------------------------------------------|
|   | На дисплее отобразится индикатор «Preset». |
| - |                                            |

2 При помощи кнопок △ ▽ выберите пункт «Call Preset» [Вызвать из памяти предварительную настройку], после чего нажмите кнопку [ENTER], < ►/Ш ENTER> или ▷.

Откроется список предварительных настроек Preset List.

3 При помощи кнопок △ ▽ выберите в Preset List предварительную настройку на нужную радиостанцию, после чего нажмите кнопку [ENTER], < ►/III ENTER> или ▷.

# Удаление радиостанций, зарегистрированных в Preset List

- 1 Нажмите кнопку [ENTER] или < ►/Ш ENTER>.
- На дисплее отобразится индикатор «Preset».
- 2 При помощи кнопок △▽ выберите пункт «Delete Preset» [Удалить предварительную настройку], после чего нажмите кнопку [ENTER], < ►/III ENTER> или ▷.

Откроется список предварительных настроек Preset List.

3 При помощи кнопок △ ▽ выберите в Preset List предварительную настройку на нужную радиостанцию, после чего нажмите кнопку [ENTER], < ►/II ENTER> или ▷.

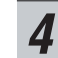

При появлении запроса «Delete?» [Удалить?] нажмите кнопку [EN-TER] или < ▶/Ш ENTER>

• Для отмены операции удаления нажмите кнопку <</l>

# 🗟 Воспроизведение файлов с iPod®

С помощью этого устройства вы можете прослушивать записи, хранящиеся в iPod. Вы можете управлять iPod как с помощью кнопок на устройстве, так и при помощи пульта ДУ.

Узнать о поддерживаемых моделях iPod вы можете в разделе «Подключение плеера iPod» (IISP стр. 9).

🗋 iPod® (🖙 стр. 41)

# Перед воспроизведением записей с iPod

Нажмите кнопку ON/STANDBY.

- Установите iPod в док-станцию этого устройства.
- При установке iPoid в док-станцию входной источник автоматически переключится на значение «iPod» и начнется воспроизведение.

### ПРИМЕЧАНИЕ

Эта функция активируется примерно через 1 - 2 минуты после включения питания устройства.

# Воспроизведение с iPod

| 1 | Нажмите кнопку [MODE                              | ] для переключения режима отображения. |  |  |  |  |
|---|---------------------------------------------------|----------------------------------------|--|--|--|--|
|   | Режим меняется при каждом нажатии на кнопку.      |                                        |  |  |  |  |
|   | • Возможны 2 режима отображения содержимого iPod. |                                        |  |  |  |  |
|   | Browse mode                                       | Содержимое iPod отображается на        |  |  |  |  |

| DIOWSE IIIOUE    | содержимое по отооражается на |
|------------------|-------------------------------|
| [Режим просмотра | дисплее ресивера.             |
|                  |                               |

| Remote mode               | Cononyumon iPod orofinayyaataa |
|---------------------------|--------------------------------|
| Режим дистанци-<br>онного | дисплее iPod.                  |
| vanopaouwal               |                                |

• На дисплее устройства отображается индикация «Remote iPod»

| Режим от                                                                     | ображения                           | Browse mode      | Remote mode  |  |
|------------------------------------------------------------------------------|-------------------------------------|------------------|--------------|--|
| Место отобра                                                                 | жения                               | Дисплей ресивера | Дисплей iPod |  |
| doŭe: L                                                                      | Аудио                               | ✓                | ✓            |  |
| Фаилы                                                                        | Видео                               |                  | ✓            |  |
| Актив-<br>ные кнопки<br>управления                                           | ПДУ и основ-<br>ное устрой-<br>ство | 1                | 1            |  |
|                                                                              | iPod®                               |                  | <b>√</b>     |  |
| • По умолчанию установлен режим отображения «Browse mode».                   |                                     |                  |              |  |
| $lacksquare$ При помощи кнопок $	extsf{A} abla$ выберите нужный пункт. После |                                     |                  |              |  |

2 чего нажимайте кнопки ⊆ У высерите нужный нукк, после чего нажимайте кнопку [ENTER] или

- 3 Нажмите кнопку [ENTER] или < ►/III ENTER>.
- Начнется воспроизведение.

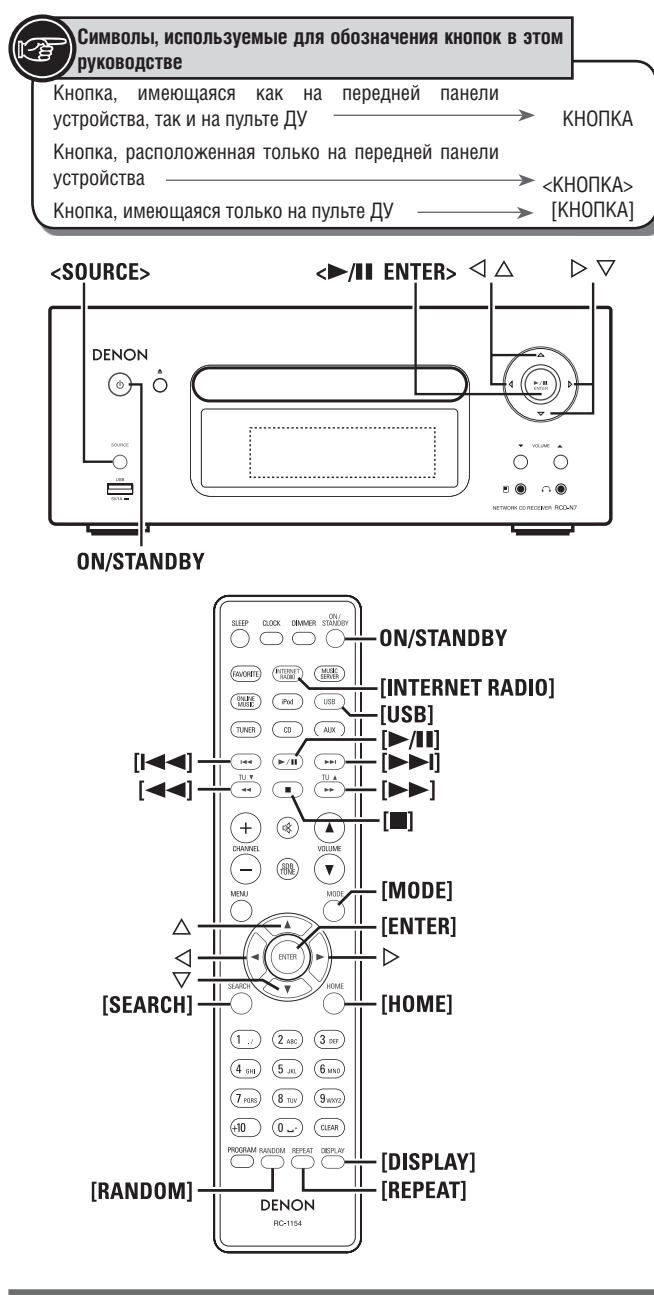

### Воспроизведение с iPod®

### ПРИМЕЧАНИЕ

- Модели iPod nano 1G и iPod video не поддерживают режим «Remote mode».
- Компания DENON не несет ответственности за возможные потери данных на вашем iPod.
- В зависимости от модели iPod и используемого программного обеспечения некоторые функции могут не работать.

# Соответствие функций кнопок пульта ДУ и iPod

| Кнопки ПДУ                         | Кнопки iPod                                | Функции                                                                   |
|------------------------------------|--------------------------------------------|---------------------------------------------------------------------------|
| ►/11                               | ►/11                                       | Воспроизведение / Пауза                                                   |
| ◀◀, ▶▶                             | ◀◀, ▶▶                                     | Трек сначала / Следующий трек                                             |
| І◀◀, ►►І<br>Нажать<br>и удерживать | І <b>⊲⊲, ⊳⊳і</b><br>Нажать<br>и удерживать | Быстрый переход назад /<br>вперед                                         |
| $\triangle, \nabla$                | Колесо прокрутки                           | Выбор пункта                                                              |
| ENTER или 🗁                        | Кнопка выбора                              | Подтверждение выбора или начало воспроизведения                           |
| MODE                               | -                                          | Переключение между режи-<br>мами отображения Browse<br>mode и Remote mode |

| REPEAT | -    | Переключение функции по-<br>вторного воспроизведения             |
|--------|------|------------------------------------------------------------------|
| RANDOM | -    | Переключение функции<br>воспроизведения в случай-<br>ном порядке |
| 4      | MENU | Открытие меню или возврат к предыдущему меню                     |
|        | -    | Остановка воспроизведения                                        |
| HOME   | -    | Возврат в главное меню (в режиме «Browse mode»).                 |

# 🔲 Для переключения дисплейного отображения

Во время воспроизведения нажимайте кнопку [DISPLAY]. Изображение будет меняться при каждом нажатии на кнопку.

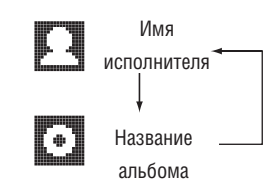

# Отключение iPod

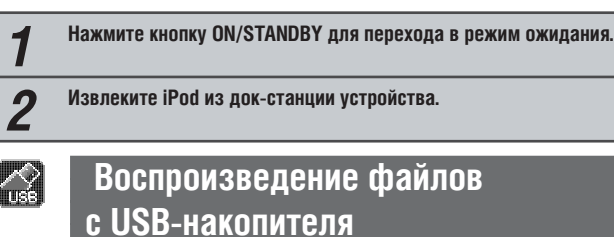

Воспроизведение файлов, хранящихся на USB-накопителе или в памяти iPod. **USB-накопители ( ISB стр. 42)** 

☐ Воспроизведение с iPod (№ стр. 17)

# Перед воспроизведением с USBнакопителя или iPod

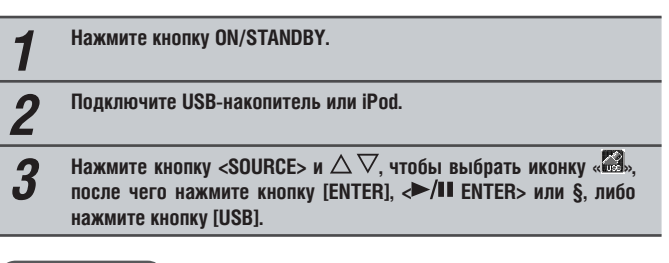

#### ПРИМЕЧАНИЕ

Эта функция активируется через 1 - 2 минуты после включения питания.

# Воспроизведение файлов, хранящихся на USB-накопителях

| 1 | Нажмите кнопки $\Delta  abla$ для выбора папки, после чего нажмите кнопку [ENTER], <-/li> |
|---|-------------------------------------------------------------------------------------------|
| 2 | Нажмите кнопки △▽ для выбора файла, после чего нажмите кнопку [ENTER], <►/Ш ENTER> или ▷. |
|   | Начнется воспроизведение.                                                                 |

- Если USB-накопитель разбит на несколько разделов доступным для воспроизведения будет только первый раздел.
- Это устройство поддерживает МРЗ-файлы, соответствующие стандарту «MPEG-1 Audio Layer-3».

#### ПРИМЕЧАНИЕ

- Компания DENON не несет ответственности за возможные потери данных на USB-накопителях при использовании их с этим устройством.
- USB-накопитель не будут работать при подключении его через USBконцентратор.
- Компания DENON не гарантирует корректную работу и достаточное питание всех USB-накопителей. При подключении портативных жестких дисков USB с дополнительным питанием от адаптера переменного тока рекомендуется использование их с таким адаптером.
- К этому устройству невозможно подключить компьютер посредством USB-кабеля.

#### Управление работой USB-накопителя

| Кнопки управления   | Функции                                           |
|---------------------|---------------------------------------------------|
| ►/II                | Воспроизведение / Пауза                           |
| <b> ⊲</b> ⊲, ►►     | Трек сначала / Следующий трек                     |
| $\triangle, \nabla$ | Выбор пункта                                      |
| ENTER или 🗁         | Подтверждение выбора или начало воспроизведения   |
| REPEAT              | Переключение функции повторного воспроизведения   |
| 4                   | Открытие меню или возврат к преды-<br>дущему меню |
|                     | Остановка воспроизведения                         |
| SEARCH              | Поиск*                                            |
| HOME                | Возврат в главное меню                            |

#### • Повторное воспроизведение (П стр. 14)

 $\ast$  Нажмите кнопку [SEARCH], затем кнопки §§ для выбора первой буквы искомого названия.

Поиск может оказаться безуспешным, если список не упорядочен по алфавиту.

### Для переключения дисплейного отображения

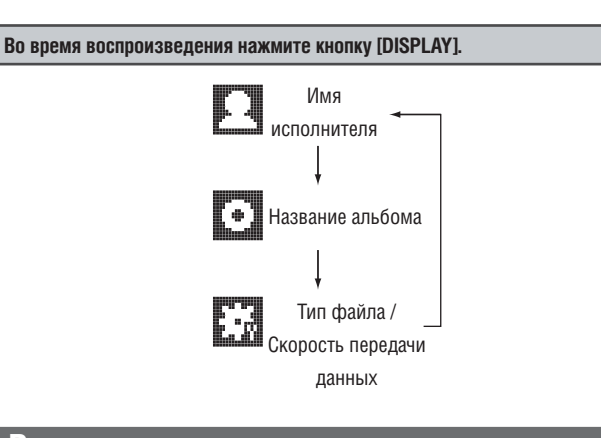

# Воспроизведение сетевых аудиоисточников

Этот раздел описывает процесс прослушивания Интернет-радио и музыкальных файлов, хранящихся на компьютере.

## 🔲 Прослушивание Интернет-радио (🖙 стр. 43)

🔲 Музыкальный сервер (🖙 стр. 43)

- 🗋 О Napster (🖙 стр. 43)
- 🔲 O Last.fm (🖙 стр. 43)

# Прослушивание Интернет-радио

# 1 Подготовка.

 Проверьте сетевую среду, после чего включите питание устройства (все стр. 11, раздел «Включение питания»).

(2) Обратитесь к разделу «Настройка сети [Network]» (в cтр. 28), если требуется произвести настройки сети.

| 2 | Нажмите | кнопку | [INTERNET | RADIO]. |
|---|---------|--------|-----------|---------|
|---|---------|--------|-----------|---------|

- **З** Нажмите кнопки △▽для выбора требуемого пункта, после чего нажмите кнопку [ENTER], ►/II ENTER> или ▷.
- **4** Повторите шаг 3 необходимое число раз для перехода к списку станций.
- Б Нажмите кнопки riangle 
  ablaдля выбора станции, после чего нажмите кнопку [ENTER],  $\leftarrow$ /III ENTER> или arappi

Воспроизведение начнется после окончания буферизации.

### s

- В Интернете существует множество радиостанций, и качество их программ и сигнала может очень сильно различаться.
- В общем случае, чем выше скорость передачи данных тем выше качество звука, но в зависимости от состояния линий связи и уровня нагрузки на сервер воспроизведение может иногда прерываться. В то же время низкая скорость передачи данных определяет низкое качество сигнала, но в этом случае уменьшается вероятность перерывов в воспроизведении.
- Сообщения «Server Full» или «Connection Down» отображаются на дисплее устройства в случае, если сервер перегружен или радиостанция отключена.
- Это устройство может отображать названия папок и файлов. Символы, которые невозможно отобразить, заменяются символом «.» (точка).
- Нажатиями кнопки [DISPLAY] режим отображения можно переключать между отображением имени/скорости передачи данных файла и названием радиостанции.

#### Переключение дисплейного отображения

 
 1
 Нажмите кнопку [DISPLAY] в процессе прослушивания Интернетрадио.

 2
 Будет отображена информация о радиостанции, формат сигнала и его скорость передачи данных

#### 🔲 Недавно прослушанные Интернет-радиостанции

Недавно прослушанные Интернет-радиостанции могут быть выбраны из списка «Recently Played».

В этом списке может храниться до 20 радиостанций.

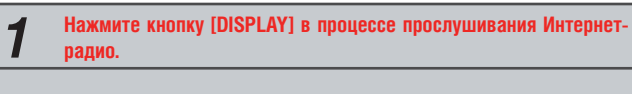

# Поиск станций по ключевому слову (в алфавитном порядке)

Нажмите кнопку [DISPLAY] в процессе прослушивания Интернетрадио.
 О вводе символов прочтите на стр. 34.
 Введите символы, после чего нажмите кнопку [ENTER] или <►/II ENTER>.

# Добавление Интернет-радиостанций в список избранного Favorite.

Вы можете добавлять Интернет-радиостанции в список избранного Favorite. (In Sector 23)

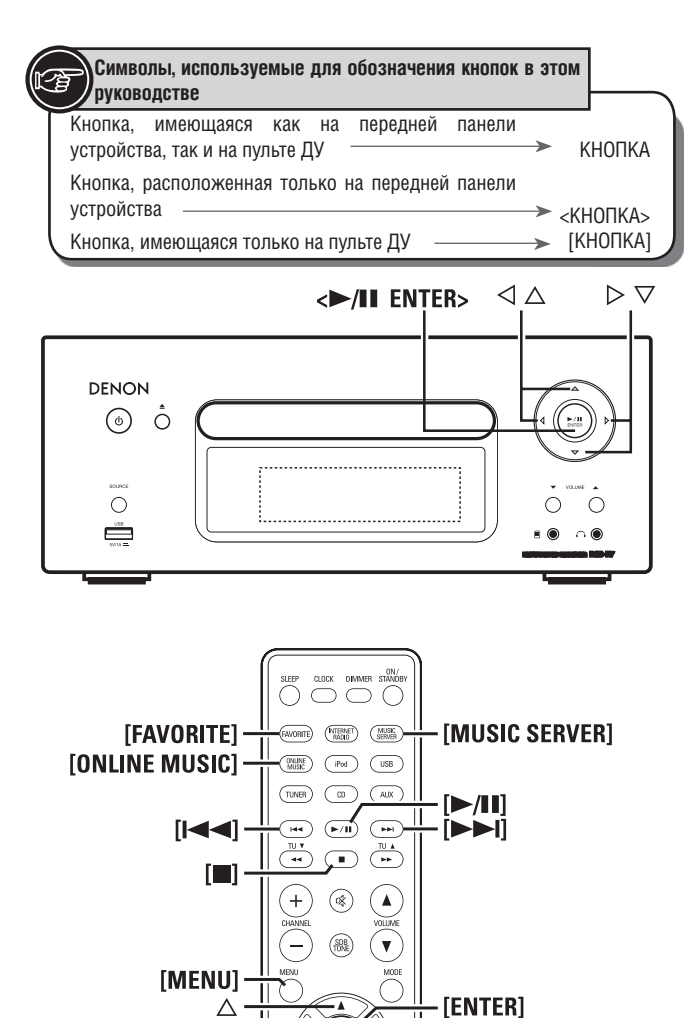

#### Воспроизведение сетевых аудиоисточников

2 ABC 3 DEF

(4 GH) (5 JRL) (6 MHO)

7 PORS 8 TUV 9WXYZ

(+10 0 ..... (D.EAR)

DENON

RANDOM REPEAT DISPLA

 $\triangleright$ 

[HOME]

[DISPLAY]

#### Управление Интернет-радио

 $\triangleleft_{\nabla}$ 

[SEARCH]

| Управляющие кнопки                                             | Функции                                                                                                    |
|----------------------------------------------------------------|----------------------------------------------------------------------------------------------------|
| MENU                                                           | Меню                                                                                                    |
| $\triangleleft \triangleright \bigtriangledown \bigtriangleup$ | Управление курсором                                                                                                    |
| ENTER                                                          | Ввод                                                                                                    |
| SEARCH                                                         | Поиск*                                                                                                    |
| HOME                                                           | Возврат на главную страницу                                                                                                    |
|                                                                | Стоп                                                                                                    |
| FAVORITE                                                       | Запись или вызов радиостанции из спи-<br>ска избранного, а также удаление стан-<br>ций, зарегистрированных в списке пред-<br>варительных настроек. |

∗ Нажмите кнопку [SEARCH], после чего нажмите §§ для выбора первой буквы поиска.

# 

Поиск может оказаться безуспешным, если список не упорядочен по алфавиту.

# Воспроизведение записей, хранящихся на музыкальном сервере

Используйте эту функцию для воспроизведения файлов или списков воспроизведения.

| 1                | Подготовка.                                                                                                    |  |  |
|------------------|----------------------------------------------------------------------------------------------------|--|--|
|                  | (1) Проверьте сетевую среду, после чего включите питание устрой-<br>ства (вся стр. 11 «Включение питания»).                                                                                                    |  |  |
|                  | (2) Обратитесь к разделу «Настройка сети [Network]» (вся стр. 28),<br>если требуется произвести настройки сети.                                                                                                    |  |  |
|                  | Э Подготовьте компьютер (в тр. 43 «Музыкальный сервер»).                                                                                                    |  |  |
| 2                | Нажмите кнопку [MUSIC SERVER].                                                                                                    |  |  |
| •                |                                                                                                    |  |  |
| 3                | паммите кнопки ∠ ∨ для выбора сервера, на котором хранится<br>требуемый файл, после чего нажмите кнопку [ENTER], «►/Ш EN-<br>TER> или ▷.                                                                                                    |  |  |
| 3<br>4           | тадмите кнопки ∠ ∨ для выбора сервера, на котором хранится<br>требуемый файл, после чего нажмите кнопку [ENTER], <►/II EN-<br>TER> или ▷.<br>Нажмите кнопки △ ▽ для выбора папки, после чего нажмите<br>кнопку [ENTER], <►/II ENTER> или ▷.                                                                                                    |  |  |
| 3<br>4<br>5      | таммите кнопки ∠ ∨ для выбора сервера, на котором хранится<br>требуемый файл, после чего нажмите кнопку [ENTER], <>/II EN-<br>TER> или ▷.<br>Нажмите кнопки △ ▽ для выбора папки, после чего нажмите<br>кнопку [ENTER], <>/II ENTER> или ▷.<br>Повторяйте шаг 5 пока не найдете требуемый файл.                                                                                                   |  |  |
| 3<br>4<br>5<br>6 | памин с кнопки ∠ ∨ для выбора сервера, на котором хранится<br>требуемый файл, после чего нажмите кнопку [ENTER], <>/II EN-<br>TER> или ▷.<br>Нажмите кнопки △ ▽ для выбора папки, после чего нажмите<br>кнопку [ENTER], <>/II ENTER> или ▷.<br>Повторяйте шаг 5 пока не найдете требуемый файл.<br>Нажмите кнопки △ ▽ для выбора файла, после чего нажмите<br>кнопку [ENTER], <>/II ENTER> или ▷. |  |  |

- Для воспроизведения файлов должны быть выполнены все необходимые подключения и настройки (все стр. 8).
- Перед воспроизведением необходимо запустить соответствующее программное обеспечение на вашем компьютере и определить доступные для прослушивания файлы.
- Порядок отображения треков/файлов зависит от настроек сервера. Поиск по первой букве названия может не дать результатов, если треки/файлы не упорядочены по алфавиту.
- Файлы в формате WMA Lossless (без потерь качества) могут воспроизводиться при наличии на сервере соответствующего программного обеспечения для транскодирования данных, такого как Windows Media Player Ver. 11.
- Используйте кнопку [DISPLAY] для отображения названия (имени) исполнителя, типа/скорости передачи данных файла или названия альбома.

## Воспроизведение файлов, зарегистрированных в вашем списке избранного

Файлы могут быть внесены в список избранного содержимого и воспроизведены тем же способом, что и Интернет-радиостанции (вся стр. 23).

#### ПРИМЕЧАНИЕ

- Операции, описанные ниже, приводят к обновлению базы данных сервера. Это сделает невозможным воспроизведение файлов, зарегистрированных в вашем списке избранного.
- В случае завершения работы музыкального сервера и перезапуска его.
- Если музыкальные файлы были удалены с сервера, либо были добавлены новые файлы.
- В случае использования ESCIENT-сервера добавьте «ESCIENT» перед названием сервера.

#### Воспроизведение сетевых аудиоисточников

#### 🔲 Операции управления музыкальным сервером

| Управляющие кнопки                                                     | Функции                                                                                       |
|------------------------------------------------------------------------|-----------------------------------------------------------------------------------------------|
| MENU                                                                   | Меню                                                                                          |
| ${\bigtriangleup} {\bigtriangledown} {\triangleleft} {\triangleright}$ | Управление курсором / Автоматический поиск                                                    |
|                                                                        | $(\bigtriangleup \nabla)$                                                                     |
| ENTER                                                                  | Ввод                                                                                          |
| SEARCH                                                                 | Поиск*                                                                                        |
| HOME                                                                   | Возврат на главную страницу                                                                   |
| ►/                                                                     | Воспроизведение / Пауза                                                                       |
|                                                                        | Автоматический поиск                                                                          |
|                                                                        | Стоп                                                                                          |
| FAVORITE                                                               | Запись или вызов файла из списка избранного<br>содержимого, а также удаление файла из списка. |

• Повторное воспроизведение (🖙 стр. 14)

• Воспроизведение в случайном порядке (🖙 стр. 14)

∗ Нажмите кнопку [SEARCH], затем кнопки §§ для выбора первой буквы искомого названия.

Поиск может оказаться безуспешным, если список не упорядочен по алфавиту.

# Прослушивание сетевого сервиса Last.fm

Сетевой радиосервис Last.fm может быть недоступным в некоторых странах. За более полной информацией обратитесь на сайт www.last.fm/hardware. Для прослушивания необходима регистрация, которую можно произвести по адресу www.last.fm/subscribe.

| 🚽 Подготовка.                                                                                                    |  |  |
|----------------------------------------------------------------------------------------------------|--|--|
| <ol> <li>Убедитесь в наличии подключения устройства к Интернет, по-<br/>сле чего включите питание устройства (вс стр. 11 «Включение пи-<br/>тания»).</li> </ol>                              |  |  |
| ② Обратитесь к разделу «Настройка сети [Network]» (в стр. 28),<br>если требуется произвести настройки сети.                                                                                  |  |  |
| <b>9</b> Нажмите кнопку [ONLINE MUSIC], затем выберите «Last.fm».                                                                                                    |  |  |
| <ul> <li>Если вы не зарегистрированы на Last.fm, нажмите кнопку ∇ для выбора «I am new to Last.fm». Затем нажмите кнопку [ENTER], &lt;</li> <li>/Ш ENTER&gt; или ▷.</li> </ul>               |  |  |
| Создайте учетную запись, руководствуясь указаниями на дисплее.                                                                                                    |  |  |
| 3 Если вы зарегистрированы на Last.fm, нажмите кнопки $\triangle \nabla$ для выбора «I have a Last.fm account». Затем нажмите кнопку [ENTER], $\checkmark$ /II ENTER> или $\triangleright$ . |  |  |
| <ul> <li>Используйте кнопки △▽▽ для ввода имени пользователя и пароля.</li> <li>0 вводе символов прочтите на стр. 34.</li> </ul>                                                             |  |  |
| 5 После ввода имени пользователя и пароля выберите «login», затем нажмите кнопку [ENTER] или <►/Ш ENTER>.                                                                                    |  |  |
| Если имя и пароль введены правильно, появится главное меню Last.fm.<br>• Допустимые символы показаны ниже.                                                                                   |  |  |
| Имя пользователя                                                                                                    |  |  |
| [Символы верхнего регистра]                                                                                                    |  |  |
| ABCDEFGHIJKLMNOPQRSTUVWXYZ                                                                                                    |  |  |
| [Символы нижнего perистра] abcdefghijklmnopqrstuvwxyz                                                                                                    |  |  |
| [Специальные символы]                                                                                                    |  |  |
| [Цифры] 0123456789<br>Пароль                                                                                                    |  |  |
| [Символы верхнего регистра]                                                                                                    |  |  |
| ABCDEFGHIJKLMNOPQRSTUVWXYZ                                                                                                    |  |  |
| [Символы нижнего perистра] abcdefghijklmnopqrstuvwxyz                                                                                                    |  |  |
| [Специальные символы] ! # " \$ % & ' ( ) * + , / : ; < = > ? @ [ \ ] ^ ` {<br>  } ~ (Пробел)                                                                                                 |  |  |
| [Цифры] 0123456789                                                                                                    |  |  |

При помощи кнопок  $\Delta 
abla$  выберите требуемый пункт меню и 6 нажмите кнопку [ENTER], <►/III ENTER> или ▷. **Popular Stations** Прослушивание популярных в вашем регионе исполнителей и тегов. [Популярные станции] Your Recent Stations [Недавно прослушанные станции]: Прослушивание недавно выбиравшихся вами радиостанций. Your stations [Ваши ради-Вы можете прослушивать треки следуюостаниии] щих персонализированных (настроенных с учетом ваших вкусов и предпочтений) станций («Your Recommended Radio» [Peкомендуемое вами радио], «Your Library» [Ваша библиотека], «Your Neighborhood» [Ваше окружение], «Your Friends' Radio» [Радио ваших друзей], «Your Top Tags» [Наиболее ценимые вами теги], «Your Top Artists» [Наиболее ценимые вами исполнители]). Search Stations Поиск Вы можете искать радиостанции по назвастанций нию (имени) исполнителя или тегу. При помощи кнопок riangle 
abla выберите станцию, после чего нажмите кнопку [ENTER], <►/Ш ENTER> или § для начала прослушивания. Начнется воспроизведение. При нажатии во время воспроизведения кнопки § появится 8 следующее меню. Love this track Одобрение трека улучшает ваши рекомендации на Last.fm, кроме того вы можете [Одобрить этот трек поделиться ими в популярных социальных сетях. Заблокированный трек больше не будет Ban this track воспроизводиться. Вы можете отменить [Блокировать этот трек это действие, зайдя на веб-сайт Last.fm. Scrobbling Функция скробблинга (сбора статистики) отправляет данные о прослушиваемом треке на Last.fm. Вы можете просматривать рейтинги прослушиваемой вами музыки, получать рекомендации о новых музыкальных композициях и событиях в вашем регионе, а также делиться своими музыкальными предпочтениями с друзьями. Используя эту опцию, вы можете включить или отключить этот сервис. Активный скробблинг улучшает ваши статистические показатели.

#### ПРИМЕЧАНИЕ

Длина пароля не должна превышать 90 символов

Нажмите кнопку [НОМЕ] для отмены ввода.

Используйте кнопку [DISPLAY] для отображения названия (имени) исполнителя, типа/скорости передачи данных файла или названия альбома.

# 🔲 Операции управления Last.fm

| Управляющие кнопки                                   | Функции                                                   |
|------------------------------------------------------|-----------------------------------------------------------|
| MENU                                                 | Меню                                                      |
| $\bigtriangleup \nabla \triangleleft \triangleright$ | Управление курсором /<br>Автоматический поиск ( $ abla$ ) |
| ENTER                                                | Ввод                                                      |
| HOME                                                 | Возврат на главную страницу                               |
| ►/II                                                 | Воспроизведение                                           |
|                                                      | Автоматический поиск                                      |
| ■<br>(или ►/Ⅲ ENTER на основном<br>устройстве)       | Стоп                                                      |

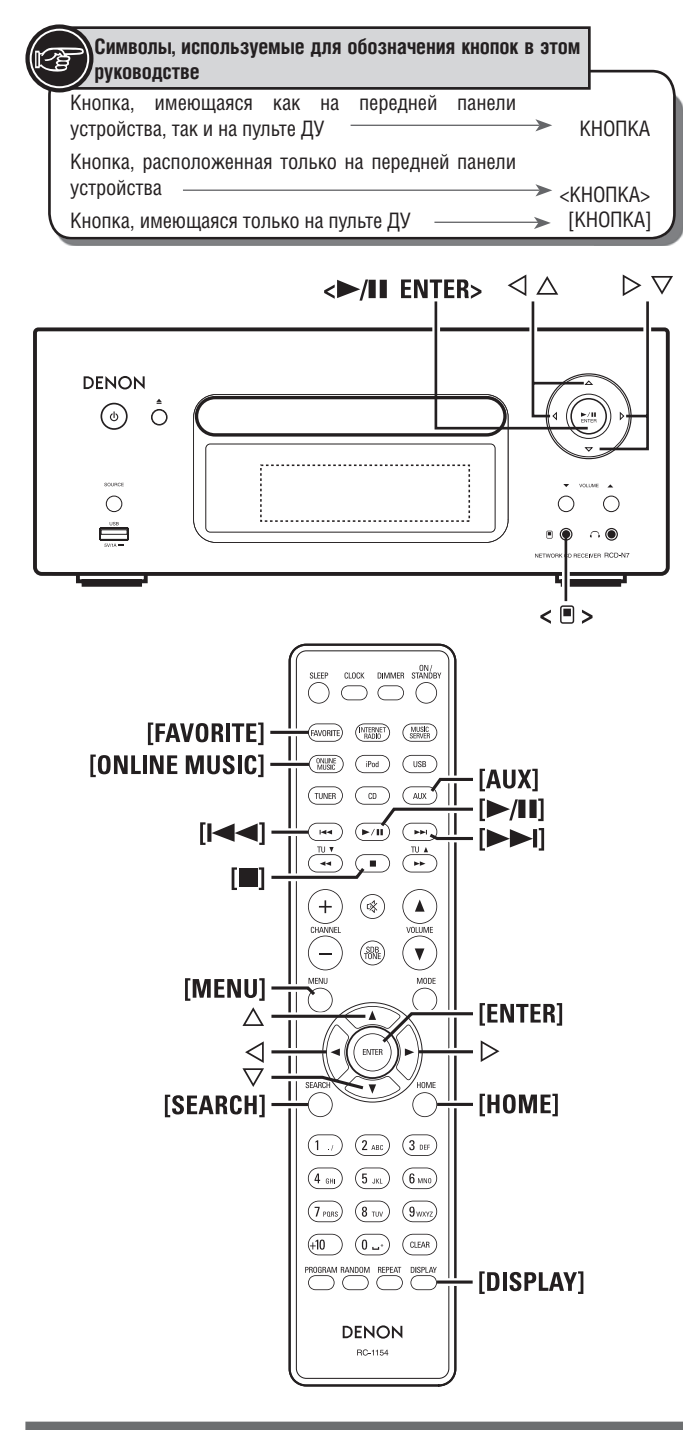

Воспроизведение сетевых аудиоисточников

# Прослушивание Napster 🗐

# 1 Подготовка.

4

 Убедитесь в наличии подключения устройства к Интернет, после чего включите питание устройства (№ стр. 11 «Включение питания»).

(2) Обратитесь к разделу «Настройка сети [Network]» (вся стр. 28), если требуется произвести настройки сети.

# 2 Нажмите кнопку [ONLINE MUSIC] и выберите «Napster».

3 Ипользуйте кнопки △▽ ▷ для ввода имени пользователя («Username») и пароля («Password»). О вводе символов прочтите на стр. 34.

После ввода имени пользователя и пароля выберите пункт «login», после чего нажмите кнопку [ENTER] или <►/III ENTER>.

Если имя пользователя и пароль введены правильно, отобразится главное меню Napster.

# ПРИМЕЧАНИЕ

- Длина пароля не должна превышать 90 символов
- Нажмите кнопку [НОМЕ] для отмены ввода.

# 🔲 Поиск с помощью меню Napster

Нажмите кнопки △▽ для выбора параметра поиска или папки, после чего нажмите кнопку [ENTER], <►/Ш ENTER> или ▷.
 Повторяйте шаг 1 до нахождения нужного трека.
 Нажмите кнопки △▽ для выбора параметра трека, после чего нажмите кнопку [ENTER], <►/Ш ENTER> или ▷.
 Поиск трека с использованием ввода символов

# **1** Нажмите кнопку [SEARCH].

- Поиск может осуществляться в списке меню по названию (имени) исполнителя, названию альбома или трека.
  - Поиск не может быть осуществлен на экране воспроизведения.
- Нажмите кнопки △ ▽ для выбора параметра поиска, после чего нажмите кнопку [ENTER], <►/II ENTER> или ▷.

# Появится экран поиска.

- О вводе символов прочтите на стр. 34.
- 3 Введите символы, затем нажмите кнопку [ENTER] или →/II EN-TER>.

# Добавление треков в библиотеку Napster

 Нажмите кнопку § во время воспроизведения нужного трека. Появится сообщение «Add to my library?» [Добавить в вашу библиотеку?].
 Нажмите кнопку [ENTER], <►/II ENTER> или ▷. Трек будет добавлен в библиотеку. Если вы нажмете кнопку <</li>
 добавление трека будет отменено и дисплей вернется к отображению предыдущей страницы.

# Прослушивание треков из библиотеки Napster

| 1 | Нажмите кнопки △▽ для выбора «My Napster Library», после<br>чего нажмите кнопку <►/III ENTER> или ▷. |
|---|----------------------------------------------------------------------------------------------------|
| 2 | Нажмите кнопки △ ▽ для выбора информации или трека, затем нажмите кнопку [ENTER], <►/III ENTER>.     |

Используйте кнопку [DISPLAY] для отображения названия (имени) исполнителя, типа/скорости передачи данных файла или названия альбома.

# Операции управления Napster

| Управляющие кнопки                                           | Функции                                            |
|--------------------------------------------------------------|----------------------------------------------------|
| MENU                                                         | Меню                                               |
| ${\bigtriangleup} {\nabla} {\triangleleft} {\triangleright}$ | Управление курсором / Автоматический<br>поиск (§§) |
| ENTER                                                        | Ввод                                               |
| SEARCH                                                       | Меню поиска                                        |
| HOME                                                         | Возврат на главную страницу                        |
| ►/II                                                         | Воспроизведение                                    |
|                                                              | Автоматический поиск                               |
|                                                              | Стоп                                               |

- Повторное воспроизведение (🖙 стр. 14)
- Воспроизведение в случайном порядке ( 🖙 стр. 14)

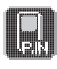

# Воспроизведение с портативного аудиоплеера

Вы можете подключить свой портативный плеер к этому устройству и прослушать записанные на нем файлы.

# Прослушивание записей с портативного аудиоплеера

| 1   | Подключите плеер ко входу < (тока) стр. 10 «Подключение портативного аудиоплеера»).<br>Входной источник автоматически переключится на значение «Portable In». |
|-----|----------------------------------------------------------------------------------------------------|
| 2   | <ul><li>Начните воспроизведение на портативном плеере.</li><li>Ознакомьтесь также с руководством пользователя плеера.</li></ul>                               |
| при | мечание                                                                                                    |

При использовании разъема для наушников портативного плеера установите уровень громкости на нем в соответствующее положение.

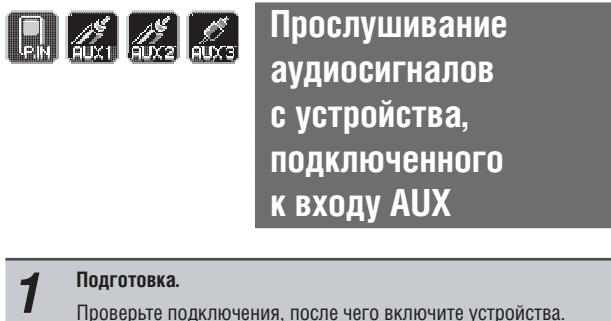

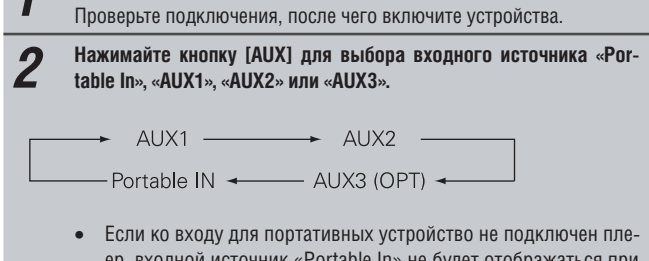

 Если ко входу для портативных устроиство не подключен плеер, входной источник «Portable In» не будет отображаться при нажатии кнопки [AUX].

Начните воспроизведение на устройстве-источнике.

# Функция Favorite [Избранное]

#### Этот раздел описывает функцию Favorite.

3

- Функция Favorite [Избранное] позволяет вам добавлять в список избранного содержимого предпочтительные радиостанции и файлы, с тем чтобы вы смогли прослушать их в любой момент.
- Вы можете добавлять в этот список радиостанции, музыкальные серверы и Интернет-радиостанции.
- В список можно добавить до 50 позиций.
- При добавлении 51-й позиции наименее часто используемая станция в списке автоматически удаляется.
- При выборе станции из списка отображается верхняя часть списка.

# Добавление Интернет-радиостанций, музыкальных серверов и радиостанций в список избранного содержимого.

- Нажмите кнопку [FAVORITE] во время прослушивания требуемой радиостанции или файла.
   Появится меню «Favorite».
   Нажмите кнопки △ ▽ для выбора пункта «Add to Favorite», после
  - чего нажмите кнопку [ENTER], <►/III ENTER> или ▷.

# Выбор из списка избранного ранее добавленных туда радиостанций и файлов.

| 1 | Нажмите кнопку [FAVORITE].                                                                                    |
|---|----------------------------------------------------------------------------------------------------|
|   | Появится меню «Favorite».                                                                                     |
| 2 | Нажмите кнопки △▽ для выбора пункта «Call Favorite», после<br>чего нажмите кнопку [ENTER], «►/Ш ENTER> или ▷. |
|   | Появится список избранного.                                                                                   |
| 3 | Нажмите кнопки §§ для выбора требуемого пункта, затем<br>нажмите кнопку [ENTER], <►/Ш ENTER> или ▷.           |
|   | Будет выбрана соответствующая функция и начнется воспроизведение.                                             |

# Удаление из списка избранного ранее добавленных туда радиостанций и файлов

| 1 | Нажмите кнопку [FAVORITE].                                                                                       |
|---|----------------------------------------------------------------------------------------------------|
|   | Появится меню «Favorite».                                                                                        |
| 2 | Нажмите кнопки §§ для выбора пункта «Delete Favorite», после<br>чего нажмите кнопку [ENTER], <►/III ENTER> или ▷ |
|   | Появится список избранного.                                                                                      |
| 3 | Нажмите кнопки §§ для выбора требуемого пункта, затем<br>нажмите кнопку [ENTER], <►/III ENTER> или ▷             |
| 4 | При появлении пункта «Delete?» нажмите кнопку [ENTER] или<br>→/III ENTER>.<br>• Для отмены операции нажмите §.   |

# Дополнительные операции

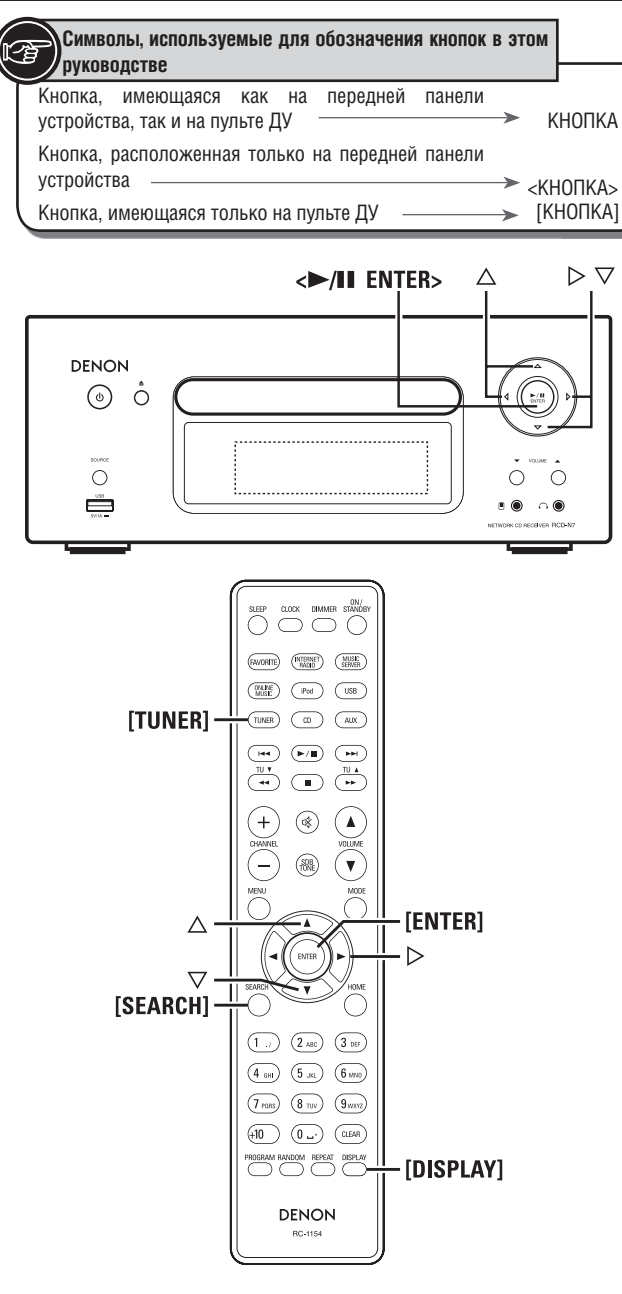

# Использование тюнера

# Функция RDS (Radio Data System)

RDS (работает только в FM-диапазоне) – сервис, предоставляемый радиовещательной компанией. Он обеспечивает передачу дополнительной информации наряду с основным сигналом радиостанции.

Это устройство поддерживает следующие 4 типа RDS-информации.

# **Поиск RDS**

Используйте эту функцию для автоматической настройки на радиостанции, передающие RDS-информацию.

| 1 | Нажмите | кнопку | [TUNER] I | и выберите | «FM». |
|---|---------|--------|-----------|------------|-------|
|   |         |        |           |            |       |

#### Нажмите кнопку [SEARCH]. 2

3 Нажмите кнопки  $\Delta 
abla$  для выбора «RDS SEARCH», после чего нажмите кнопку <►/II ENTER> или .

- Автоматически начнется операция поиска RDS.
- Если поиск не увенчается успехом, отобразится сообщение «No Program».

# Просмотр информации в процессе приема

Нажмите кнопку [DISPLAY] при получении RDS-данных для отображения информации, передаваемой в данный момент.

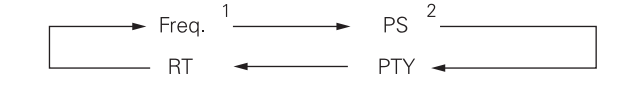

\*1 Частота

- \*2 Название программы
- Будет отображаться название станции, если оно было предварительно задано.

# Функция РТҮ (Program Type)

Эта функция указывает тип принимаемой RDS-программы. Типы программ и их отображение:

| NFWS     | Новости             | WEATHER  | Погола              |
|----------|---------------------|----------|---------------------|
| AFFAIRS  | Текушие события     | FINANCE  | Финансы             |
| INFO     | Информация          | CHIL-    | Детские программы   |
| _        | T F C               | DREN     |                     |
| SPORT    | Спорт               | SOCIAL   | Социальные события  |
| EDUCATE  | Образование         | RELIGION | Религия             |
| DRAMA    | Происшествия        | PHONE IN | Справочные телефоны |
| CULTURE  | Культура            | TRAVEL   | Путешествия         |
| SCIENCE  | Наука               | LEISURE  | Отдых               |
| VARIED   | Разное              | JAZZ     | Джазовая музыка     |
| POP M    | Поп-музыка          | COUNTRY  | Кантри-музыка       |
| ROCK M   | Рок-музыка          | NATION   | Национальная музыка |
|          |                     | М        |                     |
| EASY M   | Легкая музыка       | OLDIES   | Старая популярная   |
|          | -                   |          | музыка              |
| LIGHT M  | Легкая              | FOLK M   | Фолк-музыка         |
|          |                     |          |                     |
|          | КЛАССИЧЕСКАЯ МУЗЫКа | DOCU     |                     |
| ULASSIUS | классическая музыка | D000-    | Документалистика    |
|          |                     | MENT     |                     |
| OTHER M  | Другая музыка       |          |                     |

# **Поиск по РТУ**

Используйте эту функцию для поиска RDS-станций, передающих программы заданного типа PTY.

Для просмотра типов программ обратитесь к разделу «РТУ (Program Type)».

| 1 | Нажмите кнопку [TUNER] и выберите «FM». |
|---|-----------------------------------------|
| 0 | Нажмите кнопку [SEARCH].                |

2

3

- Нажмите кнопки riangle 
  abla D для выбора «PTY SEARCH», после чего нажмите кнопку **«>/II** ENTER> или ightarrow.
- Нажмите кнопки  $\Delta 
  abla \,$ для выбора требуемого типа программы, Δ после чего нажмите кнопку <►/II ENTER> или ▷.

Автоматически начнется операция поиска РТҮ.

Если поиск не увенчается успехом, отобразится сообщение «No Program».

# **TP (Traffic Program)**

Функция ТР определяет программы, предоставляющие информацию о текущей ситуации на дорогах в вашем регионе.

Это позволит вам выбрать оптимальный маршрут перед выездом.

# Поиск ТР

Используйте эту функцию для поиска RDS-станций, передающих программы TP.

| 1 | Нажмите кнопку [TUNER] и выберите «FM».                                                                                                    |
|---|----------------------------------------------------------------------------------------------------|
| 2 | Нажмите кнопку [SEARCH].                                                                                                    |
| 3 | Нажмите кнопки △ ▽ для выбора «ТР SEARCH», после чего нажмите кнопку →/Ш ENTER> или ▷.<br>Автоматически начнется операция поиска РТҮ.<br>• Если поиск не увенчается успехом, отобразится сообщение «No Program». |
|   | • Если поиск не увенчается успехом, отооразится сооощение «по Frogram».                                                                                                    |

# Функция RT (Radio Text)

Эта функция позволяет RDS-станциям передавать текстовые сообщения, появляющиеся на дисплее.

# 

- Если RDS-станция не предоставляет сервиса RT, а функция приема RT устройством включена, на дисплее будет отображаться сообщение «NO TEXT».
- RT-функция не поддерживается радиостанциями диапазона AM, а также FM-станциями, не передающими информацию RDS.

### ПРИМЕЧАНИЕ

Описанные функции не будут работать в регионах, в которых отсутствует RDS-вещание.

| Карта меню                |                                              |                                  |            |                                             |                                                                                                    |                         |
|---------------------------|----------------------------------------------|----------------------------------|------------|---------------------------------------------|----------------------------------------------------------------------------------------------------|-------------------------|
| Устанавливаемые параметры | Дет                                          | гальная и                        | інформа    | ция                                         | Описание                                                                                           | Страница<br>пуководства |
| Timer (Таймер)            |                                              | Set Time                         | (hh:mm)    |                                             | Установка времени активации однократного таймера.                                                  | 26                      |
| Timeri 1/3                | 0                                            | Source ()                        | xxx)       |                                             | Установка источника сигнала для однократного таймера.                                              | 26                      |
| ► Once <off></off>        | Опсе (Однократно)                            | Volume (                         | xx)        |                                             | Установка громкости воспроизведения сигнала при<br>активации однократного таймера.                 | 26                      |
| Everyday <011>            |                                              | Set Time                         | (hh:mm)    |                                             | Установка времени активации ежедневного таймера.                                                   | 26                      |
|                           | Everyday                                     | Source ()                        | xxx)       |                                             | Установка источника сигнала для ежедневного таймера.                                               | 26                      |
|                           | (Ежедневно)                                  | Volume (xx)                      |            |                                             | Установка громкости воспроизведения сигнала при<br>активации ежедневного таймера.                  | 26                      |
| Clock (Часы)              |                                              |                                  |            |                                             | Автоматическая установка точного времени на основе                                                 |                         |
|                           | Auto Adjust                                  |                                  |            |                                             | данных из Интернет.                                                                                | 11                      |
|                           |                                              | Time Zor                         | 10         |                                             | Установка часового пояса (для режима автонастройки).                                               | 27                      |
| Manual Adjust             | (Автоматическая<br>установка)                | Summer                           | Time       |                                             | Установка режима летнего времени (для режима<br>автонастройки).                                    | 27                      |
|                           |                                              | Adjust No                        | ow         |                                             | Получение текущего времени.                                                                        | 27                      |
|                           | Manual Adjust (Pyvi                          | ная устан                        | овка)      |                                             | Ручная установка времени.                                                                          | 27                      |
| Network (Сеть)            | Network First Setup (Настройка с             |                                  |            | впервые)                                    | Настройка сети с помощью «Мастера настройки».                                                      | -                       |
| [Network] 1/9             |                                              |                                  |            | 2002                                        | Настройка проводной сети.                                                                          | 28                      |
| ► Network First Setup     |                                              |                                  |            | DHCP<br>ID Addresse                         | VCTAHOBKA DHUP.                                                                                    | 28                      |
| Connecting                |                                              |                                  |            | IP AUUIESS<br>Subnot Mack                   | Установка пр-адреса.                                                                               | 20                      |
| Connocang                 |                                              | Wired                            |            | Gateway                                     |                                                                                                    | 20                      |
|                           |                                              | (Провол                          | une)       | Primary DNS                                 | Установка шлоза.<br>Истановка первичного DNS                                                       | 28                      |
|                           | Connection                                   | (проводі                         | HUC)       | Secondary DNS                               | Установка перви шого DNS                                                                           | 28                      |
|                           | (Соодиноние)                                 |                                  |            | Proxy                                       | Установка прокси-сервера.                                                                          | 29                      |
|                           | (оосдинение)                                 |                                  |            | Connection                                  | Проверка соединения.                                                                               | 28                      |
|                           |                                              |                                  |            | Search Access                               | Выбор из списка доступных точек и установка                                                        | 29                      |
|                           |                                              | Wireless<br>(Беспров             | водное)    | WPS                                         | Установка беспроводного соединения с использованием<br>WPS                                         | 29                      |
|                           |                                              |                                  |            | Manual Setting                              | Установка беспроволного соелинения вручную.                                                        | 30                      |
|                           | Last.fm Account                              |                                  |            | ,                                           | Настройка учетной записи Last.fm.                                                                  | 21                      |
|                           | Napster Account                              |                                  |            |                                             | Настройка учетной записи Napster.                                                                  | 22                      |
|                           | Last.fm Display                              |                                  |            |                                             | Отключение отображения Last.fm в меню.                                                             | 30                      |
|                           | Party Mode (Групповой                        |                                  |            |                                             | Включение или отключение группового режима.                                                        | 31                      |
|                           |                                              |                                  | Party M    | ode Function                                | Включение или отключение группового режима.                                                        | 31                      |
|                           | po///////                                    |                                  | Party St   | art Level                                   | Уровень громкости для группового режима.                                                           | 31                      |
|                           |                                              |                                  | Notwork    | Standby                                     | Другие настроики сети.<br>Рожим активации соти в рожимо оживация                                   | - 20                    |
|                           | Other Network (Anvi                          | гие                              | PC I and   |                                             | Гежим активации сети в режиме ожидания.<br>Истановка языка отображения Интернет-сайтов             | 32                      |
|                           | опстистиотк (друг                            | NC                               | Friendly   | Name Edit                                   | Установка имени, отображения интернет-сайтов.                                                      | 32                      |
|                           | настроики сети)                              |                                  | Network    | Status                                      | Отображение статуса до 10 устройств DENON,<br>полключенных к этой сети                             | 32                      |
|                           | Network Info (Информация о сети)             |                                  |            |                                             | Разные параметры настройки сети                                                                    | _                       |
| Other (Прочие)            | Auto Standby (Автоматический переход в режим |                                  | од в режим | Автоматический переход в режим ожидания при | 33                                                                                                 |                         |
| [Other]1/5                | Ожидания)                                    |                                  |            |                                             | ОТСУТСТВИИ АКТИВНОСТИ.                                                                             | 20                      |
| Auto Standby              | Speaker Ontimize (A                          | neaker Ontimize (Оптимизания АС) |            |                                             | Запуск храпителя экрана.<br>Настройки фильтра для оптимизации звучания                             | 33                      |
| Screen Saver              | Firmware Undate (0                           | биорлени                         |            | рки)                                        | акустических систем, если они подключены к устройству.<br>Запуск процедуры обновления программного | 33                      |
|                           | n ninware opuale (O                          | OUDDICUN                         | е прощи    |                                             | обеспечения                                                                                        | 00                      |

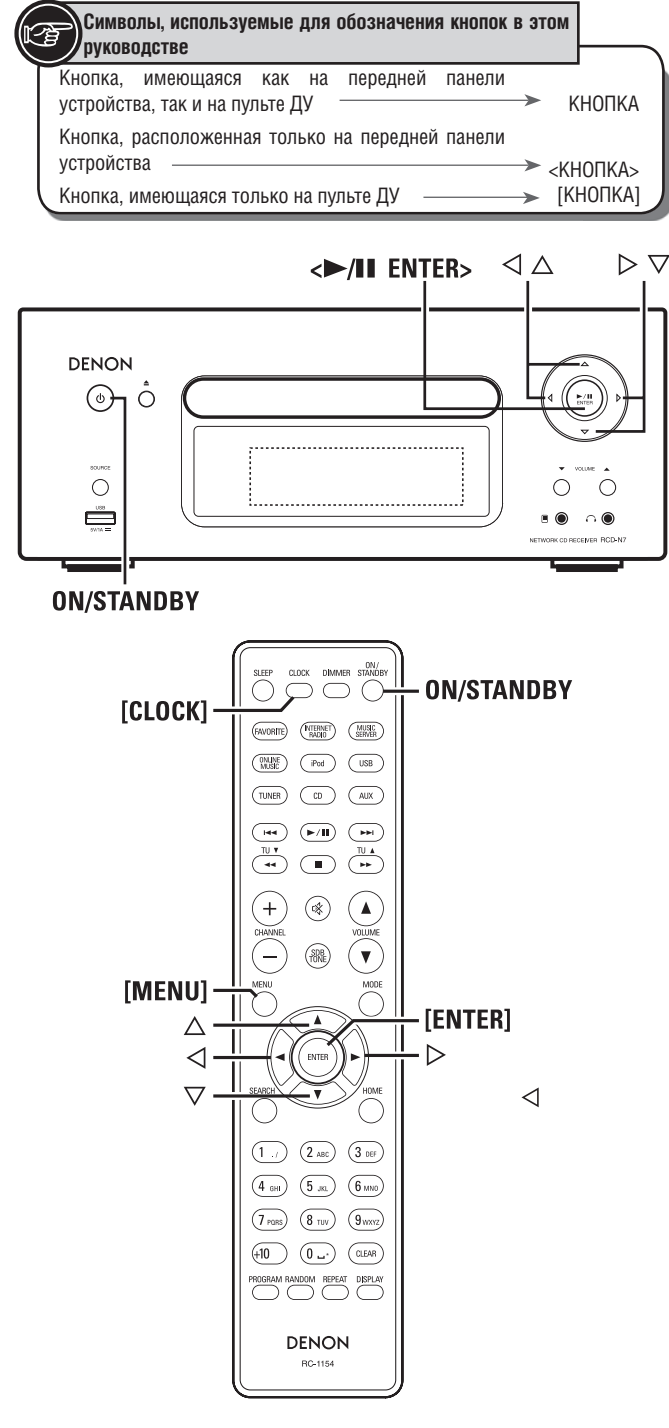

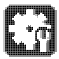

# Настройка таймера [меню Timer]

Режим воспроизведения на этом устройстве можно задавать при помощи таймера (однократного или ежедневного действия).

• Это устройство не поддерживает режим отключения по таймеру.

# Работа устройства при двух одновременно установленных таймерах

# Когда однократный и ежедневный таймеры установлены одновременно (таймер перехода в дремлющий режим не установлен)

• Воспроизведение автоматически начнется в более раннее время из двух установленных.

# Настройка ежедневного и однократного срабатывания таймера

| 1        | Нажмите кнопку [MENU].                                                                                                    |
|----------|----------------------------------------------------------------------------------------------------|
| 2        | При помощи кнопок $	riangle  abla$ выберите пункт «Timer», после чего нажмите кнопку [ENTER], <b>«»/III</b> ENTER> или $ ightarrow$ .                                                 |
| 3        | Нажимая кнопки △▽ выберите нужный режим таймера,<br>кнопками ⊲ ▷ выберите «ON» (Включено) или «OFF» (Выключено),<br>затем нажмите кнопку [ENTER] или «►/III ENTER>.                   |
| 4        | Кнопками $	riangle  abla  abla bidepute пункт «Set Time», после чего нажмите кнопку [ENTER], <>/II ENTER> или \triangleright.$                                                        |
| 5        | При помощи кнопок $\Delta \nabla$ выберите «hours» (Часы) – «minutes» (минуты) для установки времени запуска, после чего нажмите кнопку [ENTER], «>/III ENTER> или $\triangleright$ . |
| 6        | Используйте кнопки △▽ для выбора источника сигнала<br>«Source», затем нажмите кнопку [ENTER], <►/Ш ENTER> или ▷.                                                                      |
| 7        | Кнопками $	riangle  abla igodoline $ выберите источник входного сигнала, после чего<br>нажмите кнопку [ENTER], < <b>&gt;/II</b> ENTER> или $\triangleright$ .                         |
|          | → Favorite → Preset → CD →<br>USB ← iPod ←                                                                                                    |
| 8        | При помощи кнопок $	riangle  abla$ выберите пункт «Volume», после чего нажмите кнопку [ENTER], «►/III ENTER> или ▷.                                                                   |
| <b>g</b> | Кнопками △▽ установите уровень громкости от 0 до 60, после<br>чего нажмите кнопку [ENTER], <►/III ENTER> или ▷.                                                                       |
| 10       | Нажмите кнопку ON/STANDBY для перехода в режим ожидания.<br>Установлен режим ожидания с включенным таймером и индикатор<br>питания будет гореть оранжевым.                            |
| ПРИМ     | ЛЕЧАНИЕ                                                                                                    |

- Если устройство или пульт ДУ бездействуют на протяжении 90 минут при установленном таймере, ресивер автоматически перейдет в режим ожидания.
- При использовании iPod Touch или iPhone в режиме воспроизведения по таймеру, установите iPod Touch или iPhone в дремлющий режим («Sleep»). Если питание этих устройств будет отключено, воспроизведение по таймеру не начнется.

Для более полной информации о дремлющем режиме iPod Touch и iPhone обратитесь к руководствам пользователя этих устройств либо к соответствующим веб-страницам.

# 🔲 Включение и выключение таймера

Выполните операции, описанные в разделе «Настройка таймера [меню Timer]» (вङ стр. 26).

 Если таймер отключен («OFF»), выполнение операций по таймеру отменяется, но настройки таймера сохраняются.

# 🔲 Для проверки параметров таймера

Выполните операции, описанные в разделе «Настройка таймера [меню Timer]» (вङ стр. 26).

#### Для изменения параметров таймера

Выполните операции, описанные в разделе «Настройка таймера [меню Timer]» (вङ стр. 26).

# Для изменения значений параметров таймера в процессе настройки.

#### Нажмите кнопку ⊲.

Установка вернется к предыдущему шагу. Выберите нужный параметр, после чего произведите необходимые настройки.

Если текущее время не установлено зайдите в меню настройки таймера, затем перейдите в режим установки времени.

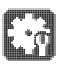

# Автоматическая настройка времени [меню Clock]

Вы можете автоматически установить часы при помощи Интернета.

#### Ø

Чтобы воспользоваться этой функцией подключите устройство к Интернету.

# Настройка Time Zone [Часовой пояс]

# **1** Нажмите кнопку [MENU].

Активируется меню, на дисплее появится соответствующее сообщение (🖙 стр. 25 «Карта меню»).

- 2 Используйте кнопки  $\Delta \nabla$  для выбора пунктов «Clock» (Часы) «Auto Adjust» (Автоматическая настройка) «Time Zone» (Часовой пояс), после чего нажмите кнопку [ENTER], </br>
- 3 С помощью кнопок △ ▽ выберите ваш часовой пояс, после чего нажмите кнопку [ENTER], →/II ENTER> или ▷. Настройки будут сохранены.

# Настройка Summer Time [Летнее время]

# **1** Нажмите кнопку [MENU].

Активируется меню, на дисплее появится соответствующее сообщение (🖙 стр. 25 «Карта меню»).

2 Используйте кнопки  $\Delta \nabla$  для выбора пунктов «Clock» (Часы) – «Auto Adjust» (Автоматическая настройка) – «Summer Time» (Летнее время), после чего нажмите кнопку [ENTER], «>/II EN-TER> или  $\triangleright$ .

Появится меню «Summer Time».

3 С помощью кнопок  $△ \nabla$  выберите «Off (OH)» (Выключено) или «On (+1H)» (Включено, +1 час), [ENTER], <►/Ш ENTER> или  $\triangleright$ .

# Автоматическая настройка

Используйте эту функцию для автоматической настройки часов.

#### Нажмите кнопку [MENU].

1

Активируется меню, на дисплее появится соответствующее сообщение (вс стр. 25 «Карта меню»).

2 Используйте кнопки  $riangle 
abla \$ для выбора пунктов «Clock» (Часы) - «Auto Adjust» (Автоматическая настройка) - «Adjust Now» (Установить сейчас), после чего нажмите кнопку [ENTER], «>/III ENTER> или ightarrow.

Устройство начнет получать информацию о текущем времени.

- После поступления данных, текущее время будет на несколько секунд отображаться на дисплее.
- Если данные не поступили, появляется сообщение «Connection Failed» (Связь прервана).

# Ручная установка текущего времени (режим Manual Adjust) (24-часовой режим отображения)

| 1 | Нажмите кнопку [MENU].                                                                                                    |
|---|----------------------------------------------------------------------------------------------------|
|   | Активируется меню, на дисплее появится соответствующее сообще-                                                                                               |
|   | ние (🖙 стр. 25 «Карта меню»).                                                                                                    |
| 2 | Используйте кнопки △ ▽ для выбора пунктов «Clock» (Часы) –<br>«Manual Adjust» (Ручная настройка), после чего нажмите кнопку<br>[ENTER], <►/III ENTER> или ▷. |
| 3 | С помощью кнопок $	riangle  abla$ перейдите к пункту «hours» (Часы).                                                                                         |
| 4 | Нажмите кнопку [ENTER], <►/III ENTER> или ▷.                                                                                                    |
| 5 | С помощью кнопок $	riangle  abla nерейдите к пункту «minutes» (минуты).$                                                                                     |
| 6 | Нажмите кнопку [ENTER], <►/III ENTER> или ▷.                                                                                                    |
| U | Текушее время установлено.                                                                                                    |

# Проверка текущего времени при включенном питании устройства

Нажмите кнопку [CLOCK].

Нажмите эту кнопку еще раз, дисплей вернется в обычный режим.

# Проверка текущего времени в режиме ожидания Нажмите кнопку [CLOCK].

Текущее время будет отображаться в течение 30 секунд.

### ПРИМЕЧАНИЕ

Время не может быть установлено в режиме ожидания, сначала включите питание устройства.

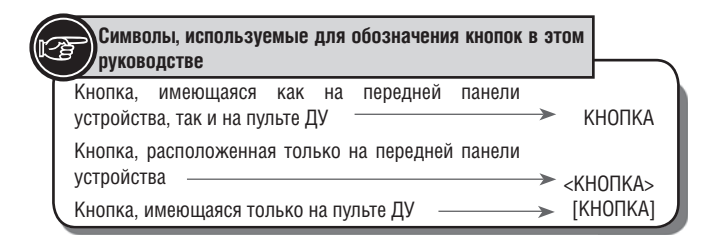

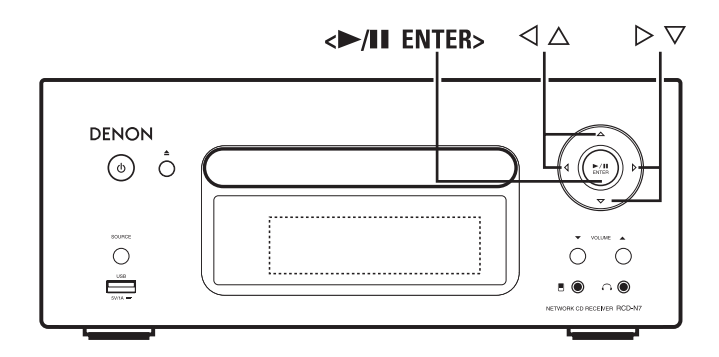

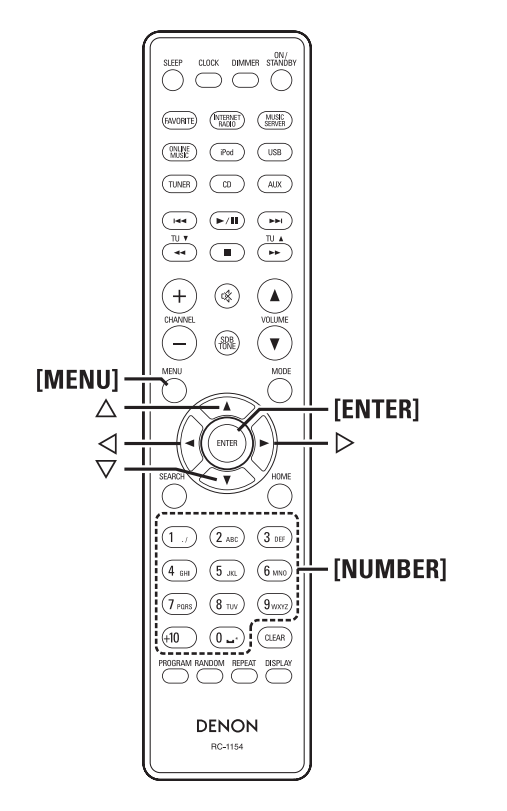

# Сетевые настройки [меню Network]

# Подключение к проводной ЛВС

При использовании этого устройства совместно с маршрутизатором, поддерживающим функцию DHCP, IP-адрес и другие настройки сети будут получены автоматически.

Если маршрутизатор не поддерживает DHCP, настройте сеть согласно разделу «Настройка сети (DHCP=Off)» (IS стр. 28).

# ПРИМЕЧАНИЕ

При самостоятельной настройке сетевого подключения для проверки установок обратитесь к администратору сети.

# 🗋 Подключение к сети

| 1           | Подключите сетевой кабель.                                                                                                    |
|-------------|----------------------------------------------------------------------------------------------------|
| -           | (§ стр. 🖙 «Подключение к домашней локальной сети (LAN)»)                                                                                                    |
| 2           | Включите питание устройства                                                                                                    |
| ~           | (🖙 стр. 11 «Включение питания устройства»)                                                                                                    |
| 2           | Нажмите кнопку [MENU].                                                                                                    |
| J           | Активируется меню, на дисплее появится соответствующее сообще-                                                                                                    |
|             | ние (🖙 стр. 25 «Карта меню»).                                                                                                    |
| 4           | При помощи кнопок $\bigtriangleup  abla \nabla$ выберите «Network» (Сеть) – «Connection» (подключение) – «DHCP (Off)» (DHCP отключен), после чего нажмите кнопку [ENTER], «>/III ENTER> или $\triangleright$ . |
| • Ес<br>ш   | Отобразится меню «DHCP».<br>сли включена опция «DHCP (On)» (DHCP включен), переходите к<br>ary 6.                                                                                                    |
| 5           | Нажмите кнопки $\Delta  abla,$ выбрав пункт «On», после чего нажмите кнопку [ENTER], < <b>&gt;/II</b> ENTER> или $\triangleright$ .                                                                            |
| 6           | С помощью кнопок △▽ выберите пункт «Connection», после<br>чего нажмите кнопку [ENTER], <►/Ш ENTER> или ▷.                                                                                                    |
| • П <u></u> | Установится соединение.<br>ои успешной установке соединения появится сообщение                                                                                                    |
| «¿          | uucceeueu», в противном случае – «Falleu».                                                                                                    |

ПРИМЕЧАНИЕ

В зависимости от параметров сети, установленных вашим интернетпровайдером, возможно, вам придется самостоятельно настроить подключение к сети. Эта процедура описана в разделе «Подключение к сети (DHCP=Off)».

# Подключение к сети (DHCP=Off) (DHCP отключен)

| 1 | Выполните шаги с 1 по 4 из раздела «Подключение к сети», в<br>шаге 5 выберите «Off».                             |
|---|----------------------------------------------------------------------------------------------------|
|   |                                                                                                    |
| 2 | С помощью кнопок $	riangle  abla \begin{tabular}{lllllllllllllllllllllllllllllllllll$                            |
|   | Появится меню ввода IP-адреса.                                                                                   |
| 3 | С помощью кнопок △▽ ▷или [ЦИФРОВЫЕ КНОПКИ] (0 - 9)<br>введите адрес и нажмите кнопку [ENTER], <►/Ш ENTER> или ▷. |
| 4 | Используйте кнопки $	riangle  abla  abla  bla  bla  bla  bla  bla  b$                                            |
| 5 | После ввода всех необходимых данных выполните шаг 6 раздела<br>«Подключение к сети» для соединения с Интернетом. |

#### Установка прокси-сервера Если в шаге 5 вы выбрали точку доступа, использующую h Эти настройки выполняются при подключении к Интернету через проксишифрование, введите соответствующий ключ доступа. (Если шифрование не применяется - переходите к шагу 7). сервер Используйте кнопки $\Delta \nabla \triangleleft ▷$ для ввода ключа («Кеу»), затем на-Нажмите кнопку [MENU]. 1 жмите кнопку [ENTER]. <►/III ENTER> или ▷. Включается режим настройки через меню и на дисплее отображает-Допустимые следующие символы. ся меню (🖙 стр. 25 «Карта меню»). [Символы верхнего регистра] Кнопками $\Delta abla$ выберите пункты «Network» - «Connection» ABCDEFGHIJKLMNOPQRSTUVWXYZ «Proxy», затем нажмите [ENTER], <►/III ENTER> или ▷. [Символы нижнего регистра] Появляется меню настройки «Proxy». abcdefghiiklmnopgrstuvwxvz Если отображается «Proxy(On)» (Прокси (Вкл.)), переходите к п. 5 3 [Специальные символы]! # "\$% & () \* +, -. /:; < = >? @ [\] ^ `{|}~ Если отображается «Proxy(Off)» (Прокси (Выкл.)), нажмите [ENTER], < [Цифры] 0123456789(Пробел) ►/II ENTER>>. Этот шаг можно пропустить, если при настройке соединения с Интер-Появляется меню «Proxy» с установками On/Off. нетом не использовались дополнительные параметры безопасности. Кнопками $\Delta abla$ выберите вариант «On», и нажмите [ENTER], < 4 С помощью кнопки $\nabla$ выберите пункт «Connection», после чего $\blacktriangleright$ /II ENTER> $\triangleright$ . нажмите кнопку [ENTER], <►/II ENTER> или ▷. Появляется меню настройки прокси-сервера. Установится соединение с сетью. Кнопками $\Delta abla$ выберите вариант «Proxy (Address)» или «Proxy Это устройство может самостоятельно настроить подключение, если в (Name)», затем нажмите [ENTER], <►/III ENTER> или ▷. сети используется DHCP. Появляется меню «Select Type» (Выбрать тип). При отсутствии DHCP настройте подключение согласно разделу «Под-• Выберите тип прокси-сервера и доменный номер. ключение к сети (DHCP=Off) (DHCP отключен)» (🖙 стр. 28). Кнопками riangle abla выберите вариант «Address» (Адрес) или «Name» Установка WPS (Wi-Fi Protected Setup) (защищенное под-(Имя), затем нажмите [ENTER], <►/III ENTER> или ▷. ключение WI-Fi) (установка нажатием кнопок) Открывается меню дальнейшей настройки прокси-сервера. Кнопками $\Delta abla$ выберите вариант «Address» (Адрес) или «Name» Нажмите кнопку (MENU). 1 (Имя), затем нажмите [ENTER], <►/III ENTER>или ▷. Активируется меню, на дисплее появится соответствующее сообще-Появляется поле для ввода адреса или имени. ние (🖙 стр. 25 «Карта меню»). • Введите адрес сервера или доменное имя. Используйте кнопки $\Delta abla \,$ для выбора пунктов «Network» (Сеть) Кнопками riangle abla или кнопками с цифрами 0-9 введите адрес или - «Connection» (Соединение) - «WPS» - «Push Button», после чего 8 имя, затем нажмите [ENTER], <►/III ENTER> или ▷. нажмите кнопку [ENTER], <►/Ш ENTER> или ▷. Открывается меню «Port» (Порт). С помощью кнопок $\Delta abla$ выберите пункт «Enter», после чего 3 нажмите кнопку [ENTER], <►/Ш ENTER> или ▷. Нажмите кнопку активации WPS на маршрутизаторе и кнопку «Enter» Кнопками $\Delta abla$ или кнопками с цифрами 0-9 введите имя на ресивере. (значение) порта, затем нажмите [ENTER] или <►/III ENTER>. После успешной настройки соединения выводится сообщение Настройка прокси-сервера завершена. «Succeeded» (Успешно).

# Подключение к беспроводной ЛВС

Если вы отменили первую установку сети («Network First Setup»), либо конфигурация сети была изменена, выберите следующие пункты: «Menu» - «Network» - «Network First Setup».

# Поиск точки доступа (Беспроводная ЛВС)

| 1 | Подключите стержневую антенну.<br>Отсоедините кабель локальной сети, если он подключен.                                                                                                    |  |  |
|---|----------------------------------------------------------------------------------------------------|--|--|
| 2 | Включите питание устройства.                                                                                                    |  |  |
| 4 | (в тр. 11 «Включение питания»)                                                                                                    |  |  |
| 2 | Нажмите кнопку [MENU].                                                                                                    |  |  |
| J | Активируется меню (🖙 стр. 25 «Карта меню»)                                                                                                    |  |  |
| 4 | Используйте кнопки △▽ для выбора пунктов «Network» (Сеть)<br>- «Connection» (Соединение) - «Search Access Point» (Поиск точки<br>доступа), после чего нажмите кнопку [ENTER], <►/III ENTER> или<br>▷. |  |  |
|   | Отобразится установленная ранее точка доступа.                                                                                                    |  |  |
| 5 | 5 С помощью кнопок △▽ выберите точку доступа, после чего нажмите кнопку [ENTER], <►/Ш ENTER> или ▷.                                                                                                   |  |  |
|   | Если точка доступа не определится автоматически, воспользуйтесь                                                                                                    |  |  |
|   | процедурой раздела «Ручная установка» (🖙 стр. 30).                                                                                                    |  |  |

# Установка WPS (Wi-Fi Protected Setup) (защищенное подключение WI-Fi) (ввод PIN-кода)

| 1 | Нажмите кнопку [MENU].                                                                                                    |
|---|----------------------------------------------------------------------------------------------------|
|   | Активируется меню, на дисплее появится соответствующее сообще-                                                                                                    |
|   | ние (🖙 стр. 25 «Карта меню»).                                                                                                    |
| 2 | Используйте кнопки $\Delta \nabla$ для выбора пунктов «Network» (Сеть)<br>- «Connection» (Соединение) - «WPS» - «PIN code», после чего на-<br>жмите кнопку [ENTER], «►/III ENTER> или ▷. |
|   | Отобразится установленная ранее точка доступа.                                                                                                    |
| 3 | С помощью кнопок △▽ выберите точку доступа, после чего<br>нажмите кнопку [ENTER], ≁/Ш ENTER> или ▷.                                                                                      |
|   | Отобразится PIN-код.                                                                                                    |
| Λ | Используйте этот PIN-код для установки соединения.                                                                                                    |
| 4 | После успешного соединения отобразится сообщение «Succeeded» (Успешно).                                                                                                    |
|   |                                                                                                    |

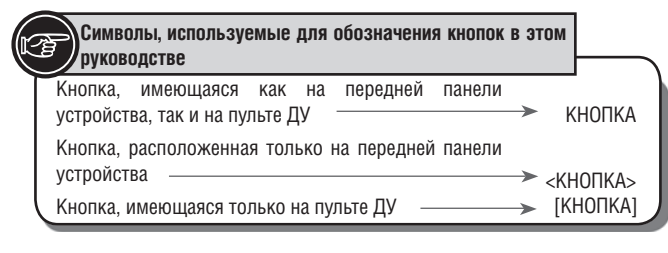

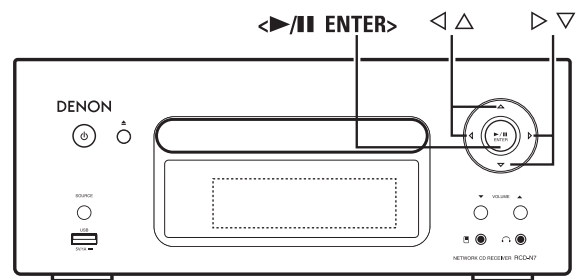

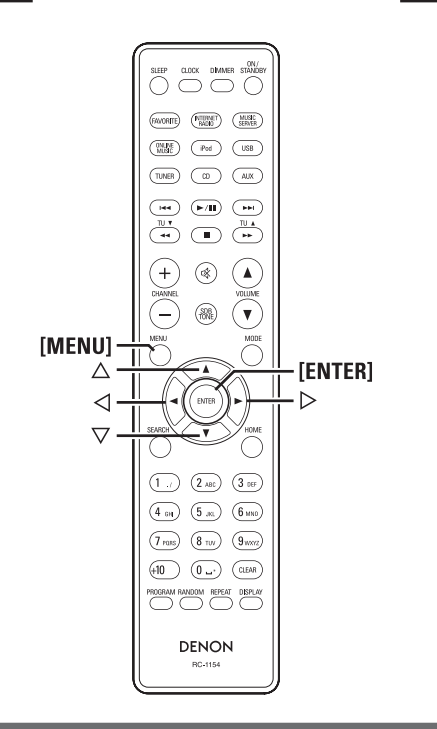

# Сетевые настройки [меню Network]

### Ручная настройка подключения

| 1 | Нажмите кнопку [MENU].                                                                                                    |  |  |
|---|----------------------------------------------------------------------------------------------------|--|--|
|   | Активируется меню, на дисплее появится соответствующее сообщение (ва стр. 25 «Карта меню»).                                                                                                    |  |  |
| 2 | 2 Используйте кнопки △ ▽ для выбора пунктов «Network» (Сеть)<br>- «Connection» (Соединение) - «Manual setting» (Ручная установка),<br>после чего нажмите кнопку [ENTER], →/III ENTER> или ▷.            |  |  |
| 3 | <b>3</b> Используйте кнопки $	riangle  abla \ $ для выбора пункта «SSID» (Сетевой идентификатор), после чего нажмите кнопку [ENTER], «>/III EN-<br>TER> или $ ightarrow$ .                              |  |  |
| 4 | <ul> <li>4 Используйте кнопки △∇⊲ ▷ для ввода идентификатора беспроводной сети (SSID), после чего нажмите кнопку [ENTER] или </li> <li></li> <li></li> <li>Допустимые символы показаны ниже.</li> </ul> |  |  |
|   | [Символы верхнего регистра]                                                                                                    |  |  |
|   | ABCDEFGHIJKLMNOPQRSTUVWXYZ                                                                                                    |  |  |
|   | [Символы нижнего регистра]                                                                                                    |  |  |
|   | abcdefghijklmnopqrstuvwxyz                                                                                                    |  |  |
|   | [Специальные символы]!# "\$%&`()*+,/:;<=>?@[\]^`{ }~                                                                                                    |  |  |
|   | [Цифры] 0123456789(Пробел)                                                                                                    |  |  |

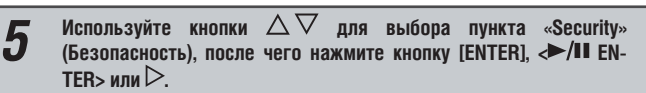

- **6** Используйте кнопки △▽ для выбора приведенных ниже пунктов, после чего нажмите кнопку [ENTER], <►/III ENTER> или ▷.
- None (Отключено): Если при установке соединения не использовалось шифрование, выберите этот пункт. Ресивер поддерживает подключение без шифрования, но мы, тем не менее, рекомендуем использовать его для большей безопасности.
- WEP / WPA(TKIP) / WPA(AES) / WPA2(TKIP) / WPA2(AES): Выберите подходящий протокол шифрования в зависимости от настроек используемой точки доступа.
- 7 Используйте кнопки △▽ для выбора пункта «Кеу» (ключ шифрования), после чего нажмите кнопку [ENTER] или «►/Ш EN-TER».
- Введите соответствующий ключ для подключения к точке доступа. • Этот шаг можно пропустить, если при настройке соединения с Интер-
- нет не использовались дополнительные параметры безопасности. • При подключении сети с использованием протокола WEP установите
- «1» в качестве значения параметра «Default Key».

С помощью кнопки ▽ выберите пункт «Connection», после чего нажмите кнопку [ENTER], <►/III ENTER> или ▷.

 Устройство автоматически установит соединение с сетью, используя DHCP.

# Отображение Last.fm

| 1                                                                                                    | Наж                                                                                                    | кмите кнопку [MENU].                                                                                                    |  |
|----------------------------------------------------------------------------------------------------|----------------------------------------------------------------------------------------------------|----------------------------------------------------------------------------------------------------|--|
|                                                                                                    | Акт                                                                                                    | ивируется меню, на дисплее появится соответствующее сообще-                                                               |  |
|                                                                                                    | ние                                                                                                    | (🖙 стр. 25 «Карта меню»).                                                                                                 |  |
| 2                                                                                                    | 2 Используйте кнопки △▽ для выбора пунктов «Network» (Сеть)<br>- «Last.fm Display» (Отображение Last.fm), после чего нажмите<br>кнопку [ENTER], <►/III ENTER> или ▷. |                                                                                                    |  |
| 3 С помощью кнопок §§ выберите «Display» (Показать) или «Ні<br>(Скрыть), после чего нажмите кнопку [ENTER], <►/Ш ENTER<br>▷. |                                                                                                    | омощью кнопок §§ выберите «Display» (Показать) или «Hidden»<br>рыть), после чего нажмите кнопку [ENTER], <►/II ENTER> или |  |
| Displ                                                                                                    | lay                                                                                                    | : Меню Last.fm будет отображаться.                                                                                        |  |
| Hidd                                                                                                    | en                                                                                                    | : Меню Last.fm будет скрыто.                                                                                              |  |

# Функция Party Mode [Групповой режим]

Музыку из одного источника входного сигнала (Интернет-радио, музыкальный сервер, iPod DIRECT) можно воспроизводить на нескольких устройствах DENON, поддерживающих функцию Party Mode [Групповой режим] и подключенных к одной сети.

Этот режим (который еще называют режимом вечеринки) предполагает наличие одного устройства-организатора и до четырех устройств-участников.

После того, как одно из устройств назначается организатором, до 4 других устройств, для которых был задан Групповой режим, автоматически включаются в группу участников. Режим «Party Mode Function» должен быть включен («ON») заблаговременно.

## Установка режима группового воспроизведения

| 4  | 1 Нажмите кнопку [MENU].<br>Активируется меню, на дисплее появится соответствующее сообще-                                                                                         |  |  |
|----|----------------------------------------------------------------------------------------------------|--|--|
|    |                                                                                                    |  |  |
|    | иие (🖙 стр. 25 «Карта меню»).                                                                                                    |  |  |
| 2  | 2 Используйте кнопки △ ▽ для выбора пунктов «Network» (Сеть)<br>- «Party Mode» (Групповой режим) - «Party Mode Function», после<br>чего нажмите кнопку [ENTER], ►/II ENTER> или ▷. |  |  |
| 3  | Три помощи кнопок △▽ выберите «ON» (Включено) или «OFF»<br>Выключено), после чего нажмите кнопку [ENTER], <►/III ENTER><br>іли ▷.                                                  |  |  |
| Or | : Групповой режим включен.                                                                                                    |  |  |
| Of | : Групповой режим выключен.                                                                                                    |  |  |

# Включение группового режима и назначение организатора

| - | - Нажмите кнопку [MENU].                                                                                                    |  |  |
|---|----------------------------------------------------------------------------------------------------|--|--|
|   | Активируется меню, на дисплее появится соответствующее сообще-                                                                                                    |  |  |
|   | ние (🖙 стр. 25 «Карта меню»).                                                                                                    |  |  |
| 2 | Используйте кнопки △ ▽ для выбора пунктов «Network» (Сеть)<br>- «Party Mode» (Групповой режим) - «Start Party», после чего<br>нажмите кнопку [ENTER], ►/II ENTER> или ▷.<br>При отсутствии подключения к сети появится сообщение об ошибке.<br>Селектор входов автоматически переключается на «Internet Radio»<br>(Интернет-радио) и автоматически выбираются участники группы. |  |  |
| 3 | Включите желаемую радиостанцию.                                                                                                    |  |  |

# Отмена группового режима воспроизведения

| 1                                                                                                    | Нажмите кнопку [MENU]. |                                                                                                 |  |
|----------------------------------------------------------------------------------------------------|------------------------|-------------------------------------------------------------------------------------------------|--|
|                                                                                                    | Акт                    | ивируется меню, на дисплее появится соответствующее сообще-                                     |  |
|                                                                                                    | ние                    | (🖙 стр. 25 «Карта меню»).                                                                       |  |
| 2 Используйте кнопки △ ▽ для выбора пунктов «Network» (С<br>- «Party Mode» (Групповой режим) - «Stop Party», после<br>нажмите кнопку [ENTER], <►/II ENTER> или ▷. |                        |                                                                                                 |  |
|                                                                                                    | Вые<br>ма?             | юдится запрос «Exit Party Mode?» (Выйти из группового режи-).                                   |  |
| 3 При помощи кнопок △ ▽ выберите «Yes кнопку [ENTER], ►/Ш ENTER> или ▷.                                                                                           |                        | помощи кнопок $	ext{A} abla$ выберите «Yes» (Да), затем нажмите<br>пку [ENTER], 🍽 ENTER> или 🖒. |  |
|                                                                                                    | Вые                    | водится запрос «Attendees P.Off?» (Отключить участников?).                                      |  |
| 4 При помощи кнопок △▽ выберите «Yes» (Да) или «No» (Нет), после чего нажмите кнопку [ENTER],<►/Ш ENTER> или ▷.                                                   |                        |                                                                                                 |  |
| Ye                                                                                                    | s                      | : Групповой режим отменяется, питание устройств-                                                |  |
|                                                                                                    |                        | участников отключается.                                                                         |  |

**No** : Групповой режим отменяется, питание устройствучастников остается включенным.

# 🔲 Подключение к группе в качестве участника

- Когда устройство-организатор начинает работу в групповом режиме, автоматически подключаются до 4 устройств-участников. С вашей стороны не требуется никаких действий.
- Когда устройство становится участником группы, на дисплее отображается Party Mode Attendee. В качестве источника входного сигнала автоматически устанавливается «Internet Radio» (Интернет-радио) и на других устройствах начинается воспроизведение той же музыки, что и на устройстве-организаторе.
- Если в группе менее 4 устройств-участников, позже можно подключить новое устройство. Для этого выполните описанные ниже операции.

# **1** Нажмите кнопку [MENU].

Активируется меню, на дисплее появится соответствующее сообщение (IISP стр. 25 «Карта меню»).

- 2 Используйте кнопки △∇ для выбора пунктов «Network» (Сеть) - «Party Mode» (групповой режим) - «Start Party», после чего нажмите кнопку [ENTER], <►/II ENTER> или ▷.
- При отсутствии подключения к сети появится сообщение об ошибке.

# Отмена группового режима

**1** Нажмите кнопку [MENU].

- Активируется меню, на дисплее появится соответствующее сообщение (в тор. 25 «Карта меню»).
- **2** Используйте кнопки  $\triangle \nabla$  для выбора пунктов «Network» (Сеть) «Party Mode» (групповой режим) «Stop Party», после чего нажмите кнопку [ENTER],  $\leftarrow$ /III ENTER> или  $\triangleright$ .

Выводится запрос «Exit Party Mode?» (Выйти из группового режима?).

**3** При помощи кнопок  $\Delta \nabla$  выберите «Yes» (Да), затем нажмите кнопку [ENTER],  $\leftarrow$ /II ENTER> или  $\triangleright$ .

В этом случае остальные устройства в группе останутся в режиме группового воспроизведения.

*.* 

Источники «Last.fm», «Napster» и «USB» для группового режима недоступны. В сети может быть только одно устройство-организатор. Для создания новой группы отмените существующую.

# Установка громкости для группового режима

# **1** Нажмите кнопку [MENU].

Активируется меню, на дисплее появится соответствующее сообщение (вастр. 25 «Карта меню»).

2 Используйте кнопки △ ▽ для выбора пунктов «Network» (Сеть) - «Party Mode» (групповой режим) - «Party Start Level», после чего нажмите кнопку [ENTER], <►/III ENTER> или ▷.

- Last: Уровень громкости, установленный до включения группового режима.
- ОО: Всегда отключать звук при активизации режима группового воспроизведения.
- 01 60dB (0 60 дБ): Включение группового режима с заданным уровнем громкости.

Ì

Эти параметры могут быть установлены, если функция «Party Mode Function» установлена в «ON» (Включено).

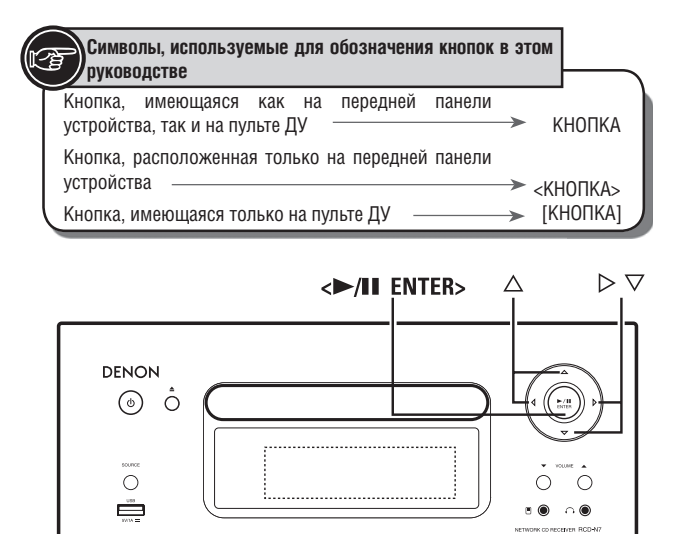

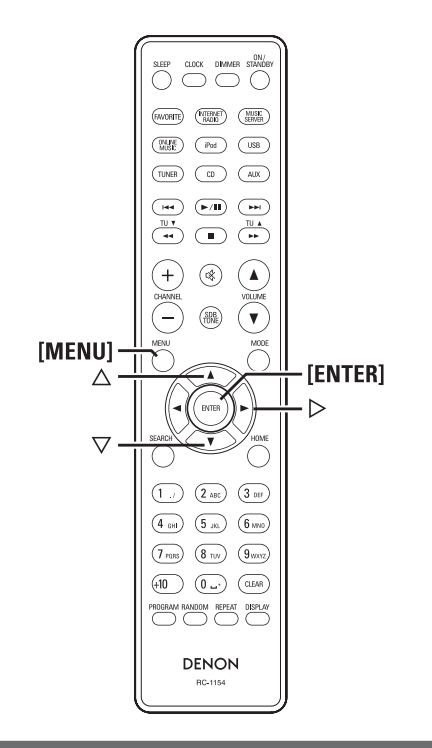

# Сетевые настройки [меню Network]

#### Режим ожидания при подключении к сети

Устанавливает включение или отключение режима ожидания при подключении к сети.

| <b>1</b> Нажмите кнопку [MENU].                                                                                                    |                                                                                                    |                                                                                                    |  |
|----------------------------------------------------------------------------------------------------|----------------------------------------------------------------------------------------------------|----------------------------------------------------------------------------------------------------|--|
|                                                                                                    | Активируется меню, на дисплее появится соответствующее сообщени<br>(вся стр. 25 «Карта меню»).                                                                                    |                                                                                                    |  |
| 2                                                                                                    | 2 Используйте кнопки △▽ для выбора пунктов «Network» (Сеть) -<br>«Other Network» (другие настройки) - «Network Standby», после чего<br>нажмите кнопку [ENTER], ►/II ENTER> или ▷. |                                                                                                    |  |
|                                                                                                    | Отображается пункт меню «Network Standby».                                                                                                    |                                                                                                    |  |
| 3 С помощью кнопок $\triangle \nabla$ выберите «Оп», после чего нажмите кноп [ENTER], $\checkmark$ /II ENTER> или $\triangleright$ . |                                                                                                    |                                                                                                    |  |
|                                                                                                    | On                                                                                                    | <ul> <li>: Сокращает время установки соединения с сетью.</li> <li>Потребление энергии в режиме ожидания будет увеличено. (До 3 Вт).</li> <li>Включается режим ожидания при подключении к сети, индикатор питания горит красным.</li> </ul> |  |
|                                                                                                    | Off                                                                                                    | <ul> <li>: Потребление энергии в режиме ожидания будет снижено.</li> <li>(До 0,3 Вт).</li> <li>Несколько увеличится время установки соединения с сетью.</li> <li>Это значение установлено по умолчанию.</li> </ul>                         |  |

#### 🔲 Используемый язык

Выберите язык пользовательского интерфейса.

- Нажмите кнопку [MENU]. 1 Активируется меню, на дисплее появится соответствующее сообщение (🖙 стр. 25 «Карта меню»). Используйте кнопки  $\Delta 
  abla \,$  для выбора пунктов «Network» (Сеть) 2 - «Other Network» (другие настройки) - «PC Language», после чего нажмите кнопку [ENTER], <►/II ENTER> или ▷. Отображается пункт меню «PC Language». При помощи кнопок  $\Delta 
  abla v$  выберите используемый язык, после чего 3 нажмите кнопку [ENTER], <►/III ENTER> или ▷. Установка имени устройства Этот параметр определяет имя устройства, отображаемое в сети. Нажмите кнопку [MENU]. 1 Активируется меню, на дисплее появится соответствующее сообщение (🖙 стр. 25 «Карта меню»). Используйте кнопки  $\Delta 
  abla$ для выбора пунктов «Network» (Сеть) -2
  - C «Other Network» (другие настройки) «Friendly Name Edit», после чего нажмите кнопку [ENTER], <►/II ENTER> или ▷. Отображается пункт меню «Friendly Name Edit».

#### отооражается пункт меню «гненицу м

**3** Введите имя устройства.

О вводе символов смотрите раздел «Ввод символов» (🖙 стр. 34)

#### 🔲 Статус устройств в сети

Отображение информации об устройствах (не более 10) DENON, подключенных к той же сети.

 Friendly Name (Имя устройства) / Party Mode Status (Статус группового режима) / Model Name (Модель устройства) / Power ON (Состояние питания) / Standby (Режим ожидания) / Select Source (Источник входного сигнала) / Volume Level (Уровень громкости)

# Прочие настройки [меню Other]

# Auto Standby [Автоматический переход в режим ожидания]

При установке этого параметра на «ON» (Включено), устройство автоматически перейдет в режим ожидания после 30 минут бездействия (при остановленном воспроизведении).

• По умолчанию установлено значение «OFF» (Выключено).

| 1 | Нажмите кнопку [MENU].                                                                                                    |
|---|----------------------------------------------------------------------------------------------------|
|   | Активируется меню, на дисплее появится соответствующее сообщение (вз стр. 25 «Карта меню»).                                                                                    |
| 2 | Используйте кнопки $\Delta  abla$ для выбора пунктов «Other» (Другие<br>настройки) - «Auto Standby», после чего нажмите кнопку [ENTER], <<br>/II ENTER> или $\triangleright$ . |
| 3 | Кнопками △▽ установите значение «О№ (Включено), после чего<br>нажмите кнопку [ENTER], ►/II ENTER> или ▷.<br>Установка залействована                                            |

### ПРИМЕЧАНИЕ

В следующих случаях функция автоматического перехода в режим ожидания не работает.

- Во время воспроизведения CD или в режиме паузы.
- Если к USB-разъему устройства подключен iPod или USB-накопитель. Если к док-станции устройства подключен iPod.
- Если для источника сигнала выбран вход «TUNER», «AUX1», «AUX2» или «AUX3».
- Если для источника сигнала выбран вход «Portable In» и к нему подключено устройство.
- Если для источника сигнала выбран вход «AUX3» и на этот вход поступает сигнал.
- Если для источника сигнала выбран вход «INTERNET RADIO», «MUSIC SERVER» или «ONLINE MUSIC» и к гнезду «NETWORK» подключен сетевой кабель.

# Screen Saver [Хранитель экрана]

Ниже описаны шаги по настройке хранителя экрана.

- Нажмите кнопку [MENU]. Активируется меню, на дисплее появится соответствующее сообщение (кат стр. 25 «Карта меню»).
- **2** Используйте кнопки  $\Delta \nabla$  для выбора пунктов «Other» (другие настройки) «Screen Saver» (хранитель экрана), после чего нажмите кнопку [ENTER],  $\checkmark$ /II ENTER> или  $\triangleright$ .

Отображается пункт меню «Screen Saver».

З Кнопками △ ▽ установите значение «О№ (Включено), после чего нажмите кнопку [ENTER], →/Ш ENTER> или ▷.

# Использование оптимизирующего фильтра

Вы можете использовать фильтр, оптимизирующий звучание акустических систем (SC-N7).

| 5                                                                                                    | Наж                                                                                                    | Нажмите кнопку [MENU].                                                                         |  |  |
|----------------------------------------------------------------------------------------------------|----------------------------------------------------------------------------------------------------|------------------------------------------------------------------------------------------------|--|--|
|                                                                                                    | Акт<br>(เร                                                                                                    | ивируется меню, на дисплее появится соответствующее сообщение стр. 25 «Карта меню»).           |  |  |
|                                                                                                    | 2 Используйте кнопки △▽ для выбора пунктов «Other» (другие настройки) - «Speaker Optimize», после чего нажмите кнопку [ENTER],<br>→/II ENTER> или ▷. |                                                                                                |  |  |
|                                                                                                    | Отображается пункт меню «Speaker Optimize» (Оптимизация AC).                                                                                         |                                                                                                |  |  |
| 3 Кнопками △▽ установите значение «ОN» (Включено), после ч<br>нажмите кнопку [ENTER], <►/Ш ENTER> или ▷. |                                                                                                    |                                                                                                |  |  |
|                                                                                                    | On                                                                                                    | : Выходной сигнал будет оптимизирован для акустических си-<br>стем SC-N7 (продаются отдельно). |  |  |
| <b>Оff</b> • Оптимиз                                                                                     |                                                                                                    | · Оптимизация отключена и АЧХ остается ровной                                                  |  |  |

# Обновление программного обеспечения

- Для использования этой функции ваша система должна отвечать определенным требованиям и должна быть настроена для обеспечения широкополосного доступа в Интернет (вто стр. 8).
- Обновление программного обеспечения следует осуществлять не ранее чем через 2 минуты после включения питания устройства.

### **Нажмите кнопку [MENU]**.

Активируется меню, на дисплее появится соответствующее сообщение (ва стр. 25 «Карта меню»).

2 Используйте кнопки §§ для выбора пунктов «Other» (другие настройки) - «Firmware Update», после чего нажмите кнопку [ENTER], < ►/II ENTER> или ▷.

#### [Варианты выбора]

Check for Update

Start

: Проверка наличия обновлений программного обеспечения. Вы также сможете определить примерное время, требуемое для обновления.

: Начало процесса обновления.

Если обновление прервалось, будет предпринята еще одна попытка.
 Если и после этого операцию не удастся завершить, будут отображено одно из приведенных ниже сообщений. В этом случае проверьте настройки сети, после чего повторите процедуру обновления.

| Сообщение       | Описание                                               |
|-----------------|--------------------------------------------------------|
| Updating fail   | Обновление прервано.                                   |
| Login failed    | Невозможно зарегистрироваться на сервере.              |
| Server is busy  | Сервер занят. Повторите попытку через некоторое время. |
| Connection fail | Связь с сервером прервана.                             |
| Download fail   | Загрузка программного обеспечения прервана.            |

#### [Замечания по обновлению программного обеспечения]

- Не отключайте питание устройства до окончания загрузки обновления.
- Даже при наличии широкополосного доступа в Интернет понадобится около 20 минут для выполнения обновления.
- После завершения процесса.
- Кроме того, обновление программного обеспечения может привести к сбросу прежних настроек.
- Если обновление не удалось, отсоедините и вставьте заново провод питания устройства. На дисплее появится сообщение «Update retry» (Повторная попытка обновления), и процесс обновления возобновиться с прерванного этапа. Если ошибки будут возникать снова – проверьте настройки сети.

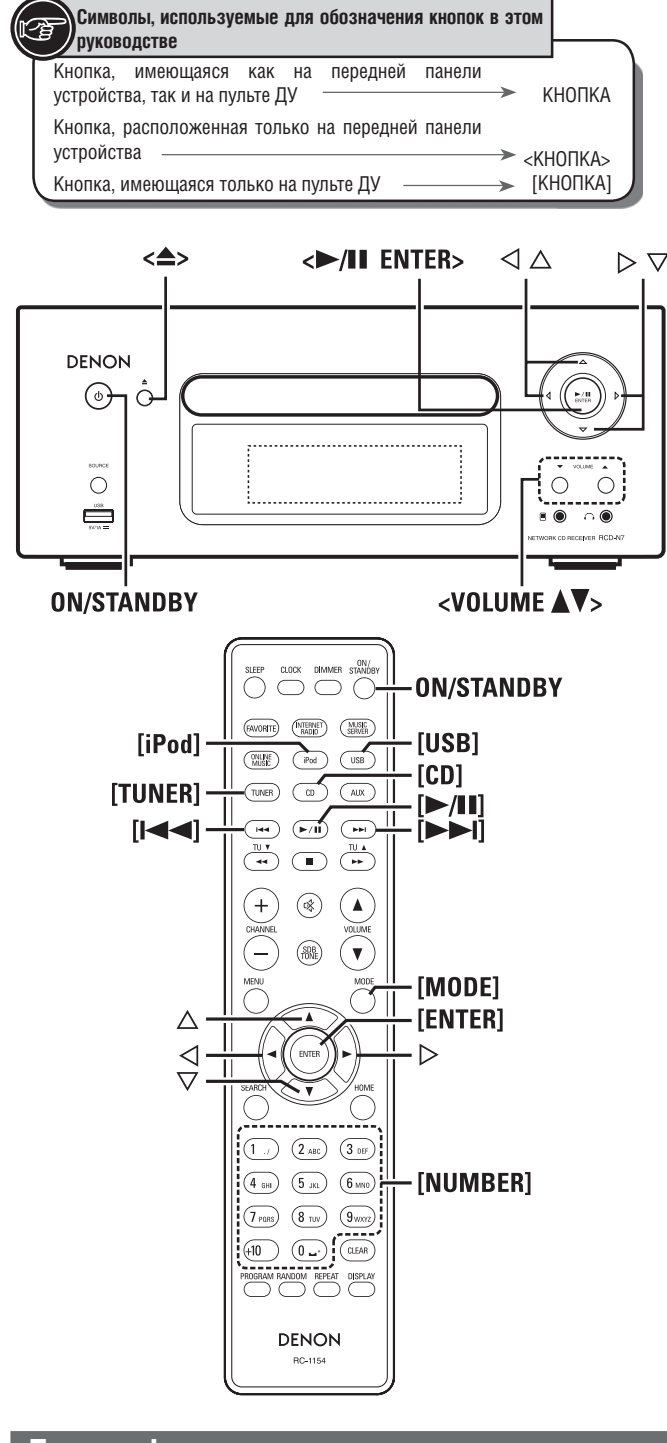

# Другие функции

# Ввод символов

Вы можете изменять названия, обращаясь к пунктам «Preset Name» (Сохраненные названия) (вся стр. 16), «Napster Account» (Учетная запись Napster) (вся стр. 22), «Last.fm account» (Учетная запись Last.fm) (вся стр. 21), а также вводя символы при настройке параметров сети.

Для ввода символов используются два способа.

| Способ                                         | Выполнение                                                                                                    |
|------------------------------------------------|----------------------------------------------------------------------------------------------------|
| С использованием цифровых кнопок               | <ul> <li>Осуществляется при помощи ПДУ.</li> <li>Кнопкам назначены определенные символы, сменяющиеся после каждого нажатия кнопки.</li> </ul>                                                |
| С использованием кнопок<br>управления курсором | <ul> <li>Осуществляется при помощи ПДУ или кнопками на головном устройстве.</li> <li>Используйте кнопки △ √ ⊲ ▷, а также кнопку [ENTER] или &lt;►/Ⅲ ENTER&gt; для ввода символов.</li> </ul> |

# 🔲 Отображение ввода

[Сохранение названия]

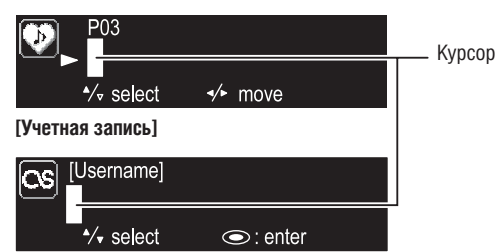

# Использование цифровых кнопок

**1** Перейдите в режим ввода символов.

- Переместите курсор к изменяемому символу с помощью кнопок ⊲ ▷, затем нажимайте кнопки [ЦИФРОВЫЕ КНОПКИ] (0 - 9) пока не появится требуемый символ.
- Эти символы показаны ниже.

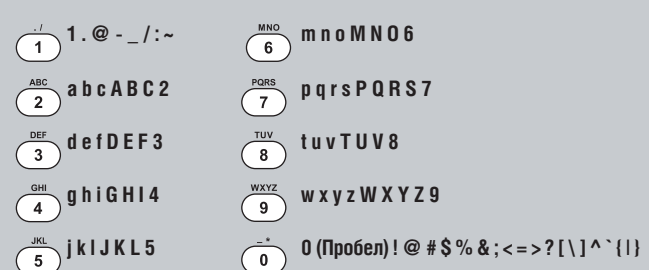

- Тип вводимых символов может быть изменен нажатием кнопки [MODE] в процессе изменения названия.
- Для последовательного ввода нескольких символов, назначенных одной кнопке, после ввода каждого символа нажимайте кнопку § для перемещения курсора вправо, после чего вводите следующий символ.
- Для ввода символов, назначенных разным кнопкам, нажимайте кнопки несколько раз. Курсор будет автоматически перемещаться в следующую позицию, а введенный символ – сохраняться.

З Повторяйте шаг 2 до окончания ввода имени, после чего нажмите кнопку [ENTER] или <►/II ENTER> для подтверждения введенных данных.

Пример: Для изменения названия «POPS» на «ROCK»

| <ol> <li>Поместите курсор к символу «Р».</li> </ol>                                          | ▶ <b>₽</b> OP S        |
|----------------------------------------------------------------------------------------------|------------------------|
| (2) Нажмите кнопку 7 раз                                                                     | ▶ <b>R</b> OPS         |
| Э Нажмите кнопку ≥ 2 раза.<br>Будет записан символ «R», курсор переместится к<br>символу «Р» | ▶ R O <mark>P</mark> S |
| ④ Нажмите кнопку <sup>Авс</sup> 6 раз.<br>Символ «Р» сменится на «С».                        | ▶ R O <b>©</b> S       |
| ⑤ Нажмите кнопку ▷.<br>Будет записан символ «С», курсор переместится к сим-<br>волу «S».     | ▶ ROC <mark>S</mark>   |
| (6) Нажмите кнопку 5 5 раз.<br>Символ «S» сменится на «K».                                   | ▶ R O C <mark>K</mark> |
| ⑦ Нажмите кнопку [ENTER] или <►/Ш ENTER> для сохранения                                      | введенно-              |

.....

го названия.

# Использование кнопок управления курсором

Перейдите в режим ввода символов. 1 При помощи кнопок <<p>⊲ ▷ переместите курсор к изменяемому символу. Кнопками riangle 
abla v измените символ. 3 Допустимые символы показаны ниже. [Символы верхнего регистра] ABCDEFGHIJKLMNOPQRSTUVWXYZ [Символы нижнего регистра] abcdefghijklmnopqrstuvwxyz [Специальные символы]!#"\$%&`()\*+,-./:;<=>?@[\]^`{|}~ [Цифры] 0123456789 (Пробел) Тип символа может быть изменен в процессе ввода нажатием кнопки [MODE]. Другие кнопки • Нажмите кнопку 🖂 для удаления символа. • Нажмите кнопку ►► для вставки пробела. Повторите шаги 2 и 3 по необходимости, после чего нажмите кнопку [ENTER] или <►/III ENTER> для подтверждения изменений.

# Автоматическое включение питания

Если устройство находится в режиме ожидания, при нажатии на одну из следующих кнопок (помимо кнопки **ON/STANDBY**) включается питание и выполняется соответствующая операция.

- <<>>.....Открывается лоток дисковода компакт-дисков. [▶/II] ....... Включается воспроизведение «CD», «iPod» или «USB». [TUNER] ........Включается тюнер.
- [CD] Источник входного сигнала переключается на «CD», включается воспроизведение диска.
- [iPod] Источник входного сигнала переключается на «iPod», включается воспроизведение аудиофайлов с iPod.

# Запоминание последней функции

Эта функция сохраняет состояние всех настроек устройства перед переходом в режим ожидания.

При включении питания все настройки возвращаются к тому состоянию, в котором были сохранены.

# Перезагрузка микропроцессора

Выполните эту процедуру, если дисплей работает с ошибками, либо какие-то операции не могут быть осуществлены.

При использовании этой функции все настройки будут возвращены в состояние по умолчанию.

1 Отсоедините провод питания.

2 Одновременно нажмите и удерживайте кнопки <VOLUME ▲> и <VOL-UME ▼> и подсоедините провод питания. Выводится сообщение «Initialized» (Инициализирован).

<u>\_</u>

Если сообщение «Initialized» не появилось, повторите операцию заново с шага 1.

# Информация

# Элементы и функции устройства

О функциях кнопок, не описанных в этом разделе, обратитесь к странице руководства, указанной в скобках ( ).

# Передняя панель

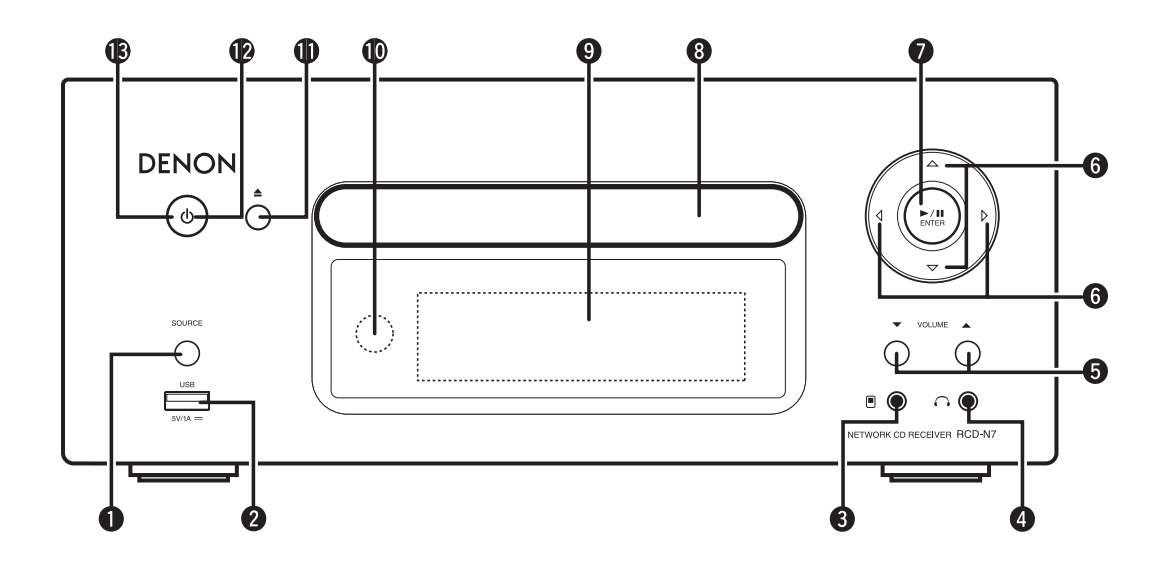

| Кнопка SOURCE                                                                                                    | (12)          |
|----------------------------------------------------------------------------------------------------|---------------|
| Используется для выбора источника сигнала.<br><b>USB-порт</b>                                                                                                    |               |
| Используется для подключения iPod или USB-накопителя.<br>Разъем портативного устройства (🖲)                                                                                                    | (23)          |
| Используется для подключения портативных аудиоустройств.<br>Разъем для наушников ( )                                                                                                    | (13)          |
| Используется для подключения наушников.<br>Кнопки увеличения/уменьшения громкости (VOLUME <b>V</b> )                                                                                                    | (12)          |
| Используются для регулировки уровня громкости.<br>Кнопки управления курсором ( $	riangle  abla \  abla \  bla \  bla \ \  bla \ \  bla \ \ \ \ \ \ \ \ \ \ \ \ \ \ \ \ \ \ \$ | (12)          |
|                                                                                                    | Кнопка SOURCE |

| 7  | Кнопка воспроизведения/паузы/ввода (►/II ENTER)(13)            |
|----|----------------------------------------------------------------|
| 8  | Лоток дисковода                                                |
|    | Используется для установки компакт-дисков в устройство.        |
| 9  | Дисплей                                                        |
| 10 | Отображает текущие параметры воспроизведения, настройки и т.п. |
| 11 | Датчик пульта ДУ                                               |
| 12 | Используется для открывании/закрывания лотка.                  |
| 13 | Индикатор питания                                              |

# Верхняя панель

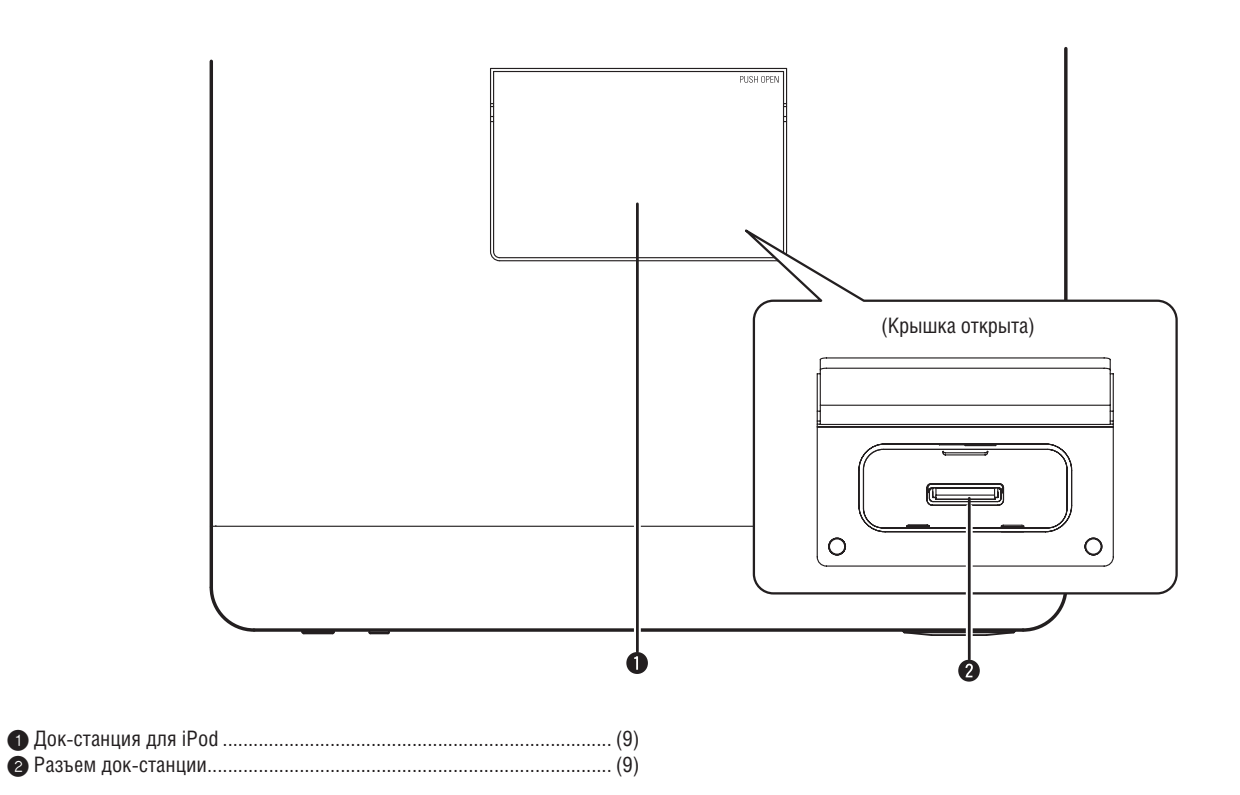

# Задняя панель

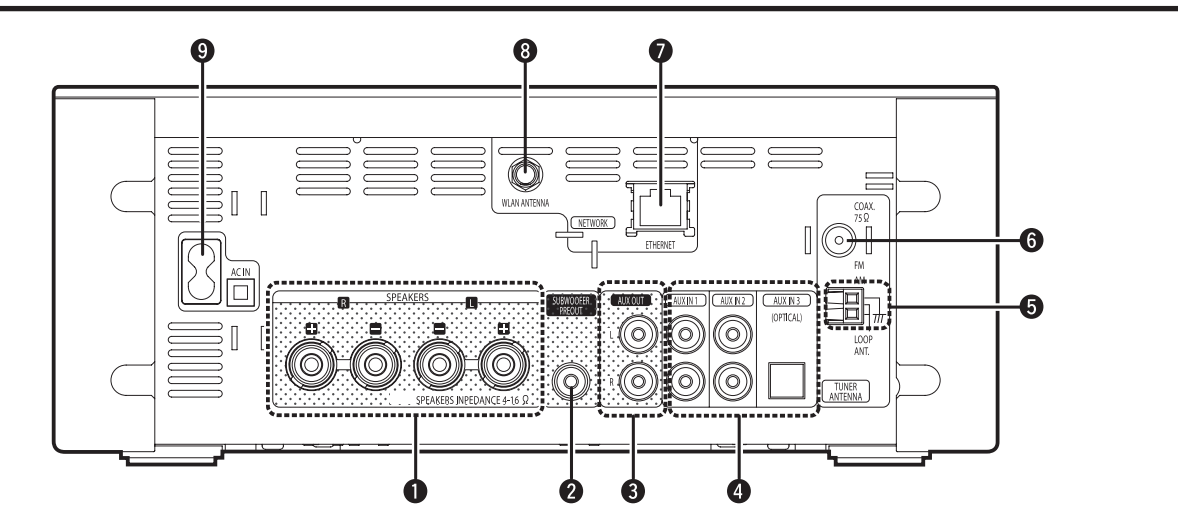

| Разъемы для акустических систем                                                                             | (5)               |
|----------------------------------------------------------------------------------------------------|-------------------|
| К ним подключаются акустические системы.<br><b>2 Разъем SUBWOOFER PRE OUT (Выход предусилителя на саб</b> и | <b>вуфер)</b> (5) |
| Используется для подключения активного сабвуфера.<br><b>3 Разъемы AUX OUT</b>                               | (6)               |
| Используются для подключения внешнего усилителя.<br><b>4</b> Разъемы AUX IN                                 | (6)               |
| Подключение источника аналогового/цифрового аудио сигн                                                      | ала.              |

| 5 | Разъем подключения АМ-антенны(7)                                                                   |
|---|----------------------------------------------------------------------------------------------------|
| 6 | Используется для подключения АМ-антенны из комплекта поставки.<br>Разъем подключения FM-антенны(7) |
|   | Используется для подключения FM-антенны из комплекта поставки.                                     |
| 7 | При слабом сигнале подключите выносную антенну.<br>Разъем ETHERNET                                 |
| 8 | Разъем WLAN ANTENNA (антенна беспроводной сети)                                                    |
|   | Для подключения провода питания из комплекта поставки.                                             |

# Пульт дистанционного управления

В этом разделе описаны функции ПДУ для работы с разными источниками сигнала.

Общие кнопки для всех источников сигнала (CD, TUNER, iPod, USB и NETWORK)

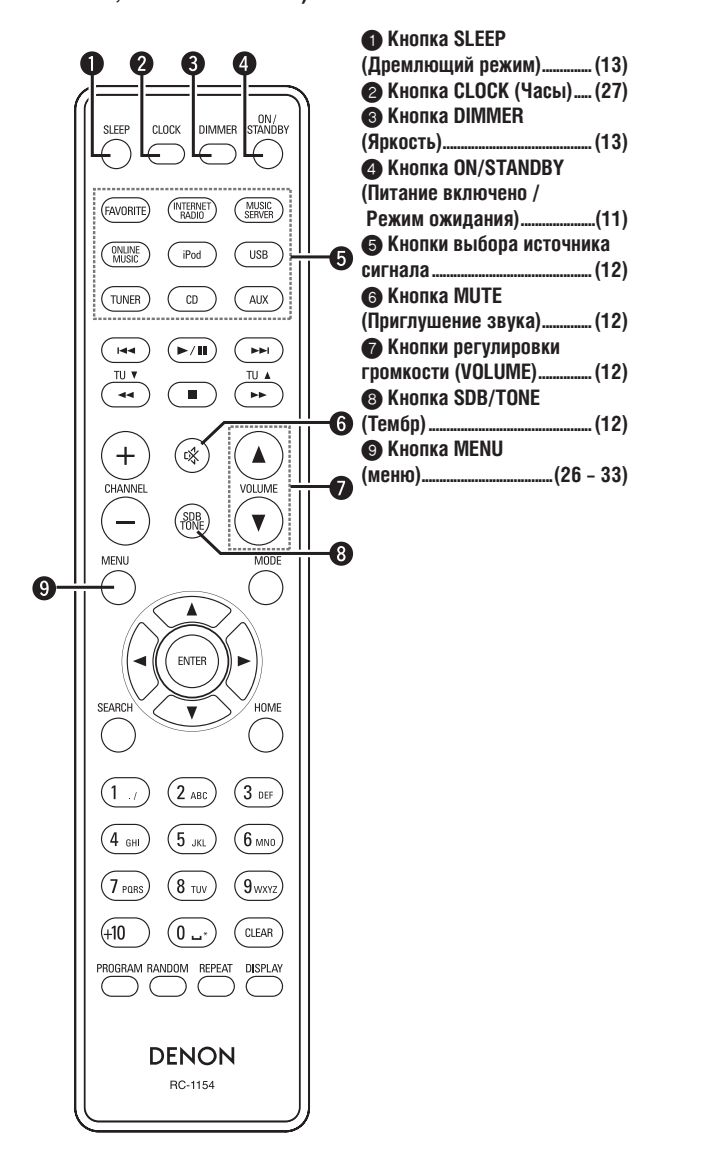

#### Кнопки управления CD

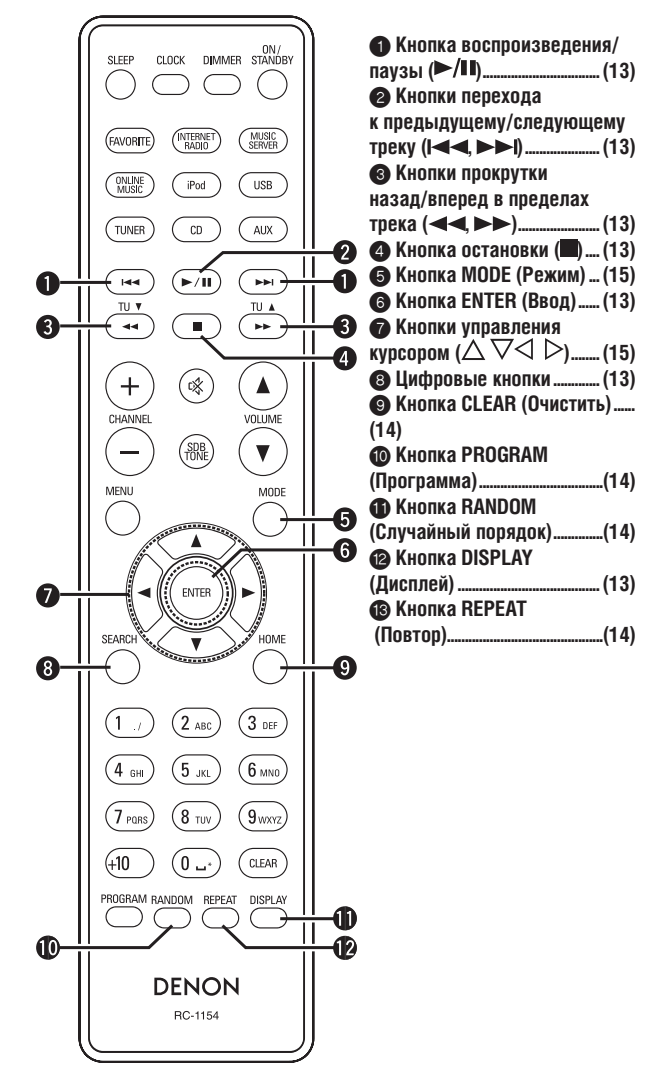

#### Кнопки управления тюнером

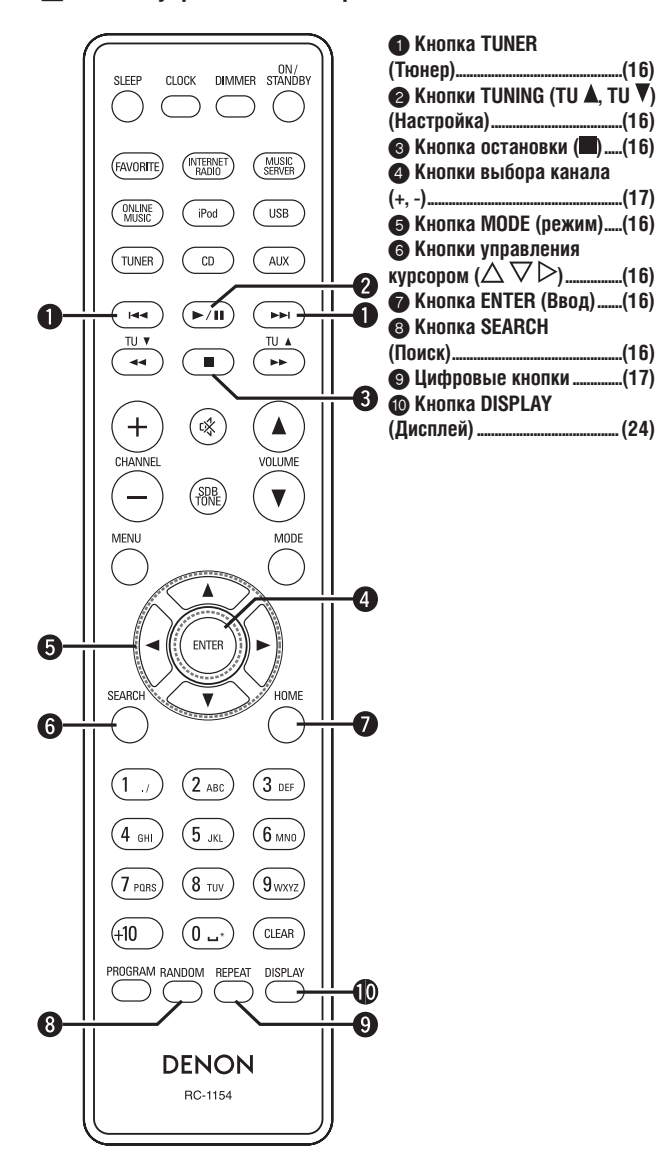

Кнопки управления iPod и USB-устройствами

(16)

.(16)

.(17)

..(16)

.(16)

..(17)

.(24)

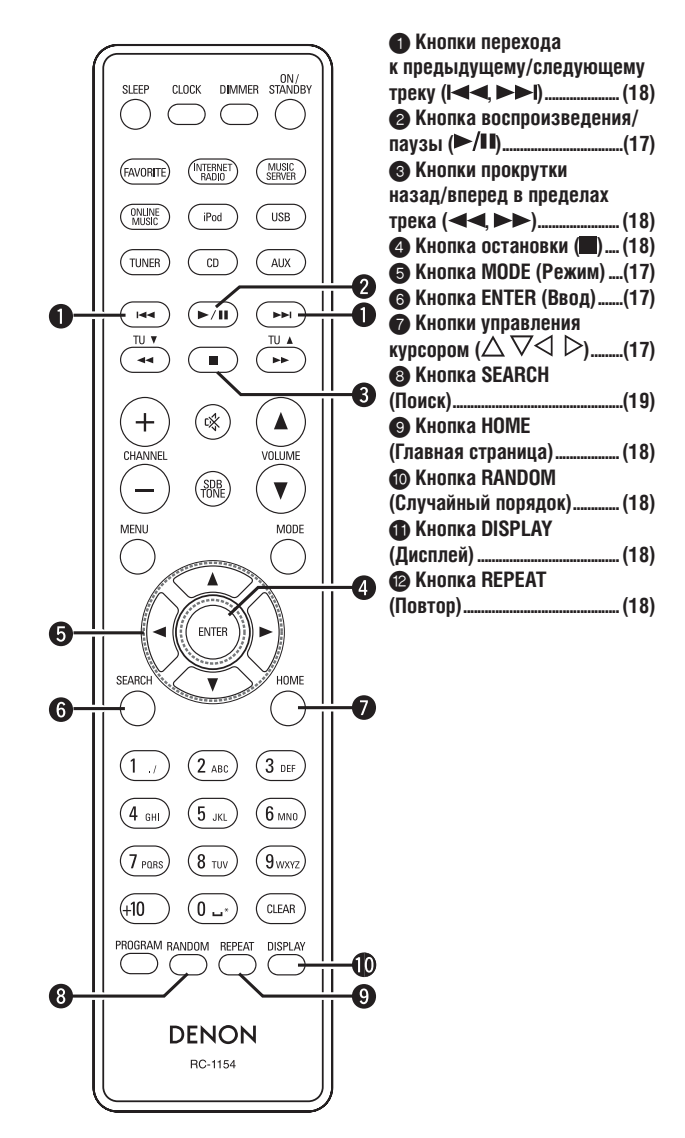

# 🔲 Кнопки для работы с сетью

Кнопки, описанные в разделе «Общие кнопки для всех источников сигнала» также могут быть использованы.

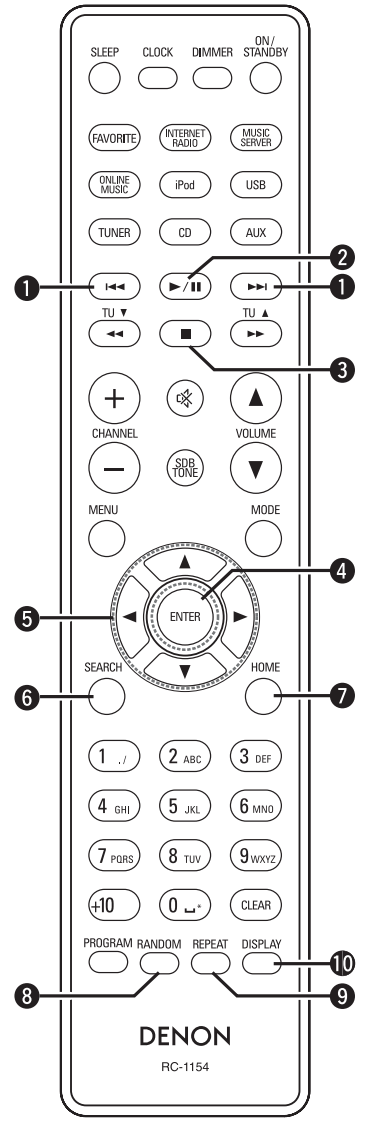

| Кнопки перехода                                                  |
|------------------------------------------------------------------|
| к предыдущему/следующему                                         |
| треку (І◀◀, ▶►І) (21)                                            |
| Кнопка воспроизведения                                           |
| /паузы (►/Ш)                                                     |
| Кнопка остановки ()                                              |
| 4 Кнопка ENTER (Ввод)(19)                                        |
| Б Кнопки управления                                              |
| курсором ( $\triangle \nabla \triangleleft \triangleright$ )(19) |
| <b>В</b> Кнопка SEARCH                                           |
| (Поиск)                                                          |
| П Кнопка НОМЕ                                                    |
| (Главная страница)                                               |
| Кнопка RANDOM                                                    |
| (Случайный порядок)                                              |
|                                                                  |
| (Повтоп) (21)                                                    |
|                                                                  |
| (Лисплей) (19)                                                   |
| (H)                                                              |

# Файлы формата MP3 и WMA

На этом устройстве можно воспроизводить CD-R- и CD-RW-диски, записанные с соблюдением изложенных ниже требований.

# 🔲 Формат программного обеспечения для записи

ISO9660 уровня 1

Диски, записанные в других форматах, могут не воспроизводиться.

#### Максимально допустимое количество файлов и папок

Общее максимальное число папок и файлов: 512 Максимальное количество папок: 256

#### 🔲 Поддерживаемые форматы файлов

MPEG-1 Audio Layer-3

# WMA (Windows Media Audio)

🔲 Поддерживаемые теги

ID3-Tag (версии 1.х и 2.х)

META-Tag

(Поддержка названия трека, названия (имени) исполнителя и названия альбома)

| Поддерживаемые МРЗ/ШМА-файлы |                  |                   |            |
|------------------------------|------------------|-------------------|------------|
| Формат файла                 | Частота          | Скорость передачи | Расшиление |
| opmar wanna                  | дискретизации    | данных            | Гасширение |
| MP3                          | 32, 44,1, 48 КГц | 32 – 320 Кбит/с   | .mp3       |
| WMA                          | 32, 44,1, 48 КГц | 64 – 192 Кбит/с   | .wma       |

¢

- Данное устройство поддерживает только файлы с расширениями «.mp3» или «.wma». Файлы с другими расширениями или без расширений не воспроизводятся на этом устройстве.
- Файлы, используемые в операционной системе Mac OS X, имена которых начинаются с символов «.\_» не воспроизводятся на данном устройстве.
- В соответствии с законами о защите авторских прав, вы можете прослушивать записи только для личных целей. Использование записей в любых других целях допустимо только с разрешения правообладателя.

iPod®

# Made for iPhone

Логотипы «Made for iPod» и «Made for iPhone» означают, что данное устройство совместимо с iPod и iPhone, сертифицировано производителем и соответствует стандартам Apple.

Аррle не несет ответственности за работоспособность данного устройства, а также за его соответствие принятым стандартам безопасности и иным нормативным документам.

Учтите, что использование iPod или iPhone с этим устройством может повлиять на работоспособность беспроводной сети.

iPhone, iPod, iPod classic, iPod nano, iPod shuffle и iPod touch являются торговыми знаками компании Apple, зарегистрированными в США и в других странах.

 Владельцы iPhone, iPod, iPod classic, iPod nano, iPod shuffle и iPod touch имеют право копировать и воспроизводить не защищенные законом об авторских правах композиции, если их воспроизведение не запрещено. Нарушения авторского права преследуются по закону.

### ПРИМЕЧАНИЕ

- Компания DENON не несет ответственности за возможные потери данных при использовании iPod.
- В зависимости от модели iPod и версии программного обеспечения некоторые функции могут не работать.
- При подключении iPhone к USB-порту этого устройства располагайте iPhone не ближе 20 см от устройства. В противном случае может появиться шум, если во время воспроизведения на iPhone поступит входящий звонок.

# USB-накопители

# Важная информация

Это устройство позволяет воспроизводить музыкальные файлы, записные на USB-накопителе, подключенном к USB-порту.

Точно так же устройство позволяет воспроизводить музыкальные файлы, записные на iPod, подключенный непосредственно к USB-порту. Обратитесь к разделу «Подключение плеера iPod» (вто стр. 9).

- Это устройство совместимо только с USB-накопителями, поддерживаю-
- щими стандарты MSC (Mass Storage Class) и MTP (Media Transfer Protocol). • Это устройство поддерживает USB-накопители с файловой системой FAT16 или FAT32.

# 

Скорость доступа к носителю может снизиться, если количество файлов на нем превышает 1000.

#### [Поддерживаемые форматы]

|                                  | USB-накопители*1 |
|----------------------------------|------------------|
| WMA (Windows Media Audio)        | ✓*2              |
| MP3 (MPEG-1 Audio Layer-3)       | 1                |
| WAV                              | 1                |
| MPEG-4 AAC                       | <b>✓</b> *3      |
| FLAC (Free Lossless Audio Codec) | 1                |

\*1 USB

•

- Это устройство поддерживает теги стандарта MP3 ID3-Tag (v. 2).
- Это устройство поддерживает теги стандарта WMA META.
  - Скорость передачи данных квантизации WAV-файлов: 16 бит.

\*2 Файлы с защитой от копирования можно воспроизводить на некоторых устройствах с поддержкой МТР.

\*3 На этом устройстве не воспроизводятся файлы с защитой от копирования.

Файлы, загруженные с платных ресурсов Интернета, защищены от копирования. Файлы в WMA-формате, скопированные с CD, также могут быть защищены от копирования. Это зависит от настроек компьютера и программного обеспечения.

|                                     | Частота<br>дискретизации | Скорость<br>передачи<br>данных | Расширение     |
|-------------------------------------|--------------------------|--------------------------------|----------------|
| WMA<br>(Windows Media<br>Audio)     | 32/44,1/48 КГц           | 48 – 192<br>Кбит/с             | .wma           |
| MP3<br>(MPEG-1 Audio<br>Layer-3)    | 32/44,1/48 КГц           | 32 – 320<br>Кбит/с             | .mp3           |
| WAV                                 | 32/44,1/48 КГц           | -                              | .wav           |
| MPEG-4 AAC                          | 32/44,1/48 КГц           | 16 – 320<br>Кбит/с             | .aac/.m4a/.mp4 |
| FLAC (Free Lossless<br>Audio Codec) | 32/44,1/48/96 КГц        | -                              | .flac          |

#### [Поддерживаемые форматы]

# Важная информация

## О функции воспроизведения программ Интернет-радио

- Интернет-радио это трансляция радиопередач через Интернет.
- Это устройство может принимать трансляции Интернет-радиостанций со всего мира.
- Это устройство поддерживает следующие функции Интернет-радио:
- Сортировка станций по жанру и региону.
- Сохранение настроек на 56 радиостанций.
- Прием Интернет-радиостанций, вещающих в форматах MP3 и WMA (Windows Media Audio).
- Создание списка предпочтительных радиостанций по получении доступа к эксклюзивному веб-сервису DENON с помощью веб-браузера.
- Эта функция предназначена для индивидуальных пользователей, поэтому вам необходимо предоставить свой MAC-адрес или адрес e-mail.
- Адрес эксклюзивного веб-сервиса DENON: http://www.radiodenon.com
- Работа базы данных радиостанций может быть приостановлена без предварительного уведомления.
- Список Интернет-радиостанций в этом устройстве создается при помощи сервиса базы данных радиостанций (vTuner). Этот сервис предоставляет возможность редактировать и создавать такой список для этого устройства.

# 🔲 Музыкальный сервер

Эта функция позволяет вам прослушивать файлы и плэйлисты (mЗu, wpl), хранящиеся на вашем компьютере (музыкальном сервере), подключенном к этому устройству через локальную сеть.

Подключение этого устройства к музыкальному серверу возможно с использованием следующих технологий.

- Windows Media Player Network Sharing Service
- Windows Media DRM10

#### [Поддерживаемые форматы]

|                                  | Интернет-радио | Музыкальный<br>сервер <sup>*1</sup> |
|----------------------------------|----------------|-------------------------------------|
| WMA (Windows Media Audio)        | 1              | 1                                   |
| MP3 (MPEG-1 Audio Layer-3)       | ✓              | 1                                   |
| WAV                              |                | 1                                   |
| MPEG-4 AAC                       |                | ✓*2                                 |
| FLAC (Free Lossless Audio Codec) |                | ✓                                   |

Для воспроизведения музыкальных файлов через сеть необходимо наличие сервера и программного обеспечения, поддерживающего указанные форматы.

\*1 Музыкальный сервер

- Это устройство поддерживает теги стандарта MP3 ID3-Tag (v. 2).
- Это устройство поддерживает теги стандарта WMA META.
- Скорость передачи данных квантизации WAV-файлов: 16 бит.

\*2 На этом устройстве не воспроизводятся файлы с защитой от копирования. Файлы, загруженные с платных ресурсов Интернет, защищены от копирования. Файлы в WMA-формате, скопированные с CD, также могут быть защище-

ния. Файлы в WMA-формате, скопированные с CD, также могут быть защищены от копирования. Это зависит от настроек компьютера и программного обеспечения.

|                                         | Частота<br>дискретизации | Скорость<br>передачи данных | Расширение     |
|-----------------------------------------|--------------------------|-----------------------------|----------------|
| WMA (Windows<br>Media Audio)            | 32/44,1/48 КГц           | 48 – 192 Кбит/с             | .wma           |
| MP3 (MPEG-1<br>Audio Layer-3)           | 32/44,1/48 КГц           | 32 – 320 Кбит/с             | .mp3           |
| WAV                                     | 32/44,1/48 КГц           | -                           | .wav           |
| MPEG-4 AAC                              | 32/44,1/48 КГц           | 16 – 320 Кбит/с             | .aac/.m4a/.mp4 |
| <b>FLAC</b> (Free Lossless Audio Codec) | 32/44,1/48/96<br>КГц     | -                           | .flac          |

### [Поддерживаемые форматы]

# **О сервисе Napster**

Napster представляет собой сервис распространения музыки с ежемесячной подпиской, предоставляемый компанией Napster LLC. Вам предоставляется возможность загружать и прослушивать музыкальные фрагменты на этом устройстве. Перед использованием Napster вам необходимо посетить веб-сайт Napster, создать учетную запись и зарегистрироваться в качестве участника. За дополнительной информацией обратитесь на сайт: http://www.napster.com/choose/index\_default.html

# 🔲 О сервисе Last.fm

Last.fm знает, что вы любите... и это замечательный способ открыть для себя новую музыку.

Ваш новый сетевой CD-ресивер DENON – весьма интеллектуальное устройство. Вы можете создать бесплатную учетную запись Last.fm, начав использовать свой CD-ресивер DENON, и отслеживать все прослушиваемые вами треки.

Зарегистрировавшись на www.last.fm вы сможете ознакомиться с рейтингами вашей любимой музыки, просматривать тысячи обзоров, биографий, обложек альбомов, а также получать информацию о предстоящих событиях, которые вы не хотели бы пропустить.

Оформив недорогую платную подписку, вы сможете пользоваться огромным выбором персонализированных радиостанций, свободных от рекламы. За более полной информацией обратитесь на www.last.fm/subscribe.

Ваша учетная запись также предоставляет доступ к радиостанциям Last.fm посредством большого количества устройств, в том числе с помощью вашего сетевого CD-ресивера DENON. Эта услуга недоступна в некоторых странах. За более подробной информацией обратитесь на сайт www.last.fm/hardware.

# Пояснение терминов

Α

#### AES (Advanced Encryption Standard) (улучшенный стандарт шифрования)

Метод шифрования нового поколения, приходящий на смену применяемым в настоящее время методам DES и 3DES. Благодаря высокому уровню защиты ожидается широкое применение этого метода в беспроводных сетях. В нем используется алгоритм шифрования «Rijndael» (Рейндеил), разработанный двумя бельгийскими криптографами. Этот алгоритм разбивает данные на блоки фиксированной длины и шифрует каждый такой блок отдельно. Он поддерживает блоки данных длиной 128, 192 и 256 бит и ключи длиной 128, 192 и 256 бит, обеспечивая чрезвычайно высокий уровень защиты.

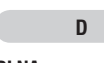

# DLNA

«DLNA» и «DLNA CERTIFIED» являются зарегистрированными торговыми и сервисными знаками компании Digital Living Network Alliance. Некоторые типы контента могут быть несовместимы с другими продуктами DLNA CERTIFIED<sup>TM</sup>.

# I IEEE 802.11b

Один из стандартов беспроводной сети, предложенный рабочей группой 802 по разработке стандартов локальных сетей в IEEE (Institute of Electrical and Electronics Engineers, Институт инженеров по электротехнике и электронике) в США. Этот стандарт предполагает использование полосы частот 2,4 ГГц, не требующей лицензирования (ISM, полоса для промышленной, научной и медицинской радиослужбы). Стандарт обеспечивает передачу данных со скоростью до 11 Мбит/с.

 Приведенное выше значение является теоретически максимально возможным, и не отражает реальной скорости передачи.

#### IEEE 802.11g

Еще один стандарт беспроводной сети, предложенный рабочей группой 802 по разработке стандартов локальных сетей в IEEE (Institute of Electrical and Electronics Engineers, Институт инженеров по электротехнике и электронике) в США. Совместим со стандартом IEEE 802.11b. Также использует полосу частот 2,4 ГГц, но позволяет передавать данные на скорости до 54 Мбит/с.

 Приведенное выше значение является теоретически максимально возможным, и не отражает реальной скорости передачи.

M

#### MP3 (MPEG-1 Audio Layer-3)

Международный стандарт сжатия аудиоданных, разработанный на основе стандарта сжатия видеоданных «MPEG-1». Допускает 11-кратное сжатие аудиофайлов с сохранением качества звучания на уровне музыкального CD.

#### MPEG (Moving Picture Experts Group) (Экспертная группа по кинематографии), MPEG-2, MPEG-4

Названия стандартов сжатия цифровых данных, используемых для кодирования аудио- и видеоданных. Видеостандарт включает «MPEG-1 Video», «MPEG-2 Video», «MPEG-4 Visual», «MPEG-4 AVC». Аудиостандарт включает «MPEG-1 Audio», «MPEG-2 Audio», «MPEG-4 AAC».

TKIP (Temporal Key Integrity Protocol)

т

#### (Протокол целостности временного ключа)

Этот протокол входит в состав протокола защищенного беспроводного доступа WPA (Wi-Fi Protected Access). В нем используется алгоритм шифрования RC4 также как и в WEP-протоколе, но с повышенным уровнем безопасности: для шифрования каждого пакета используется отдельный ключ.

# V

# vTuner

Бесплатный интернет-сервер для трансляции радиопередач. Взнос за пользование ресурсом включается в стоимость обновления.

За дополнительной информацией об этом сервисе обратитесь на сайт http://www.radiodenon.com

Продукт защищен законами об интеллектуальной собственности, все права на него принадлежат компаниям Nothing Else Matter Software и BridgeCo. Исполь-

зование и распространение технологий, примененных в этом продукте, запрещено без разрешения компаний Nothing Else Matter Software и BridgeCo или авторизованных дочерних компаний.

# W

# WEP-ключ (сетевой ключ)

Этот ключ представляет собой информацию, необходимую для шифрования данных в процессе передачи. В этом устройстве применяется один и тот же WEP-ключ для шифрования и дешифрования, поэтому для осуществления передачи данных на обоих устройствах должен использоваться одинаковый ключ.

#### Wi-Fi<sup>®</sup>

Сертификация Альянса Wi-Fi подтверждает функциональную совместимость устройств при совместной работе в беспроводных сетях.

#### Windows Media DRM

Технология защиты от копирования, разработанная компанией Microsoft.

Контент-провайдеры используют цифровую технологию защиты авторских прав в Windows Media для защиты своего контента (Secure Content). Это позволяет избежать незаконного присвоения их интеллектуальной собственности. Данное устройство использует программное обеспечение WM-DRM для воспроизведения защищенного контента (Secure Content). Если защита программного обеспечения WM-DRM будет нарушена, владельцы защищенного контента (Secure Content Owners) могут потребовать от компании Microsoft отзыва лицензий на право копирования, воспроизведения и/или распространения защищенного контента. Отзыв не лишает программное обеспечение WM-DRM возможности воспроизведения незащищенного контента.

Список нелицензированного программного обеспечения WM-DRM загружается на ваше устройство вместе с лицензией на использование защищенного контента. Загрузка осуществляется из Интернет или с компьютера.

Компания Microsoft, в соответствии с имеющейся лицензией, также может загрузить такой список на ваше устройство от имени владельцев защищенного контента.

#### Windows Media Player Ver.11

Медиа-плеер, свободно распространяемый компанией Microsoft. С его помощью можно воспроизводить плэйлисты, созданные в Windows Media Player Ver.11, а также файлы в форматах WMA, DRM WMA, MP3 и WAV.

#### WMA (Windows Media Audio)

Технология сжатия аудиоданных, разработанная компанией Microsoft. Файлы в этом формате могут воспроизводиться некорректно, если вы используете неавторизованное программное обеспечение.

#### WPA (Wi-Fi Protected Access) (протокол защищенного беспроводного доступа)

Этот стандарт был предложен альянсом производителей WI-Fi-устройств (Wi-Fi Alliance). В дополнение к общепринятому стандарту сетевых идентификаторов (SSID) и сетевому ключу (WEP-ключ) стандарт WPA обеспечивает дополнительную безопасность, используя функцию идентификации пользователя и протокол шифрования.

#### WPA2 (Wi-Fi Protected Access 2)

Это новая версия WPA, предложенная WI-Fi-альянсом. Поддерживает алгоритм шифрования AES.

#### WPA-PSK/WPA2-PSK (Pre-shared Key)

Простая система взаимной идентификации, когда заданная последовательность символов совпадает на точке доступа и на подключенном устройстве.

#### WPS (Wi-Fi Protected Setup)

Этот стандарт был предложен альянсом Wi-Fi для облегчения настройки беспроводной сети и безопасности соединения.

Существует два варианта настройки: нажатие кнопки и метод с использованием PIN-кода.

# C

#### Сетевые идентификаторы (SSID: Security Set Identifier)

При создании беспроводной сети организуются группы устройств-участников для предотвращения взаимных помех, кражи данных и т.п. Группы формируются при помощи сетевых идентификаторов SSID. Для обеспечения дополнительной безопасности в сети применяется WEP-протокол (Wireless Encryption Protocol, протокол шифрования беспроводной связи). При этом передача данных между устройствами невозможна, если сетевой идентификатор SSID и ключ WEP-протокола не соответствуют друг другу.

#### Скорость передачи данных

Этот параметр определяет количество операций чтения данных за 1 секунду во время воспроизведения аудио/видео данных.

Сопротивление акустических систем (импеданс)

Этот параметр определяет сопротивление переменному току, указанное в Омах. Более низкое сопротивление позволяет достичь большей мощности.

#### Система защиты

Эта функции применяется для предотвращения повреждения компонентов устройства в случае сбоев питания, таких как перегрузка, превышение напряжения, либо превышение допустимой температуры. Система защиты данного устройства немедленно отключает питание в случае возникновения подобных критических ситуаций.

Φ

#### Финализация

Этот процесс позволяет воспроизводить СD-диски, записанные на других устройствах.

Ч

#### Частота дискретизации

Этот параметр определяет частоту считывания аналогового аудиосигнала. Количество таких считываний за одну секунду называется «частотой дискретизации». Чем выше эта частота – тем ближе к оригиналу будет полученный сигнал.

# Возможные неисправности

# и методы их устранения

При возникновении проблем в первую очередь проверьте следующее:

1. Правильно ли выполнены все соединения?

2. Правильно ли выполнялись операции?

### 3. Правильно ли другие устройства?

Если устройство не работает должным образом, ознакомьтесь с приведенной ниже таблицей. Если проблему решить не удалось, возможно, устройство неисправно.

В этом случае немедленно отключите питание устройства и обратитесь в сервисный центр.

# [Общий раздел]

| Симптомы                                                                                        | Возможная причина                                                                                                    | Метол устранения                                                                                                    | Страница    |
|-------------------------------------------------------------------------------------------------|----------------------------------------------------------------------------------------------------|----------------------------------------------------------------------------------------------------|-------------|
|                                                                                                 |                                                                                                    |                                                                                                    | руководства |
| Устройство не работает<br>должным образом.                                                      | <ul> <li>Внешние помехи нарушают работу<br/>устройства.</li> </ul>                                                                                                    | • Выполните процедуру перезагрузки микропроцессора                                                                                                    | 35          |
| При включении питания не<br>работает дисплей, звук не<br>воспроизводится.                       | • Провод питания подключен неправильно                                                                                                    | <ul> <li>Проверьте подключение провода питания к разъему на задней<br/>панели устройства и к электрической розетке.</li> </ul>                                                             | 10          |
| Дисплей работает, звук не                                                                       | • Неправильно выбран источник входно-                                                                                                    | • Выберите правильный источник.                                                                                                    | 12          |
| воспроизводится.                                                                                | го сигнала.                                                                                                    | • Установите достаточный уровень громкости.                                                                                                    | 12          |
|                                                                                                 | <ul> <li>уровень громкости установлен на ми-<br/>нимум.</li> <li>Включен режим «MUTING».</li> </ul>                                                                                                    | • Отключите режим «мотпис».                                                                                                    | 12          |
| Дисплей не работает.                                                                            | <ul> <li>Яркость дисплея установлена на значение<br/>«OFF» (Выключено).</li> </ul>                                                                                                    | <ul> <li>Установите значение яркости в положение, отличное от<br/>«OFF».</li> </ul>                                                                                                    | 13          |
| Внезапное отключение пи-<br>тания, индикатор питания<br>мигает красным с интерва-<br>лом 0,5 с. | <ul> <li>Сработала система защиты. Неизолиро-<br/>ванные жилы кабелей акустических си-<br/>стем соприкасаются друг с другом, либо<br/>неизолированные жилы кабеля вышли из<br/>разъема и соприкасаются с задней пане-<br/>лью устройства.</li> </ul> | <ul> <li>Отключите провод питания, плотно скрутите неизолирован-<br/>ные жилы акустических кабелей или устраните замыкание<br/>между ними, после чего подключите кабели заново.</li> </ul> | 5           |

| Внезапное отключение пи-<br>тания, индикатор питания<br>мигает красным с интерва-<br>лом 0,25 с. | • Устройство неисправно.                                                                                          | <ul> <li>Отключите питание и обратитесь в сервисный центр DENON.</li> </ul>                                                                                                    | -       |
|--------------------------------------------------------------------------------------------------|----------------------------------------------------------------------------------------------------|----------------------------------------------------------------------------------------------------|---------|
| Внезапное отключение пи-<br>тания, индикатор питания<br>мигает красным с интерва-<br>лом в 2 с.  | <ul> <li>Сработала система защиты из-за превы-<br/>шения допустимой температуры внутри<br/>устройства.</li> </ul> | <ul> <li>Отключите питание, дождитесь полного остывания устройства, после чего включите питание снова.</li> <li>Установите ресивер в хорошо вентилируемом месте.</li> </ul>                                                                                                 | 6<br>IV |
| Звук с телевизора не вос-<br>производится.                                                       | <ul> <li>На вход AUX IN 3 (OPTICAL) может по-<br/>даваться только 2-канальный линейный<br/>РСМ-сигнал.</li> </ul> | <ul> <li>При подаче на этот вход любого другого сигнала установите<br/>цифровой аудиовыход своего телевизора на режим передачи<br/>2-канального РСМ-сигнала. Для получения более полной ин-<br/>формации обратитесь к руководству пользователя телевизо-<br/>ра.</li> </ul> | -       |
| Выводится сообщение «No<br>Network Connection» (Ce-                                              | <ul> <li>Подключение к локальной сети выполне-<br/>но неправильно.</li> </ul>                                     | • Выполните операцию «First Network Setup» (Первая установ-<br>ка сети).                                                                                                    | 25      |
| тевое подключение отсут-<br>ствует)                                                              |                                                                                                    | <ul> <li>Выберите источник входного сигнала, отличный от локальной сети.</li> </ul>                                                                                                    | 12      |

# [Пульт ДУ]

| Симптомы                   | Возможная принина                                                                                                    | Метол устанения                                                                                           | Страница    |
|----------------------------|----------------------------------------------------------------------------------------------------|----------------------------------------------------------------------------------------------------|-------------|
| Chimitrombi                | boomoxitan iipii inita                                                                                                    | mored yorpanents                                                                                          | руководства |
| Устройство не реагирует на | • Батарейки питания разряжены.                                                                                                    | • Замените батарейки.                                                                                     | 4           |
| команды ПДУ.               | • Пульт находится за пределами радиуса                                                                                                    | <ul> <li>Используйте пульт в пределах радиуса действия.</li> </ul>                                        | 4           |
|                            | деиствия.<br>• Преграла межлу ПЛУ и головным устрой-                                                                                                    | <ul> <li>Устраните преграду.</li> <li>Установите батарейки с соблюдением полярности указанной.</li> </ul> | -           |
|                            | ством.                                                                                                    | в батарейном отсеке.                                                                                      | 4           |
|                            | <ul> <li>Батарейки установлены екправильно, не<br/>соблюдена полярность, указанная в бата-<br/>рейном отсеке пульта.</li> <li>Датчик ПДУ на устройстве освещен ярким<br/>светом (прямой солнечный свет, флуо-<br/>ресцентная лампа и т.п.).</li> </ul> | <ul> <li>Переместите устройство в место, защищенное от воздействия<br/>яркого света.</li> </ul>           | 4           |

# [CD]

| Симптомы                                                                                                    | Возможная причина                                                                                                    | Метод устранения                                                                                                    | Страниц<br>руководства |
|----------------------------------------------------------------------------------------------------|----------------------------------------------------------------------------------------------------|----------------------------------------------------------------------------------------------------|------------------------|
| При наличии диска в<br>устройстве на дисплее<br>выводится сообщение<br>«Unsupported» (Не поддер-<br>живается) | • Диск вставлен неправильно.                                                                                                    | <ul> <li>* Вставьте диск правильно.</li> </ul>                                                                                                    | 3                      |
| При нажатии кнопки <li>Лиск не воспроизводится</li>                                                           | • Диск загрязнен или поцарапан.                                                                                                    | • Удалите загрязнения с диска или замените его.                                                                                                   | 3                      |
| Часть диска не воспроиз-<br>водится.                                                                          | • Диск загрязнен или поцарапан.                                                                                                    | • Удалите загрязнения с диска или замените его.                                                                                                   | 3                      |
| CD-R или CD-RW диск не<br>воспроизводится.                                                                    | <ul> <li>Диск не был финализирован после записи.</li> <li>Плохие условия при записи диска, либо некачественный диск.</li> </ul>                         | <ul> <li>Финализируйте диск перед воспроизведением.</li> <li>Используйте правильно записанный диск.</li> </ul>                                    | 3<br>-                 |
| Файлы формата MP3 и<br>WMA не воспроизводятся.                                                                | <ul> <li>Формат файлов, расширение, либо дру-<br/>гие параметры, установленные при запи-<br/>си, не поддерживаются данным устрой-<br/>ством.</li> </ul> | <ul> <li>Записывайте диски, используя имена файлов, расширения и<br/>другие параметры записи, поддерживаемые данным устрой-<br/>ством.</li> </ul> | 41                     |

# [Тюнер]

| Симптомы                                                                              | Возможная причина                                                                                                    | Метод устранения                                                                                       | Страница ру-<br>ководства |
|---------------------------------------------------------------------------------------|----------------------------------------------------------------------------------------------------|----------------------------------------------------------------------------------------------------|---------------------------|
| При прослушивании FM-<br>радиостанций слышен про-<br>должительный шум.                | • Неправильно подключена антенна.                                                                                              | <ul> <li>Проверьте подключение антенны.</li> <li>Подключите выносную антенну.</li> </ul>               | 7<br>-                    |
| При прослушивании АМ-<br>радиостанции слышен про-<br>должительный шум или<br>шипение. | <ul> <li>Возможно, это помехи от работающего<br/>рядом телевизора, либо искажение сиг-<br/>нала передающей станции.</li> </ul> | <ul><li>Выключите телевизор.</li><li>Измените положение или направление рамочной АМ-антенны.</li></ul> | -<br>7                    |

# [Интернет-радио / Музыкальный сервер / iPod / USB-накопитель]

| Симптомы                                                                                                    | Возможная причина                                                                                                    | Метод устранения                                                                                                    | Страница ру-<br>ководства |
|----------------------------------------------------------------------------------------------------|----------------------------------------------------------------------------------------------------|----------------------------------------------------------------------------------------------------|---------------------------|
| При подключении USB-<br>накопителя не отображает-                                                                                                    | <ul> <li>Устройство не может распознать USB-<br/>накопитель.</li> </ul>                                                                                                    | <ul> <li>Проверьте подключение.</li> <li>Подключите накопитель, соответствующий стандартам MSC</li> </ul>                                                                                                    | 9                         |
| ся символ «ОЗВ».                                                                                                    | <ul> <li>USB-накопитель не соответствует стан-<br/>дартам MSC или MTP.</li> <li>USB-накопитель не поддерживается<br/>устройством.</li> </ul>                                                                                                    | <ul> <li>Это не является неисправностью. Компания DENON не гарантирует поддержку этим устройством любых USB-накопителей.</li> <li>Подключите USB-накопитель непосредственно к USB-порту устройства.</li> </ul>                                                                                                    | -                         |
|                                                                                                    | <ul> <li>USB-накопитель подключен через USB-<br/>концентратор.</li> </ul>                                                                                                    |                                                                                                    |                           |
| Не воспроизводится со-<br>держимое iPod.                                                                                                    | <ul> <li>Выбран источник входного сигнала, от-<br/>личный от «iPod» или «USB».</li> <li>Соединительный кабель подключен не-<br/>правильно.</li> </ul>                                                                                                    | <ul> <li>Переключите вход на «iPod» или «USB».</li> <li>Проверьте подключение.</li> </ul>                                                                                                    | 17<br>9                   |
| Не воспроизводится содер-<br>жимое USB-накопителя.                                                                                                    | <ul> <li>Тип файловой системы USB-накопителя<br/>отличается от FAT16 или FAT32.</li> <li>USB-накопитель разбит на несколько раз-<br/>делов.</li> <li>Формат записи файлов не поддержива-<br/>ется.</li> <li>Попытка воспроизведения защищенных<br/>от копирования файлов.</li> </ul>                                                                   | <ul> <li>* Используйте USB-накопители с файловой системой FAT16<br/>или FAT32. За дополнительной информацией обратитесь к ру-<br/>ководству пользователя USB-накопителя.</li> <li>При наличии нескольких разделов на USB-накопителе может<br/>быть воспроизведено только содержимое первого раздела.</li> <li>Запишите файлы в формате, совместимом с данным устрой-<br/>ством.</li> <li>Защищенные от копирования файлы не воспроизводятся на<br/>этом устройстве.</li> </ul> | -<br>42<br>42             |
| Невозможно прослушать<br>Интернет-радио.                                                                                                    | <ul> <li>Кабель локальной сети подключен неправильно, либо подключение к сети неактивно.</li> <li>Радиопрограмма транслируется в формате, который не поддерживается этим устройством.</li> <li>Активирован брандмауэр компьютера или сетевого маршрутизатора. Радиостания приостановила вещание.</li> <li>Установлен неправильный IP-адрес.</li> </ul> | <ul> <li>Проверьте состояние подключения.</li> <li>Это устройство поддерживает радиотрансляции только в форматах MP3 или WMA.</li> <li>Проверьте настройки брандмауэра.</li> <li>Выберите радиостанцию, вещающую в данный момент.</li> <li>Проверьте IP-адрес.</li> </ul>                                                                                                    | 8<br>43<br>-<br>19<br>25  |
| Не воспроизводятся фай-<br>лы, хранящиеся на ком-<br>пьютере.                                                                                                    | <ul> <li>Формат записи файлов не поддерживается</li> <li>Попытка воспроизведения файлов, защищенных от копирования.</li> <li>Устройство подключено к компьютеру при помощи USB-кабеля.</li> </ul>                                                                                                    | <ul> <li>Запишите файлы в формате, совместимом с данным устройством.</li> <li>Файлы, защищенные от копирования, не воспроизводятся на этом устройстве.</li> <li>USB-порт устройства не предназначен для подключения к компьютеру.</li> </ul>                                                                                                    | 43<br>43<br>-             |
| Сервер не найден, либо не-<br>возможно подключиться к<br>серверу.                                                                                                    | <ul> <li>Активирован брандмауэр компьютера<br/>или сетевого маршрутизатора.</li> <li>Питание компьютера отключено.</li> <li>Сервер не запущен.</li> <li>Установлен неправильный IP-адрес<br/>устройства.</li> </ul>                                                                                                    | <ul> <li>Проверьте настройки брандмауэра.</li> <li>Включите питание.</li> <li>Запустите сервер.</li> <li>Проверьте IP-адрес устройства.</li> </ul>                                                                                                    | -<br>-<br>-<br>25         |
| Нет соединения с ранее со-<br>храненной или избранной<br>радиостанцией.                                                                                                    | <ul> <li>Радиостанция приостановила вещание.</li> <li>Радиостанция прекратила вещание.</li> </ul>                                                                                                    | <ul> <li>Подождите некоторое время и повторите попытку подключения.</li> <li>Невозможно прослушивание прекративших вещание радиостанций.</li> </ul>                                                                                                    | -                         |
| При попытке подключения<br>к некоторым радиостанци-<br>ям выводится сообщение<br>«Server Full» (Сервер пере-<br>гружен) или «Connection<br>Down» (Соединение пре-<br>рвано). Подключение не<br>удается. | <ul> <li>Станция перегружена или не вещает в<br/>данный момент.</li> </ul>                                                                                                    | • Подождите некоторое время и повторите попытку.                                                                                                    | -                         |
| Звук прерывается во время прослушивания.                                                                                                    | <ul> <li>Низкая скорость передачи сигнала в сети,<br/>либо станция перегружена.</li> </ul>                                                                                                    | <ul> <li>Это не является неисправностью. При прослушивании ради-<br/>овещания с высокой скоростью передачи данных звук может<br/>прерываться. Это зависит от состояния соединения.</li> </ul>                                                                                                    | -                         |
| Низкое качество звучания,<br>либо присутствуют шумы.                                                                                                    | • Прослушиваемый файл имеет низкую скорость передачи данных.                                                                                                    | • Это не является неисправностью.                                                                                                    | -                         |

# [Last.fm]

| Симптомы                                                                                                    | Возможная причина                                                                                                    | Метод устранения                                                                                                    | Страница<br>руководства |
|----------------------------------------------------------------------------------------------------|----------------------------------------------------------------------------------------------------|----------------------------------------------------------------------------------------------------|-------------------------|
| Невозможно подключить-<br>ся к Last.fm (выводится<br>сообщение «Subscription<br>required»)                           | <ul> <li>Ошибка регистрации.</li> <li>Попытка подключения незарегистрированного пользователя, либо превышен лимит прослушивания.</li> </ul> | <ul> <li>Введите правильное имя пользователя и пароль, после чего<br/>повторите попытку.</li> <li>Для пользования этим сервисом ваша подписка на Last.fm<br/>должна быть оплачена. Зайдите на www.last.fm/subscribe для<br/>обновления информации.</li> </ul> | -                       |
| Невозможно воспроиз-<br>ведение музыки (выво-<br>дится сообщение «Library<br>empty»).                                | <ul> <li>Нет сохраненных для воспроизведения<br/>музыкальных файлов.</li> </ul>                                                             | <ul> <li>Зайдите на www.last.fm/download и установите программу-<br/>скробблер для добавления музыки в свой профиль.</li> </ul>                                                                                                    | -                       |
| Невозможно воспроизве-<br>дение музыки (выводит-<br>ся сообщение «No more<br>tracks»).                               | <ul> <li>Все содержимое плэйлиста исчерпано.</li> </ul>                                                                                     | <ul> <li>Выберите другой плэйлист.</li> </ul>                                                                                                    | -                       |
| Нет доступа к Last.fm (вы-<br>водится сообщение «No<br>network Connection»).                                         | • Отсутствует подключение к сети.                                                                                                    | • Проверьте подключение к сети.                                                                                                    | 8                       |
| Нет доступа к Last.fm (вы-<br>водится сообщение «Not<br>available in your country»).                                 | <ul> <li>Доступ к радиостанции Last.fm не поддер-<br/>живается в вашей стране.</li> </ul>                                                   | <ul> <li>Радио Last.fm недоступно в некоторых странах. За дополни-<br/>тельной информацией обратитесь на www.last.fm/hardware.</li> </ul>                                                                                                    | -                       |
| Нет доступа к Last.fm<br>(выводится сообще-<br>ние «Incorrect user or<br>password»).                                 | <ul> <li>Введено неверное имя пользователя или<br/>неверный пароль.</li> </ul>                                                              | <ul> <li>Введите правильное имя пользователя и пароль, после чего<br/>повторите попытку подключения.</li> </ul>                                                                                                    | -                       |
| Невозможно создание и<br>регистрация новой учет-<br>ной записи (выводит-<br>ся сообщение «Try another<br>username»). | • Введенное имя пользователя уже занято.                                                                                                    | <ul> <li>Введите другое имя пользователя для создания и регистрации<br/>учетной записи.</li> </ul>                                                                                                    | -                       |

## [Napster]

| Симптомы                                                                                   | Возможная причина                                                                                                    | Метод устранения                                                                                                    | Страница<br>руководства |
|--------------------------------------------------------------------------------------------|----------------------------------------------------------------------------------------------------|----------------------------------------------------------------------------------------------------|-------------------------|
| Невозможно подключить-<br>ся к Napster (выводится<br>сообщение «Subscription<br>required») | <ul> <li>Ошибка регистрации.</li> <li>Попытка подключения незарегистрированного пользователя, либо превышен лимит прослушивания.</li> </ul> | <ul> <li>Введите правильное имя пользователя и пароль, после чего<br/>повторите попытку.</li> </ul>                                                                                                    | -                       |
| Нет доступа к Napster<br>(выводится сообщение<br>«Incorrect Username or<br>password»).     | <ul> <li>Введено неверное имя пользователя или<br/>неверный пароль.</li> </ul>                                                              | <ul> <li>Введите правильное имя пользователя и пароль, после чего<br/>повторите попытку подключения.</li> <li>Поверьте правильность введенного имени пользователя. По-<br/>вторно введите пароль. (Пароль не отображается на дисплее).<br/>http://www.napster.com/choose/index_default.html</li> </ul> | -                       |

# [Беспроводная ЛВС]

| Симптомы                                         | Возможная причина                                                                                                    |   | Метод устранения                                                                                                    | Страница<br>руководства |
|--------------------------------------------------|----------------------------------------------------------------------------------------------------|---|----------------------------------------------------------------------------------------------------|-------------------------|
| Невозможно подключить-<br>ся к сети              | <ul> <li>Неправильные настройки сетевого имени<br/>SSID и WEP-ключа.</li> <li>Слабый уровень сигнала, связь не может<br/>быть установлена.</li> </ul> | • | Приведите настройки сети в соответствие с настройками<br>устройства.<br>Уменьшите расстояние до точки доступа, удалите препятствия<br>между устройствами, обеспечьте лучшие условия связи. Не<br>располагайте устройство вблизи микроволновых печей, а так- | 29, 30<br>-             |
|                                                  | <ul> <li>Одновременная работа нескольких сетей,<br/>взаимное наложение каналов связи.</li> <li>Отключено питание маршрутизатора.</li> </ul>           | • | же точек доступа других сетеи.<br>Настройте свою точку доступа на использование более отда-<br>ленного от остальных точек канала. Или используйте прово-<br>дное подключение.<br>Включите питание маршрутизатора.                                           | -                       |
| Воспроизведение прерыва-<br>ется или невозможно. | <ul> <li>Одновременная работа нескольких сетей,<br/>взаимное наложение каналов связи.</li> </ul>                                                      | • | Настройте свою точку доступа на использование более отда-<br>ленного от остальных точек канала. Или используйте прово-<br>дное подключение.                                                                                                    | -                       |

# Технические характеристики

|   | СD-проигрыватель                                      |                                                                             |
|---|-------------------------------------------------------|-----------------------------------------------------------------------------|
| • | Параметры аудиосигнала                                |                                                                             |
|   | Отношение сигнал/шум (1 КГц)                          | 100 дБ                                                                      |
|   | Динамический диапазон (1 КГц)                         | 100 дБ                                                                      |
|   | Коэффициент нелинейных искажений (1 КГц)              | 0,01%                                                                       |
|   | Усилитель                                             |                                                                             |
| _ | Номинальная выходная мощность:                        | 2-канальное воспроизведение                                                 |
|   |                                                       | 65 Вт + 65 Вт (4 Ом, 1 КГц, КНИ 0,7%)                                       |
|   | Динамическая мощность:                                | 80 BT + 80 BT (4 Om)                                                        |
|   | Высокочастотные искажения:                            | 0,1% (при -3 дБ), 4 Ом, 1 КГц                                               |
|   | Входная чувствительность / Входное сопротивление      |                                                                             |
|   | AUX1, AUX2                                            | 200 мВ (32 КОм)                                                             |
|   | «Portable In», вход для портативных устройств         | 110 мВ (24 КОм)                                                             |
|   | Диапазон воспроизводимых частот (5 Вт, 8 Ом)          |                                                                             |
|   | Вход АИХ                                              | от 5 Гц до 20 КГц (§3 дБ)                                                   |
|   | КНИ (1 КГц, 5 Вт, 8 Ом)                               |                                                                             |
|   | Вход АИХ                                              | 0,05%                                                                       |
|   | Отношение сигнал/шум (10 Вт, 8 Ом, IHF-А)             |                                                                             |
|   | Вход АИХ                                              | 86 дБ                                                                       |
|   | Тюнер                                                 |                                                                             |
| - | FM-тюнер                                              |                                                                             |
|   | Диапазон частот                                       | от 87.5 до 108.0 МГц                                                        |
|   | Отношение сигнал/шум (в моно режиме)                  | 65 дБ                                                                       |
|   | Чувствительность (отношение сигнал/шум 30 дБ)         | 9 дБмкВ (IHF)                                                               |
| • | АМ-тюнер                                              |                                                                             |
|   | Диапазон частот                                       | от 522 до 1611 КГц                                                          |
|   | Отношение сигнал/шум                                  | 40 дБ                                                                       |
|   | Чувствительность (отношение сигнал/шум 20 дБ)         | 55 дБмкВ/м                                                                  |
|   | Часы                                                  |                                                                             |
|   | Точность хода                                         | В пределах 1 – 2 минут в месяц                                              |
|   | Беспроводная ЛВС                                      |                                                                             |
|   | Тип сети (поддерживаемые стандарты беспроводной сети) | Соответствует IEEE 802.11b                                                  |
|   |                                                       | Соответствует IEEE 802.11g                                                  |
|   |                                                       | (Соответствует Wi-Fi ®)*                                                    |
|   | Скорость передачи данных                              | DS-SS: 11 / 5,5 / 2 / 1 Мбит/с (автоматическое переключение)                |
|   |                                                       | ОFDM: 54 / 48 / 36 / 24 / 18 / 12 / 9 / 6 Мбит/с (автоматическое переключе- |
|   |                                                       | ние)                                                                        |
|   | Стандарты безопасности                                | SSID (сетевое имя)                                                          |
|   |                                                       | WEP-ключ (сетевой ключ) (64/128 бит)                                        |
|   |                                                       | WPA-PSK (TKIP/AES)                                                          |
|   |                                                       | WPA2-PSK (TKIP/AES)                                                         |
|   | Используемый частотный диапазон                       | 2,412 – 2,472 МГц                                                           |
|   | Количество каналов                                    | Соответствует IEEE 802.11b: 13 каналов (DS-SS) (Используется 1 канал)       |
|   |                                                       | Соответствует IEEE 802.11g: 13 каналов (OFDM) (Используется 1 канал)        |
|   | Питание                                               |                                                                             |
|   | Напряжение/частота источника питания                  | переменный ток 230 В, 50 Гц                                                 |
|   | Потребляемая мощность                                 | 65 Вт                                                                       |
|   | Потребляемая мощность в режиме ожидания               | 0,4 Вт                                                                      |
|   | Другие характеристики                                 |                                                                             |
|   | Габариты                                              | 280 (ширина) x 112 (высота) x 299 (глубина) мм                              |
|   | Масса                                                 | 4,3 кг                                                                      |
|   |                                                       |                                                                             |

\* Обозначение Wi-Fi® указывает на функциональную совместимость устройства с беспроводными сетями и соответствие устройства требованиям Альянса Wi-Fi.

• Вследствие постоянного совершенствования устройства технические характеристики и конструкция могут быть изменены без предварительного уведомления.

# Алфавитный указатель

| reg A                                  |                 |                 |
|----------------------------------------|-----------------|-----------------|
| ES                                     |                 | ), 4<br>7       |
| Ам-антенна (рамочная)                  |                 | <i>1</i><br>.23 |
| nte D                                  |                 |                 |
| Browse mode                            |                 | 17              |
|                                        |                 |                 |
|                                        |                 | 13              |
|                                        |                 | 10              |
|                                        |                 | ΔΔ              |
|                                        |                 | . דד            |
| GR F                                   |                 |                 |
| FM/AM – вещание                        |                 | .16             |
|                                        |                 | 1               |
| US3 1<br>IFFE 802 11b                  |                 | 11              |
| IEEE 802.11g                           |                 | . 44            |
| iPod                                   |                 | .17             |
| iPod                                   |                 | 9               |
|                                        |                 |                 |
| Last.tm                                |                 | .21             |
| rs M                                   |                 |                 |
| MP31<br>MPEG                           | 15, 42, 43,     | 44              |
| MPEG-4 AAC                             |                 | . 44            |
| ræ N                                   |                 |                 |
| Napster                                |                 | . 22            |
| næ P                                   |                 |                 |
| PTY                                    |                 | 24              |
| næ R                                   |                 |                 |
| RDS                                    |                 | 24              |
| Remote mode                            |                 | .17             |
| RT                                     |                 | . 25            |
| เช <b>\$</b>                           |                 |                 |
| SDB                                    |                 | .12             |
| III III III III III III III III III II |                 |                 |
| TKIP                                   |                 | .44             |
| TP                                     |                 | .25             |
|                                        |                 |                 |
| USB-накопители<br>USB-накопитель       | 18,             | 42<br>q         |
|                                        |                 |                 |
|                                        | 43              | ΔΔ              |
|                                        | 40.             | - 4-4           |
| WED KRION                              | 30              | 11              |
| Wi-Fi                                  |                 | .44             |
| Windows Media DRM                      |                 | 44              |
| Windows Media Player Ver.11            | 20,<br>15 42 43 | 44              |
| WMA                                    |                 | 44              |
| WPA2                                   |                 | 45              |
| WPA-PSK/WPA2-PSK                       |                 | 45              |
| WP5                                    |                 | 40              |
| reg A                                  |                 |                 |
| Автоматический переход в режим Standby |                 | . 33            |
| Автоматическое сохранение              |                 | .16             |
| Акустические системы                   |                 | 9<br>7          |
| Аудиокабель                            | 5, 6, 9,        | 10              |
| <b>167 5</b>                           |                 |                 |
| Батарейки питания                      |                 | 4               |
| B B                                    |                 |                 |
| Ввод символов                          |                 | . 34            |
| Верхняя панель                         |                 | . 37            |
| Воспроизведение                        |                 | 4               |
|                                        |                 | I               |
|                                        |                 |                 |
| громкость<br>Групповой режим           |                 | . 31            |
|                                        |                 |                 |

| из Д                                                |                                        |           |
|-----------------------------------------------------|----------------------------------------|-----------|
| Другие настройки                                    |                                        | 33        |
| R 3                                                 |                                        |           |
| Заданный порядок воспроизведения                    | ······                                 | 14        |
| Задняя панель                                       |                                        | .6        |
| IS N                                                |                                        |           |
| Избранное                                           |                                        | 23        |
| Имя устройства (Friendly Name)                      |                                        | 32        |
| интернет-радио<br>Интернет-радио                    | ••••••                                 | 19<br>19  |
| Источник входного сигнала                           |                                        | .7        |
| ка К                                                |                                        |           |
| Кабель                                              |                                        |           |
| Кабель акустических системКабель покальной соти     |                                        | .5        |
| Карта меню                                          |                                        | . o<br>25 |
| Компьютерная сеть                                   | 8. 28, 29, 3                           | 30        |
| reg M                                               |                                        |           |
| Музыкальный сервер                                  |                                        | 20        |
| 喝 H                                                 |                                        |           |
| Наушники<br>Низкие частоты                          | ······································ | 13<br>12  |
| rs 0                                                |                                        |           |
| Обновление программного обеспечения                 |                                        | 33        |
| Оптимизирующий фильтр                               |                                        | 33        |
| Отображение Last.fm                                 |                                        | 30        |
| ·<br>译 1                                            |                                        |           |
| Передняя панель                                     |                                        | 36        |
| Перезагрузка микропроцессора                        |                                        | 35        |
| Повторное воспроизведение<br>Портативный аулиоплеер | 10 5                                   | 14<br>23  |
| Портативный аудиоплеер                              |                                        | 23        |
| Приглушение звука                                   | ······                                 | 12        |
| принадлежности<br>Провод питания                    | ••••••                                 | . 2<br>10 |
| Пульт дистанционного управления                     | 4, 38, 39, 4                           | 40        |
| 喀 P                                                 |                                        |           |
| Режим ожидания при подключении к компьютерной сети  |                                        | 32        |
| 啰 C                                                 |                                        |           |
| Сабвуфер                                            |                                        | .5        |
| Сетевые аудиоисточники                              |                                        | 44<br>43  |
| Символы                                             | . 29, 30, 34, 3                        | 35        |
| Система защиты                                      | 6, 4                                   | 44<br>44  |
| Случайный порядок воспроизведения                   | ······                                 | 14        |
| Сопротивление акустических систем                   | 5, 4                                   | 44        |
| reg T                                               |                                        |           |
| Таймер перехода в дремлющий режим                   | ······                                 | 13        |
| таймер<br>Таймер                                    |                                        | 20<br>26  |
| Текущее время                                       | 11, 5                                  | 27        |
| Телевизор<br>Тембр                                  |                                        | .6<br>12  |
|                                                     |                                        | 12        |
| Файлы<br>Файлы                                      |                                        | 15        |
| Финализация                                         |                                        | 44        |
| ı@ X                                                |                                        |           |
| Хранитель экрана                                    |                                        | 33        |
| ा पि <del>प</del> ि भ                               |                                        |           |
| Частота дискретизации                               | . 41, 42, 43, 4                        | 44        |
| Часы                                                |                                        | 27        |
|                                                     |                                        |           |
| Штекерный кабель                                    |                                        | .5<br>6   |
|                                                     |                                        | . 0       |
| Язык                                                | 4                                      | 32        |
| Яркость дисплея                                     |                                        | 13        |

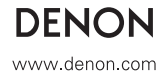